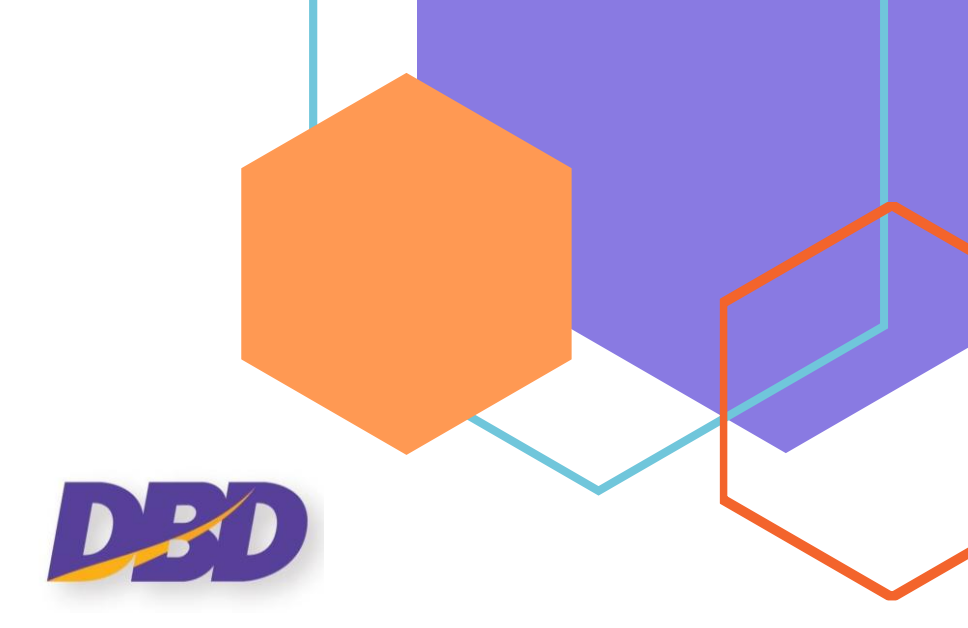

## คู่มือการนำส่งงบการเงินและบัญชีรายชื่อผู้ถือหุ้น

ระบบนำส่งงบการเงินทางอิเล็กทรอนิกส์ DBD e-Filing

# กรมพัฒนาธุรกิจการค้า Department of Business Development

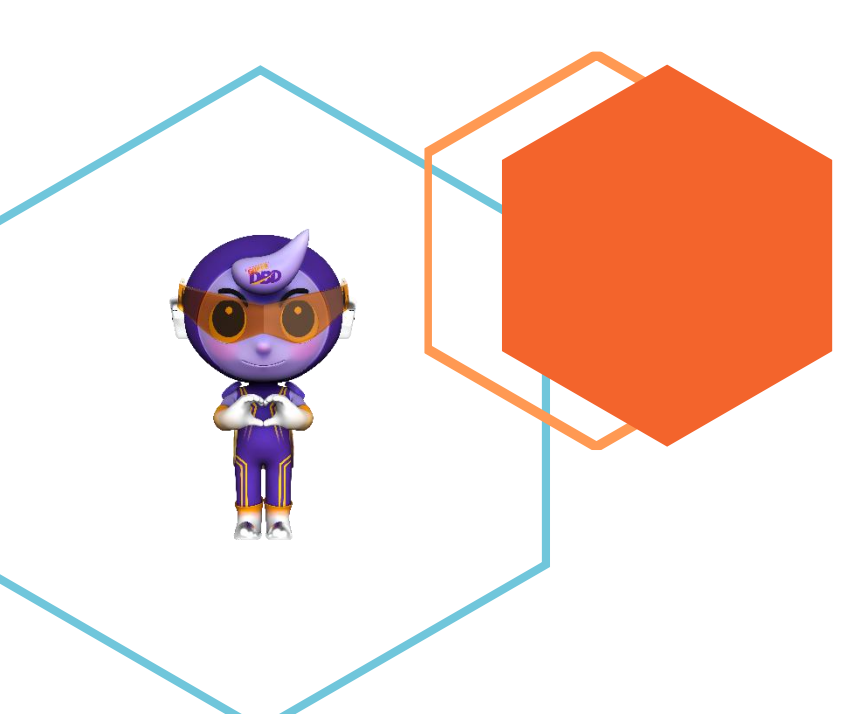

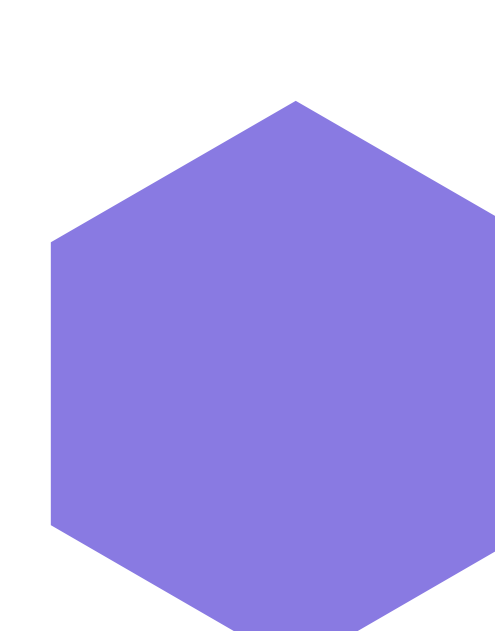

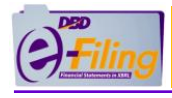

## สารบัญ

|                                                                                      | หน้า |
|--------------------------------------------------------------------------------------|------|
| 1. การเข้าใช้งานระบบ DBD e-Filing                                                    | 1    |
| 2. การนำส่งงบการเงิน                                                                 | 3    |
| 2.1 การกรอกข้อมูลตามประเภทของนิติบุคคล                                               | 3    |
| (1) กรณีบริษัทจำกัด                                                                  | 3    |
| (2) กรณีห้างหุ้นส่วนจำกัด                                                            | 8    |
| (3) กรณีบริษัทมหาชนจำกัด                                                             | 14   |
| (4) กรณีนิติบุคคลต่างประเทศและกิจการร่วมค้า                                          | 19   |
| 2.2 การแนบไฟล์งบการเงิน (นามสกุล .zip)                                               | 24   |
| 2.3 การอัพโหลดไฟล์เอกสารแนบ (.pdf)                                                   | 26   |
| 2.4 ยืนยันการนำส่ง และบันทึกการนำส่งงบการเงิน                                        | 29   |
| 3. การตรวจสอบผลการนำส่งงบการเงิน                                                     | 34   |
| 4. การนำส่งบัญชีรายชื่อผู้ถือหุ้น                                                    | 36   |
| 4.1 เลือกประเภทไฟล์ข้อมูล                                                            | 36   |
| (1) กรณีเลือกประเภทไฟล์ข้อมูลเป็น Excel                                              | 37   |
| (2) กรณีเลือกประเภทไฟล์ข้อมูลเป็น Web-Form                                           | 38   |
| (3) กรณีเลือกประเภทไฟล์ Text ที่ได้จากบริษัท ศูนย์รับฝากหลักทรัพย์ (ประเทศไทย) จำกัด | 39   |
| 4.2 ที่มาของบัญชี                                                                    | 40   |
| 5. การตรวจสอบผลการนำส่งบัญชีรายชื่อผู้ถือหุ้น                                        | 48   |

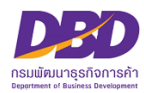

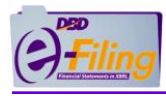

## 1. การเข้าใช้งานระบบ DBD e-Filing

- (1) เข้าเว็บไซต์กรมพัฒนาธุรกิจการค้า <u>www.dbd.go.th</u>
  - (1.1) คลิกเลือกหัวข้อ "บริการออนไลน์"
  - (1.2) เลือก "ระบบการนำส่งงบการเงินทางอิเล็กทรอนิกส์ (DBD e-Filing)"
  - (1.3) คลิก "ยื่นงบการเงิน"

| arrandadirdigener       arrandadirdigener       ar                                                                                                    | าารงคทะเบียนธุรกิจ                                                                  | การบริการข้อมลธรกิจ.                                  | การกำกับบัณชีและธรกิจ                                                                     | การส่งเสริมธุรกิจ                                                                              |
|----------------------------------------------------------------------------------------------------|-------------------------------------------------------------------------------------|-------------------------------------------------------|-------------------------------------------------------------------------------------------|------------------------------------------------------------------------------------------------|
| <ul> <li>miduälienenkikaisen kan kan kan kan kan kan kan kan kan ka</li></ul>                                                                                                    | มริการออนไลน์สำหรับนิติบุคคล                                                        | งอหนังสือรับรอง/คัดสำเนา                              | ผู้ท่าบัญชี (e-Account)                                                                   | ศูนย์เครือข่ายธุรกิจ (MocBizclub)                                                              |
| an ndudity merudidy merudidy                                                                                                    | วดทะเบียนนิดิบุคคลดิจิทัล (DBD Biz Regist)                                          | งอหนังสือรับรองนิดิบุคคลกา ทุษ 1 ว                    | งานการอนุญาต (e-Permit)                                                                   | e-Learning/อบรมสัมนาย้อนหลัง (VDO on Demand)                                                   |
| and didity met de de envension   and didity met de de envension   and didity met de fermanda de la de envension   and didity met de fermanda de la de envension   and didity met de fermanda de la de envension   and didity met de fermanda de la de envension   and didity met de fermanda de la de envension   and didity met de fermanda de la de envension   and didity met de fermanda de la de envension   and didity met de fermanda de la de envension   and didity met de la de envension   and didity met de la de envension   and de envension   and de envension   and de envension   and de envension   and de envension   and de envension   and de envension   and de envension   and de envension  <                                                                                                    | งคาะเบียนนิติบุคคลทางอิเล็กทรอนิกส์ (e-Registration)                                | DBD DataWarehouse+ (A: ASSNO)                         | ระบบนักบัญชีคุณภาพรุ่นใหม่ (Young & Smart                                                 | ค้นหาธุรกิจแฟรนไชส์                                                                            |
| euventideudationmaachte mutikinnasie en mei<br>en deudationmaachte mutikinnasie en mei<br>en deudationmakeite en onerei<br>en deudationmakeite en onerei<br>en deudationereite en onereite en onereite                                                                                                    | ของชื่อนิติบุคคล (e-Reservation)                                                    | สติดีข้อมูล                                           | Accountants)                                                                              |                                                                                                |
| <ul> <li>The standard gran what is the standard of the standard gran what is the standard gran what is the sthe standard gran what is the sthe standard gran what is the s</li></ul>                                                                                                    | ระบบจดทะเบียนบริษัทมหาชนจำกัด ทางอิเล็กทรอนิกส์ (e-                                 | ระบบการนำส่งงบการเงินทางอิเล็กทรอนิกส์ (DBD e-Filing) | ระบบสำนักงานบัญชีคุณภาพ (e-Accfirm)                                                       | Ouic                                                                                           |
| An additional for the run marked wideling marked multiple marked multiple multiple marked multiple marked m                                                                                                    | "CL)                                                                                | ตรวจสอบหนังสือรับรอง                                  | Standard)                                                                                 |                                                                                                |
| per name a name a name                                                                                                    | irle-coulorewroโซต์อีกคอบิอร์ (อ. Commerce)                                         | ตรวจสอบข้อมูลทะเบียนพาณิชย์                           | ระบบติคตามการประกอบธุรกิจของคนต่างค้าว (Foreign                                           |                                                                                                |
| termentaliser under general and general and general a                                                                                                    | າລຸດເລນ (ຈະກໍາລັດເງັຫຼິມຄຸດລຸສາມອອກມອອກມາສາ ແລະອາ                                   | ค้นหารหัสธุรกิจ                                       | Business Follow up)                                                                       |                                                                                                |
| elucy new via kielus aan nade na ongefin voor un<br>hand te - Foreign Baarweel<br>mod kielus wie wurgehin nach (Cpen date)<br>tere aan aan aan aan aan aan aan aan aan aa                                                                                                    | oreiðu)<br>กา แต่หลาย หมายที่มีกา เกิด เกิดอะเบเษ (6-                               | วารสารอิเล็กกรอนิกส์ (e-Magazine)                     | แจ้งคิคคิ้งอุปกรณ์รับชำระเงิน (EDC)                                                       |                                                                                                |
| hułna e-Lonego Buarmeni<br>roziłnanau uwładu<br>teregenego<br>teregenego    | อใบอนุญาต/หนังสือรับรองการประกอบธุรกิจของคน                                         | บริการเชื่อมโยงข้อมูลธุรทิจ (BDEX)                    |                                                                                           |                                                                                                |
| readbaceed<br>readbaceed<br>readb | ข่างด้าว (e-Foreign Business)                                                       | ข้อมูลเปิดกรมพัฒนาธุรกิจการค้า (Open data)            |                                                                                           |                                                                                                |
| การนำส่งงบการเงินผ่านระบบ e-Filing         มายามาระบบคระบบคระบบคระบบคระบบคระบบคระบบคระบบ                                                                                                    | filing dbd go.th                                                                    | การคงกาศ                                              | n bousunnkur                                                                              | ดูกี้ขามค                                                                                      |
| นิติบุคคลที่ต้องนำส่งงบการเงิน ระบบประมวลผลงบการเงินอนุมัติทันที ให้บริการประชาชน<br>DBD e-Filing เป็นระบบการให้บริการรับงบการเงินผ่านทางอิเล็กทรอนิกส์ โดยประยุกต์ใช้เทคโนโลยี<br>XBRL ซึ่งเป็นเทคโนโลยีที่เป็นมาตรฐานสากล สำหรับการรับงบการเงินทางอิเล็กทรอนิกส์<br>ประหยัดค่าใช้จ่าย                                                                                                    | effling.dbd.go.th                                                                   | LOPMENT 1.3 C duoumsidu C iooum                       | <u>กก</u> ยอบรมกางหมด<br>รเงินและปัญชีรายชื่อผู้ถือคู้น V 😫 ดาวน์โหลดแบบฟอร์ม V 📦 คำ      | <u>ຄູກັ້ສາມຄ</u> 🌒<br>ການ-ກຳດອນ 🗸 😋 ປຣິກາຣສນາອິກ 🗸 🎯 ລິບຣາັສະກິນ                               |
| DBD e-Filing เป็นระบบการให้บริการรับงบการเงินผ่านทางอิเล็กทรอนิกส์ โดยประยุกต์ใช้เทคโนโลยี<br>XBRL ซึ่งเป็นเทคโนโลยีที่เป็นมาตรฐานสากล สำหรับการรับงบการเงินทางอิเล็กทรอนิกส์<br>ปาส่งได้ตลอด 24 ชม. ประหยัดค่าใช้ชาย                                                                                                    | etiling.dbd.go.th                                                                   | LOPMENT (1.3) 🖆 duoumsidu 🖬 ooumsidu                  | <ul> <li></li></ul>                                                                       | <u>ເຕົ້ອນເ</u> ມ ອ<br>ເກພ-ກ້າວວນ v 🎱 ປຣິກາຣສນາຣິກ v <table-cell> ອີ ລົມຣາຈັສ-ກ່ານ</table-cell> |
|                                                                                                    | etiling.dbd.go.th<br>DEPARTMENT OF BUSINESS DEV<br>อันติบุคคลที่ต้องนำส่งงบนการเงิม |                                                       | <ul> <li> <b>GOUGUTINITUP</b> </li> <li>             stoumacubutéssuédophu &lt;</li></ul> | <u>ຄູດັ້ສາມຄ</u> ົ<br>ການ-ກຳແລນ > 🕑 ປຣິກາຣສນາຣິກ > 🌘 ສິມຣສັສທ່ານ                               |

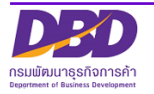

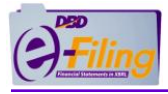

- (2) เข้าสู่ระบบ DBD e-Filing
  - (2.1) กรอกเลขทะเบียนนิติบุคคลและรหัสผ่าน (ตามที่ได้สมัครหรือจดทะเบียนไว้)
  - (2.2) คลิก "เข้าสู่ระบบ"

|                                                           |   | ระบบการนำส่งงบการเงินทาง                             | งอัเล็กกรอนิกส์ (DBD e-Filing)  |
|-----------------------------------------------------------|---|------------------------------------------------------|---------------------------------|
|                                                           |   | 🚔 เข้าสู่ระบบ                                        | 💂 ลงทะเบียน                     |
| - กรอกเลขทะเบียนนิติบุคคล 13 หลัก<br>- กรอกรหัสผ่าน (2.1) | 5 | เลขทะเบียนนิติบุคคล *<br>0105500002383<br>รศัสผ่าน * |                                 |
|                                                           |   |                                                      | ۲                               |
|                                                           |   | លា                                                   | ล็มรหัสผ่าน?<br>เสู่ระบบ<br>2.2 |

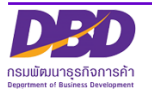

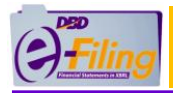

## 2. การนำส่งงบการเงิน

#### 2.1 การกรอกข้อมูลตามประเภทของนิติบุคคล

#### (1) กรณีบริษัทจำกัด

#### ขั้นตอนการใช้งาน

คลิก "นำส่งงบการเงินและ/หรือบัญชีรายชื่อผู้ถือหุ้น" >> "ส่งงบการเงิน"

|            |                                                       |                                                 | เปลี่ยนรหัส    | ห่าน 💄 0105500002383 - กดสอบระบบe-filing-it จำกัด 🗸 🕐 ออกจากระบบ | ٥ |
|------------|-------------------------------------------------------|-------------------------------------------------|----------------|------------------------------------------------------------------|---|
| 🏫 หน้าหลัก | น เตรียมข้อมูลงบการเงินและ/หรือบัญชีรายชื่อผู้ต้อหุ้น | 💦 น่าส่งงบการเงินและ/หรือบัญธีรายชื่อผู้ตือหุ้น | ┣ แท้ไขข้อมูลก | ารนำส่งงบการเงิน 🎳 ประวัติการนำส่งและพิมพ์แบบ/เอกสาร             |   |
|            |                                                       | ส่งวันการเฉีย<br>ส่งวันเซีรายชื่อผู้ถึงหุ่น     |                |                                                                  |   |
|            | (II)                                                  |                                                 |                | ชื่อนิติบุคคล                                                    |   |
|            | ดวรส่งงานดวรเดิมในระบบ                                | DPD o-Filing                                    | E.             | ทดสอบระบบe-filing-it จำกัด                                       |   |
|            |                                                       |                                                 |                | เลขทะเบียนนิติบุคคล<br>0105500002383                             |   |

ระบบแสดงหน้าจอสำหรับนำส่งงบการเงิน

| _                                                     |                                                |                                                                         | nife                                                                           | undadu 🔎 overecentrati - posturiumi | Hand then a the second second    |
|-------------------------------------------------------|------------------------------------------------|-------------------------------------------------------------------------|--------------------------------------------------------------------------------|-------------------------------------|----------------------------------|
| iling                                                 |                                                |                                                                         |                                                                                | -                                   |                                  |
| หล้าหลัก 🎴 เซลียมข้อมู                                | สงบการเงินและ/หรือบัญชีรายชื่อผู้ก้อคุ้ม       | 🕈 นำส่งงบการเงินและ/หรือบัญชีรายชื่อผู้ต้อสุข                           | 📄 แก้ไขช่อมูลการนำส่งอบการเงิน                                                 | 🛃 ประวัติการนำส่งและพิมพ์แบน/เอกสาร |                                  |
| ส่งงบการเงินและเอก                                    | กสารแนบ                                        |                                                                         |                                                                                |                                     | Home 🔿 Submit Financial Statemen |
|                                                       |                                                |                                                                         |                                                                                |                                     |                                  |
|                                                       |                                                | ข้อมูลการส่งงบท                                                         | ารเงิน (แบบ ส.บช.3)                                                            |                                     |                                  |
|                                                       | งมการเงิ                                       | เธอบปีปัญชีสัมสุดวันที่ * ซึ่มน่าติ, 31 ชันวาคม 2567                    |                                                                                | ~                                   |                                  |
|                                                       |                                                |                                                                         |                                                                                |                                     |                                  |
| งมการเงินได้รับอนุม่                                  | 16ในที่ประชุมผู้ต้อคุ้ม ครั้งที่ *             |                                                                         | daðuri •                                                                       | (dd/MM/yyyy)                        |                                  |
|                                                       | อีเมลของนิติบุคคล *                            |                                                                         |                                                                                |                                     |                                  |
|                                                       | Inselwri *                                     |                                                                         | Inses                                                                          |                                     |                                  |
|                                                       | sAnijihukyti *                                 |                                                                         |                                                                                |                                     |                                  |
|                                                       | សឹមថ្នាក់ប៉ុស្សន៍ :                            |                                                                         |                                                                                |                                     |                                  |
|                                                       | രസ്ഥളിന്ധ്പൂട് :                               |                                                                         |                                                                                |                                     |                                  |
|                                                       | ລົເມລບວລສູ່ກຳບັດນູຣິ 🛀                         |                                                                         | โทรศัพท์ของผู้ทำบัญชี *                                                        |                                     |                                  |
|                                                       |                                                |                                                                         |                                                                                |                                     |                                  |
|                                                       |                                                | ศาสนะนำ : กรอกข้อมูลเฉพาะเลขกะ<br>กรอกอย่ายน้อย 4 หลัก เช่น 0005        | มีขนผู้สอบปัญชีรับอนุญาต (CPA) เท่านั้น<br>0055, 0555, 5555 หรือ 15555 เป็นชัน |                                     |                                  |
|                                                       | nsdiAn                                         | งคุ้มส่วนที่มีกุมไม่กับ 5 ล้ามบาท สันทรัพย์รวม รายได้รว                 | กับเทิม 30 สำหมาก ทุกรายการ ได้ชับยกเว้น                                       | luidaensoonaulinu CPA               |                                  |
|                                                       | เลขาแขยนมูลขอบมาง<br>ชื่อผู้สอบบัญชี           |                                                                         | 19002-040302-01004980006                                                       | ya •                                |                                  |
|                                                       | สถานะผู้สอบปัญ                                 | 5 :                                                                     | วันที่สถานะผู้สอบป                                                             | ខរូទី :                             |                                  |
|                                                       | ວິເມສຍລາດຜູ້ສວບບັດ,                            | đ :                                                                     | ไทรกัพที่ของผู้สอบป                                                            | ingti :                             |                                  |
|                                                       | วันที่เสดงกวามเห็นงบการเงิน                    | t (dd/\mm/yyyy)                                                         |                                                                                |                                     |                                  |
|                                                       | การแตะออกวามเห็นในรายอามการสอบนัญ              | <ul> <li>: Otiútidautu</li> </ul>                                       |                                                                                |                                     |                                  |
|                                                       |                                                | Citrdoute                                                               |                                                                                |                                     |                                  |
|                                                       |                                                | Obiedonoulu<br>Obiedon                                                  |                                                                                |                                     |                                  |
|                                                       |                                                |                                                                         |                                                                                |                                     |                                  |
|                                                       |                                                | ประเภทธุรกิจ                                                            | สินคำ/บริการ %                                                                 | ของรายได้รวม รคัสธุรกิจ (ศัมหา)     |                                  |
|                                                       |                                                |                                                                         |                                                                                |                                     |                                  |
|                                                       |                                                |                                                                         |                                                                                |                                     |                                  |
| Tables consults the Roome                             | ond years defined with                         | •                                                                       |                                                                                |                                     |                                  |
|                                                       |                                                |                                                                         |                                                                                |                                     |                                  |
| Suriidudu                                             |                                                |                                                                         |                                                                                |                                     |                                  |
| openeto                                               |                                                |                                                                         |                                                                                |                                     |                                  |
| สำหรับผู้มีหม้าที่มีแบบนำลัง<br>Dinsaoกุมระหว่างประเท | ขอบการเงินที่เกี่ยวข้องกับการลงทุนระหว่าง<br>พ | ประเทศตามที่ธนาการแห่งประเทศไทยกำหนด                                    |                                                                                |                                     |                                  |
|                                                       |                                                |                                                                         |                                                                                |                                     |                                  |
|                                                       |                                                | เอก                                                                     | สารแนบ                                                                         |                                     |                                  |
|                                                       |                                                | ไฟล์ PDF ที่อัฟไฟลด dooutoto                                            | การแขกนะอาสารภาพ (เกว-ต่ำ) เก่านั้น                                            |                                     |                                  |
|                                                       |                                                | และอนกดไฟอีรวมกับ                                                       | Iduña 50 wn:Duñ (MB)                                                           |                                     |                                  |
| รายงานของผู้สอบป้างซีรับอนุก                          | ามาต 🔹 อัพโหลดไฟล์ 🧧 ອ້ານ                      | n o ng                                                                  |                                                                                |                                     |                                  |
| หมายเหตุประกอบอนการเอิน *                             | อัฟซิหลอไฟล์                                   | หน้า                                                                    |                                                                                |                                     |                                  |
|                                                       |                                                |                                                                         |                                                                                |                                     |                                  |
|                                                       |                                                | มาะเวลอ์ก่ะของว่าข้อความที่<br>ที่จัดส่งมาพร้อมไม้ต้อกทำขึ้นอย่างถูกตับ | ຣະບຸປີຄົນຈັບກາຣເຈັບ ແລະເວກສາຣແບເວັ້ນ<br>ເຈກຣັບຕ້ວນ ຕາມກວານເປັນອຣິຈແລະຕານກາງຫນາ | υ.                                  |                                  |
|                                                       |                                                |                                                                         |                                                                                |                                     |                                  |
|                                                       |                                                | estedueio                                                               | เริ่มใหม่                                                                      |                                     |                                  |

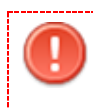

<u>ข้อควรระวัง</u> ในการกรอกข้อมูล ให้ใช้ Tab ที่คีย์บอร์ด หรือใช้เมาส์คลิกพื้นที่ที่ต้องการ บนหน้าจอ ขณะกรอกข้อมูลแทนการใช้ Enter

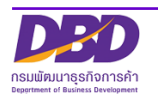

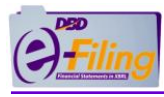

(1) คลิกเลือกรายการงบการเงินสิ้นสุดวันที่ (ระบบจะแสดงข้อมูลเฉพาะปีงบการเงินที่นิติบุคคลยังไม่ได้นำส่งงบ การเงิน สามารถนำส่งงบการเงินผ่านระบบ DBD e-Filing ได้ตั้งแต่งบการเงิน ปี 2557 ขึ้นไป)

| งบการเงินรอบปีบัญชีสิ้นสุดวันที่ *: | ยื่นปกติ, 31 ธันวาคม 2565 | ~ |
|-------------------------------------|---------------------------|---|
| $\bigcirc$                          | ยื่นปกติ, 31 ธันวาคม 2565 |   |
|                                     | ยื่นปกติ, 31 ธันวาคม 2559 |   |
|                                     | ยื่นปกติ, 31 ธันวาคม 2558 |   |

#### <u>การกรอกข้อมูลในส่วนของข้อมูลนิติบุคคล</u>

| งบการเงินได้รับอนุมัติในที่ประชุมผู้ถือหุ้น ครั้งที่ *: | 2                 | ເມື່ອວັນກໍ່ 3 🛗 (dd/MM/yyyy) |
|---------------------------------------------------------|-------------------|------------------------------|
| อีเมลของนิติบุคคล *:<br>โทรศัพท์ *:                     | <u>(4)</u><br>(5) | Insans: 6                    |

- (2) กรอกครั้งที่ประชุมผู้ถือหุ้นเพื่ออนุมัติงบการเงิน
- (3) กรอกวันที่ประชุมอนุมัติงบการเงิน (วันที่ประชุมผู้ถือหุ้นเพื่ออนุมัติงบการเงิน) หรือคลิกไอคอน ปฏิทิน 🔤
  - วันที่ประชุมอนุมัติงบการเงิน ต้องไม่มากกว่าวันที่ปัจจุบัน
  - กรอกวันที่ประชุมอนุมัติงบการเงิน ในรูปแบบ วว/ดด/ปปปป (พ.ศ.)
- (4) กรอกอีเมลของนิติบุคคล
- (5) กรอกเบอร์โทรศัพท์ของนิติบุคคล
- (6) กรอกเบอร์โทรสารของนิติบุคคล

| าารกรอกข้อมูลในส่วนของผู้ทำบัญชี                                                      |                                                                                                    |
|---------------------------------------------------------------------------------------|----------------------------------------------------------------------------------------------------|
| รหัสผู้ทำบัญชี *:                                                                     |                                                                                                    |
| ชื่อผู้ทำบัญชี : นาง                                                                  |                                                                                                    |
| สถานะผู้ทำบัญชี : คงอยู่ 9                                                            |                                                                                                    |
| อีเมลของผู้ทำบัญชี *: 10                                                              | โทรศัพท์ของผู้ทำบัญชี *: 11                                                                                                    |
| (7) กรอกรหัสผู้ทำบัญชี                                                                |                                                                                                    |
| กรณีผู้ทำบัญชียังไม่ได้แจ้งการเป็นผู้ทำ<br>ข้อความแจ้งเตือน "ผู้ทำบัญชียังไม่ได้แจ้งก | บัญชีของรอบปีบัญชีที่กำลังนำส่ง ระบบ จะแสดง<br>การทำบัญชีของกิจการท่าน"                                                                                |
| รทัสผู้ทำบัญชี *:<br>ชื่อผู้ทำบัญชี :                                                 | ผู้ทำบัญชี่ยังไม่ได้แจ้งการทำบัญชีของกิจการท่าน เพื่อให้ผู้ทำบัญชี่ปฏิบัติ<br>ให้ถูกต้องตามกฎหมาย ขอให้กิจการแจ้งผู้ทำบัญชี่ให้ดำเนินการให้ถูกต้องด้วย |
| (8) ระบบแสดงชื่อผู้ทำบัญชี (กรุณาตรวจสอบความ<br>(9) ระบบแสดงสถานะผู้ทำบัญชี           | มถูกต้องของชื่อและนามสกุลของผู้ทำบัญชี)                                                                                                    |
|                                                                                       |                                                                                                    |

(11) กรอกเบอร์โทรศัพท์ของผู้ทำบัญชี

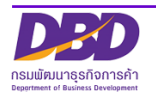

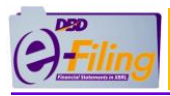

#### <u>การกรอกข้อมูลในส่วนของผู้สอบบัญชีรับอนุญาต</u>

| กรณีห้างหุ้นส่วนท                     | <mark>คำแนะนำ</mark> : กรอกข้อมูลเฉพาะเลขทะ<br>กรอกอย่างน้อย 4 หลัก เช่น 0005<br>1ี่มีทุนไม่เกิน 5 ล้านบาท สินทรัพย์รวม รายได้รว | <mark>เบียนผู้สอบบัญชีรับอนุญาต (CPA) เท่านั้น</mark><br>5, 0055, 0555, 5555 หรือ 15555 เป็นต้น<br>มไม่เกิน 30 ล้านบาท ทุกรายการ ได้รับยกเว้น | ไม่ต้องตรวจสอบโดย CPA                                                        |   |
|---------------------------------------|----------------------------------------------------------------------------------------------------|----------------------------------------------------------------------------------------------------|------------------------------------------------------------------------------|---|
| เลขทะเบียนผู้สอบบัญชี *:              | 99996 12                                                                                                    | เลขประจำตัวประชาชนผู้สอบบัญชี *:                                                                                                    | 13                                                                           | ٢ |
| ชื่อผู้สอบบัญชี : *:                  | จีเค ระบบ1 14                                                                                                    | ผู้สอบบัญชีรับอนุญาตยังไม่ได้แจ้งการสอบบั<br>เพื่อให้ผู้สอบบัญชีรับอนุญาตปฏิบัติให้ถูกต้อง                                                    | ญชีของรอบปีบัญชี 2565 ของกิจการท่าน<br>เตามกฎหมาย ขอให้กิจการแจ้งผู้สอบบัญชี |   |
| สถานะผู้สอบบัญชี :                    | คงอยู่ 15                                                                                                    | ให้ดำเนินการให้ถูกต้องดั้วย<br>วันที่สถานะผู้สอบบัญชี :                                                                                       | 14/09/2532 16                                                                |   |
| อีเมลของผู้สอบบัญชี :                 | (17)                                                                                                    | โทรศัพท์ของผู้สอบบัญชี :                                                                                                    | (18)                                                                         |   |
| วันที่แสดงความเห็นงบการเงิน *:        | 19 dd/MM/yyy                                                                                                    | у)                                                                                                    | <b>U</b>                                                                     |   |
| การแสดงความเห็นในรายงานการสอบบัญชี* : | ⊖ไม่มีเงื่อนไข                                                                                                    |                                                                                                    |                                                                              |   |
| 20                                    | ⊖มีเงื่อนไข                                                                                                    |                                                                                                    |                                                                              |   |
|                                       | ○ไม่แสดงความเห็น                                                                                                    |                                                                                                    |                                                                              |   |
| (                                     | ⊂ไม่ถูกต้อง                                                                                                    |                                                                                                    |                                                                              |   |

(12) กรอกเลขทะเบียนผู้สอบบัญชีรับอนุญาต เช่น 0049, 0107, 11933

กรณีผู้สอบบัญชีรับอนุญาตยังไม่ได้แจ้งการเป็นผู้สอบบัญชีของรอบปีบัญชีที่กำลังนำส่ง ระบบจะ แสดงข้อความแจ้งเตือน "ผู้สอบบัญชีรับอนุญาตยังไม่ได้แจ้งการเป็นผู้สอบบัญชีของรอบปี บัญชี...."

> ผู้สอบบัญชีรับอนุญาตยังไม่ได้แจ้งการสอบบัญชีของรอบปีบัญชี 2567 ของกิจการท่าน เพื่อให้ผู้สอบบัญชีรับอนุญาตปฏิบัติให้ถูกต้องตามกฎหมาย ขอให้กิจการแจ้งผู้สอบบัญชี ให้ดำเนินการให้ถูกต้องด้วย

- (13) กรอกเลขประจำตัวประชาชนผู้สอบบัญชี (เลขประจำตัวประชาชน 13 หลัก)
- (14) ระบบแสดงชื่อผู้สอบบัญชีรับอนุญาต (กรุณาตรวจสอบความถูกต้องของชื่อและนามสกุลของผู้สอบบัญชี รับอนุญาต)
- (15) ระบบแสดง สถานะผู้สอบบัญชี
- (16) ระบบแสดง วันที่สถานะผู้สอบบัญชี
- (17) กรอกอีเมลของผู้สอบบัญชีรับอนุญาต
- (18) กรอกเบอร์โทรศัพท์ของผู้สอบบัญชีรับอนุญาต
- (19) กรอกวันที่แสดงความเห็นงบการเงิน
  - วันที่แสดงความเห็นงบการเงินต้องตรงกับวันที่ผู้สอบบัญชีลงลายมือชื่อในรายงานผู้สอบบัญชีรับอนุญาต
  - วันที่แสดงความเห็นงบการเงิน ต้องไม่มากกว่าวันที่ปัจจุบัน
  - กรอกวันที่แสดงความเห็นงบการเงินในรูปแบบ วว/ดด/ปปปป (พ.ศ.)
- (20) คลิก 🔍 เลือกแสดงความเห็นในรายงานการสอบบัญชี

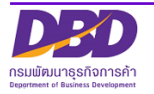

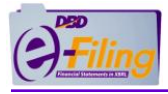

#### การกรอกข้อมูลประเภทธุรกิจ , สินค้า/บริการ , %ของรายได้รวม และรหัสธุรกิจ

|    | (21) ประเภทธุรกิจ | 22 สินค้า/บริการ | (23)<br>%ของรายได้รวม รหัสธุรกิจ (ค้นหา) |
|----|-------------------|------------------|------------------------------------------|
| 1* |                   |                  |                                          |
| 2  |                   |                  |                                          |

- (21) กรอกประเภทธุรกิจ
- (22) กรอกสินค้า / บริการ
- (23) กรอกเปอร์เซ็นต์ (%) ของรายได้รวม
- (24) กรอกรหัสธุรกิจ
  - ท่านสามารถค้นหาข้อมูลรหัสธุรกิจ ได้โดยคลิกที่ "ค้นหา" (ค้นหา) เพื่อเข้าสู่หน้าจอสำหรับค้นหาข้อมูล รหัสธุรกิจของเว็บไซต์กรม <u>https://tsic.dbd.go.th/</u>

| Der | หน้าหลัก ดาวน์ใหลด 🔹 ข้อเสนอแนะ                                                                                                    |     |
|-----|----------------------------------------------------------------------------------------------------|-----|
|     |                                                                                                    |     |
|     | บริการค้นหาและแนะนำประเภทธุรกิจ (TSIC)<br>โดย กรมทัฒนารูรที่สุการศัก<br>อ่างอิงสามกระดีประเภทกรูรั้นสูงสุมพรมให้สุกอิมษ์ 0 2552 จุลิศาณการสีสารทุน กระทรวงธรรรม |     |
|     | Wes this information helpful? Share the                                                                                                    |     |
|     | <b>ทุกประเภทกิจการ •</b> ระบุทีจกรรมทางธุรกิจ เช่น ขายเลื้อผ้าออบไลน์ หรือรหัสธุรทิจที่ต้องการ เช่น 47912.                                                      | Řин |
|     | 1,098<br>ອຳນວນປຣະເກກຮຸຣກົວ ນຳ້ວນສັບຄ້າແລະບຣິກາຣ                                                                                                    |     |

• เลือกประเภทการค้นหา

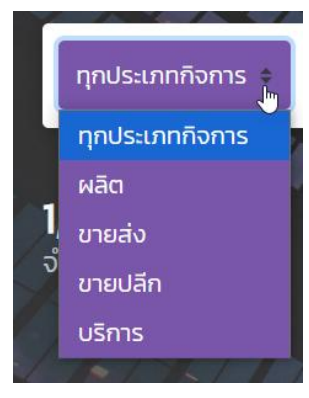

มพัฒนาธุรกิจการค้า

พิมพ์คำหรือตัวเลขที่ต้องการค้นหา

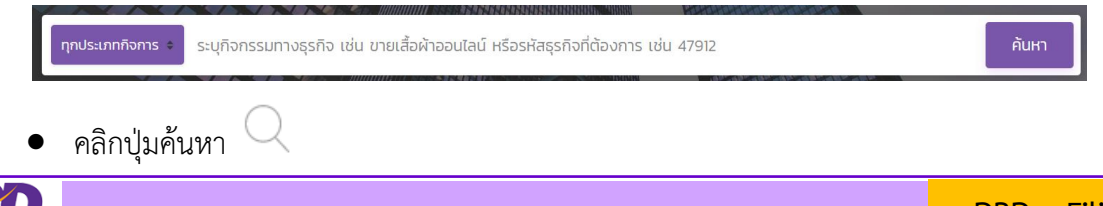

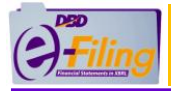

## คู่มือการนำส่งงบการเงินและบัญชีรายชื่อผู้ถือหุ้น

| DBD | หน้าหลัก ดาวน์ไหลด 🤄 ข้อเสนอแนะ                                                                                                    | Q                                                                                                    |   |
|-----|----------------------------------------------------------------------------------------------------|----------------------------------------------------------------------------------------------------|---|
|     | USANSAULARULARULARULARULARULARULARULARULARULA                                                                                                    | Âun                                                                                                    |   |
| DED | <b>16,870</b><br>ວ່ານວນປຣະເກກຄຸຣກົຈ<br>ອ້ານວນເຮັບກາແລະບຣກາຣ<br>ກປ້າหລັກ ດາວນິໄກລດ ເ⊇ ປ້ວເສບອແນ:                                                                                                    |                                                                                                    |   |
|     | ทุกประเภทกิจการ * บริการ                                                                                                    | คันหา                                                                                                   |   |
|     | หมวด A<br>02400 : บริการสบับสนุนการบำไม้ (Support services to forestry)<br>การตำเนินงานเกี่ยวกับบำไม้ที่กระทำโดยได้รับค่าตอบแทนหรือตามสัญญาจ้าง ได้แก่ กิจกรรมปริ<br>สำรวจนำ บริการให้คำบริกษา ด้านการบริหารจัดการเกี่ยวกับบำ การประเมินอุณภาพไม้ การปอะ<br>ครบตุมแมลงในบำ และกิจกรรมบริการเกี่ยวกับการทำไม้การจนย้ายไม้รูงในบำ | <mark>ปรักกรุเกี่ยวกับบัวไม้ การ</mark><br>เองกันและการดับไฟป่าการ<br>ตรงกับสังที่คัมหาร์อไป<br>ใช้ เป็ |   |
|     | แมนมาวมหง<br>• การดำเนินงานเกี่ยวกับการเพาะชำกล้าไม่ป่า ดูหมู่ช่อย O2IO<br>รายการสินค้า/เว็การ                                                                                                    | tata <b>Q</b> i                                                                                         |   |
|     | หมวด C<br>1912) - การ <mark>บริการก่อนการพื้นพี (Pre-procs printing services)</mark>                                                                                                    |                                                                                                    | 9 |

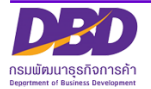

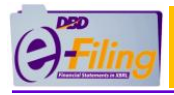

## (2) กรณีห้างหุ้นส่วนจำกัด

#### <u>ขั้นตอนการใช้งาน</u>

คลิก "นำส่งงบการเงินและ/หรือบัญชีรายชื่อผู้ถือหุ้น" >> "ส่งงบการเงิน"

| () filing                                                          |                                                              | เปลี่ยนรหัลห่าน 💄 🕻 🔰 🚺 🕹 2 🗸 🖄 ออกจากระบบ 🔅          |
|--------------------------------------------------------------------|--------------------------------------------------------------|-------------------------------------------------------|
| 🏫 หน้าหลัก 🛛 🎴 เตรียมข้อมูลงบการเงินและ/หรือบัญชีรายชื่อผู้ถือกุ้น | 🚡 นำส่งงบการเงินและ/หรือปัญชีรายชื่อผู้ถือหุ้น 🕑 แก้ไขข้อมูล | การนำส่งงบการเงิน 🍶 ประวัติการนำส่งและพิมพ์แบบ/เอกสาร |
|                                                                    | สองมารเริ่ม                                                  | 4                                                     |

#### ระบบแสดงหน้าจอสำหรับนำส่งงบการเงิน

| () <sup>#</sup> filing                                                                                                    |                                                                                                  | เปลี่ยนรหัสผ่าน                                       |                                     | ) aanannseuu 🥸           |
|----------------------------------------------------------------------------------------------------|--------------------------------------------------------------------------------------------------|-------------------------------------------------------|-------------------------------------|--------------------------|
| 🏫 หน้าหลัก 🛛 🎴 เตรียมข้อมูลงบการเงินและ/หรือบัญชีราชชื่อผู้ถือหุ้น                                                                      | 💦 นำส่งงบการเงินและ/หรือบัญชีรายชื่อผู้ต้อหุ้น                                                   | 📡 แก้ไขข่อมูลการน่ำส่งจบการเงิน                       | ᡖ ประวัติการนำส่งและพิมพ์แบบ/เอกสาร |                          |
| น่ำส่งงบการเงินและเอกสารแนบ                                                                                                    |                                                                                                  |                                                       | Home > Sub                          | omit Financial Statement |
|                                                                                                    | ข้อมูลการส่งงบการเงิน (                                                                          | ์แบบ ส.บซ.3)                                          |                                     |                          |
|                                                                                                    | ส่งจบการเงินครั้งแรก<br>จบการเงินรอบปีขัญชีสิ่นสุดวันที่ *:                                      |                                                       |                                     |                          |
| อีเมลของนิติบุคคล *                                                                                                    |                                                                                                  |                                                       |                                     |                          |
| โกรคัพท์ *                                                                                                    |                                                                                                  | โกรสาร:                                               |                                     |                          |
| ទាំងផ្ទំកំបំណូទី *                                                                                                    |                                                                                                  |                                                       |                                     |                          |
| ឌឹងផ្លូការបណ្ឌថ :                                                                                                    |                                                                                                  |                                                       |                                     |                          |
| តពាយនុវិកាំបិល្អទី :                                                                                                    |                                                                                                  |                                                       |                                     |                          |
| ដំណេងរេចទម្លាំក់បើល្អដ៏ *                                                                                                    |                                                                                                  | ไทรศัพท์ของผู้ทำปัญชี *:                              |                                     |                          |
| กุน" -<br>สินกรัพย์รวม" :                                                                                                    | 0 unu 🖌                                                                                          | stulčisou* :                                          | 0 um                                |                          |
| r<br>2                                                                                                    | ประเภทธุรกิจ                                                                                     | สันกำ/บริการ %ของรายได้รวม                            | รศัสธุรทิง (กับกา)                  |                          |
| ไฟล์งบการเงินอิเล็กกรอนิกส์ XBRL ยิพโหลดไฟล์                                                                                            |                                                                                                  |                                                       |                                     |                          |
| วันที่เริ่มตัน                                                                                                    |                                                                                                  |                                                       |                                     |                          |
| วันที่สันสุด                                                                                                    |                                                                                                  |                                                       |                                     |                          |
|                                                                                                    | เอกสารแนบ                                                                                        |                                                       |                                     |                          |
|                                                                                                    | ไฟล์ PDF ที่อัฟไหลด ต้องมาจากการแลกเมอก<br>และขนาดไฟล์รวมกันไม่เกิม 50 แ                         | เลารภาพ (ขาว-ดำ) เท่านั้น<br>มาะในที่ (MB)            |                                     |                          |
| รายงานของสู่ลอบบัญอีร์มอนุญาต งบ <b>การเงินนี้ได้รับแกะวันตามกฎกระกรว</b><br>หมายเหตุประกอบงบการเงิน อัฟโคลตไฟล์ <b>เบิง</b> ร่านวน 0 ฟ | ง ไม่ต้องตรวจสอบและแสดงความเห็นโดยผู้คอบบัญชีรับ<br>ม้า                                          | เอนุญาต                                               |                                     |                          |
|                                                                                                    | ปางเจ้าขอรับรองว่าข้อความที่ระบุไว้ในงบท<br>ที่จัดส่งมาพร้อมนี้ได้จัดทำขึ้นอย่างถูกต้องครบด้วน ต | ารเงิน และเอกสารแบบชิ่น<br>ทมความเป็นจริงและตามกฎหมาย |                                     |                          |
|                                                                                                    | nănuhato                                                                                         | เริ่มใหม่                                             |                                     |                          |
| © 2025 Department of Business Development                                                                                               |                                                                                                  |                                                       |                                     |                          |

<u>ข้อควรระวัง</u> ในการกรอกข้อมูล ให้ใช้ Tab ที่คีย์บอร์ด หรือใช้เมาส์คลิกพื้นที่ที่ต้องการ บนหน้าจอ ขณะกรอกข้อมูล แทนการใช้ Enter

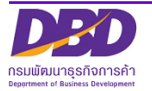

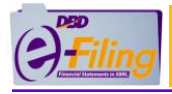

## <u>ขั้นตอนการใช้งาน</u>

 คลิกเลือกรายการงบการเงินสิ้นสุดวันที่ (ระบบจะแสดงข้อมูลเฉพาะปีงบการเงินที่นิติบุคคล ยังไม่ได้นำส่ง งบการเงิน สามารถนำส่งงบการเงินผ่านระบบ DBD e-Filing ได้ตั้งแต่งบการเงิน ปี 2557 ขึ้นไป)

|                                                                                                    | งบการเงินรอบปีบัญชีสิ้นสุดวันที่ *: 🕄                                                                                                    | 31/01/                  | 2567                 |                   | ]                                 |                               |                                     |                      |                             |                                                                                                    |                                                                         |                        |         |
|----------------------------------------------------------------------------------------------------|----------------------------------------------------------------------------------------------------|-------------------------|----------------------|-------------------|-----------------------------------|-------------------------------|-------------------------------------|----------------------|-----------------------------|----------------------------------------------------------------------------------------------------|-------------------------------------------------------------------------|------------------------|---------|
|                                                                                                    |                                                                                                    | U                       | กราคเ                | N                 | ~ 25                              | 68                            | ~                                   |                      |                             |                                                                                                    |                                                                         |                        |         |
|                                                                                                    |                                                                                                    | อา.                     | ຈ.                   | Ð.                | W.                                | พฤ.                           | fi.                                 | ส.                   |                             |                                                                                                    |                                                                         |                        |         |
|                                                                                                    |                                                                                                    |                         |                      |                   | 1                                 | 2                             | 3                                   | 4                    |                             |                                                                                                    |                                                                         |                        |         |
|                                                                                                    |                                                                                                    | 5                       | 6                    | 7                 | 8                                 | 9                             | 10                                  | 11                   |                             |                                                                                                    |                                                                         |                        |         |
|                                                                                                    |                                                                                                    | 12                      | 13                   | 14                | 15                                | 16                            | 17                                  | 18                   |                             |                                                                                                    |                                                                         |                        |         |
|                                                                                                    |                                                                                                    | 26                      | 20                   | 28                | 29                                | 30                            | 31                                  | 25                   |                             |                                                                                                    |                                                                         |                        |         |
| ல ஒட ல                                                                                                    |                                                                                                    |                         |                      |                   |                                   |                               | S.                                  |                      |                             |                                                                                                    |                                                                         |                        |         |
| รกรอกขอมูลเนสวนของขอมูเ                                                                                                    | <u>ลนตบุคคล</u>                                                                                                    |                         |                      |                   |                                   |                               |                                     |                      |                             |                                                                                                    |                                                                         |                        |         |
| อีเมลของนิติบุคคล *: 2                                                                                                    |                                                                                                    |                         |                      |                   |                                   |                               |                                     |                      |                             |                                                                                                    |                                                                         |                        |         |
| โทรศัพท์ *: 🛛 👔                                                                                                    |                                                                                                    |                         |                      |                   |                                   |                               |                                     |                      | โทรสาร                      | s:                                                                                                    | 4                                                                       |                        |         |
| (2) กรอกอีเบลของบิติบคค                                                                                                    | a                                                                                                    |                         |                      |                   |                                   |                               |                                     |                      |                             |                                                                                                    | Ŭ                                                                       |                        |         |
|                                                                                                    |                                                                                                    |                         |                      |                   |                                   |                               |                                     |                      |                             |                                                                                                    |                                                                         |                        |         |
| (3) กรอกเบอร์โทรศัพท์ของ                                                                                                    | นิติบุคคล                                                                                                    |                         |                      |                   |                                   |                               |                                     |                      |                             |                                                                                                    |                                                                         |                        |         |
| (4) กรอกเบอร์โทรสารของข์                                                                                                    |                                                                                                    |                         |                      |                   |                                   |                               |                                     |                      |                             |                                                                                                    |                                                                         |                        |         |
|                                                                                                    | าตกแผน                                                                                                    |                         |                      |                   |                                   |                               |                                     |                      |                             |                                                                                                    |                                                                         |                        |         |
|                                                                                                    | าตบุคคล                                                                                                    |                         |                      |                   |                                   |                               |                                     |                      |                             |                                                                                                    |                                                                         |                        |         |
| เรกรอกข้อมลในส่วนของผ้ทำ                                                                                                    | มตบุฑฅล<br>บัณชี                                                                                                    |                         |                      |                   |                                   |                               |                                     |                      |                             |                                                                                                    |                                                                         |                        |         |
| (4) การปกเรียงการปการปการปการปการปการปการปการปการปการป                                                                                                    | มตบุทศล<br><u>บัญชี</u>                                                                                                    |                         |                      |                   |                                   |                               |                                     |                      |                             |                                                                                                    |                                                                         |                        |         |
| (4) การอากข้อมูลในส่วนของผู้ทำ<br>รหัลผู้กำบัณช *: 312010                                                                                                    | มัญชี<br>5                                                                                                    |                         |                      |                   |                                   |                               |                                     |                      |                             |                                                                                                    |                                                                         |                        |         |
| (+) การอาจ้อมูลในส่วนของผู้ทำร<br>รหัสสุกำบัญชี *: 312010<br>ช่อสูกำบัญชี : นาง c                                                                                                    | มตบุทศล<br><u>บัญชี</u><br>5<br>• 6                                                                                                    |                         |                      |                   |                                   |                               |                                     |                      |                             |                                                                                                    |                                                                         |                        |         |
| (+) การอาข้อมูลในส่วนของผู้ทำร<br>รหัลผู้กำบัญชี *: 312010<br>ช่อผู้กำบัญชี : unv c                                                                                                    | มตบุทศล<br><u> บัญชี</u><br><u> 5</u><br>6                                                                                                    |                         |                      |                   |                                   |                               |                                     |                      |                             |                                                                                                    |                                                                         |                        |         |
| (+) การอากข้อมูลในส่วนของผู้ทำา<br>รหัสผู้ทำบัณชี *: 312010<br>ช่อผู้กำบัณชี : เกง c<br>สถานะผู้ทำบัณชี : คงอยู่ 7                                                                                                    | มตบุทศส<br><u>บัญชี</u><br><u>5</u><br><u>6</u>                                                                                                    |                         |                      | In                | รคัพท์                            | ับองผัย                       | ຳເງັດປະ                             | 1 *                  | 20000                       | 202                                                                                                    |                                                                         |                        |         |
| (+) การอาข้อมูลในส่วนของผู้ทำร<br>รหัลผู้ทำบัญชี * 312010<br>ช่อผู้ทำบัญชี : เกง c<br>สถานะผู้ทำบัญชี : คงอยู่ 7<br>อัเมลของผู้ทำบัญชี * test1234@gmail.co                                                                                                    | มต์บุคคล<br><u>บัญชี</u><br>5<br>6<br>2m<br>8                                                                                                    |                         |                      | Īn                | รศัพท์                            | ับองผู้เ                      | ຳບັญຄ                               | 5 *: C               | 8923348                     | 898                                                                                                    | 9                                                                       | )                      |         |
| (+) การอกข้อมูลในส่วนของผู้ทำ<br>รหัสผู้ทำบัณชี * 312010<br>ช่อผู้ทำบัณชี : นาง c<br>สถานะผู้ทำบัณชี : คงอยู่ 7<br>อีเมลของผู้ทำบัณชี * test1234@gmail.co<br>(5) กรอกรหัสผู้ทำบัญชี                                                                                                    | มตบุทศส<br><u>มัญชี</u><br>5<br>6<br>2m 8                                                                                                    |                         |                      | Ĩn                | Sศัพท์                            | ับองผู้ท                      | ຳບັດງູຢ                             | 3 *: C               | 8923348                     | 898                                                                                                    | 9                                                                       | )                      |         |
| <ul> <li>(4) กาะอาเธออระการถารออกข้อมูลในส่วนของผู้ทำา</li> <li>รหัลผู้ทำบัณช * 312010</li> <li>ช่อผู้ทำบัณช * 000 (000)</li> <li>สถานะผู้ทำบัณช * 000 (000)</li> <li>อเมลของผู้ทำบัณช * test1234@gmail.co</li> <li>(5) กรอกรหัสผู้ทำบัญชี</li> </ul>                                                                                  | มตบุคคล<br><u>บัญชี</u><br>5<br>6<br>m 8<br>ได้แล้งการเป็นผู้ทำว                                                                                                    | ้ากติ                   | สี่ตอง               | โก                | sศัพท์                            | ับองผู้เ                      | ำบัญช<br>สีที่ก                     | 3*: c                | 3923348<br>มัำส่ง           | 898                                                                                                    | 9                                                                       | )<br>ະແສ໑              | าข้อคา  |
| <ul> <li>(จ) การอากข้อมูลในส่วนของผู้ทำา</li> <li>รหัลผู้ทำบัณชี * 312010</li> <li>ช่อผู้ทำบัณชี : มาง c</li> <li>สถานะผู้ทำบัณชี : คงอยู่ (7)</li> <li>อีเมลของผู้ทำบัณชี * test1234@gmail.co</li> <li>(5) กรอกรหัสผู้ทำบัญชียังไม</li> </ul>                                                                                         | มตบุททศ<br><u>บัญชี</u><br><u>5</u><br><u>6</u><br>3<br>3<br>3<br>3<br>4<br>4<br>5<br>5<br>5<br>5<br>5<br>5<br>5<br>6<br>5<br>5<br>5<br>5<br>5<br>5<br>5<br>5<br>5<br>5<br>5<br>5<br>5 | ັງຍູງ                   | ว้ของ                | 1n                | sศัพท์<br>บปีข                    | ัของผู้r<br>บัญูร์            | ำบัญช<br>ชีชีที่ก่                  | <sup>3*</sup> c      | <sup>3923348</sup><br>นำส่ง | 898                                                                                                    | ງ                                                                       | )<br>ะแสด <sup>.</sup> | าข้อควา |
| <ul> <li>(4) การอาจอมูลในส่วนของผู้ทำร</li> <li>รหัสผู้ทำบัณชี * 312010</li> <li>ธ่อผู้ทำบัณชี * มาง c</li> <li>สถานะผู้ทำบัณชี * คงอยู่ (7)</li> <li>อัเมลของผู้ทำบัณชี * test1234@gmail.co</li> <li>(5) กรอกรหัสผู้ทำบัญชียังไม<br/>ดารณีผู้ทำบัญชียังไม<br/>แจ้งเตือน "ผู้ทำบัญ</li> </ul>                                          | มตบุทศล<br><u>บัญชี</u><br>5<br>6<br>7<br>8<br>ได้แจ้งการเป็นผู้ทำบั<br>เชียังไม่ได้แจ้งการทำ                                                                                          | ັ<br>ມັญ <sup>ຈ</sup> ີ | ร้ขอ<br>ซึ่งเ        | เก<br>งรอ         | sศัพท์<br>บปีข                    | ั <sup>นองผู้เ</sup><br>บัญ•่ | ำบัญข์<br>ชี้ที่ก่<br>าน            | ัง* c<br>กำลัง<br>"  | <sup>3923348</sup><br>นำส่ง | 898<br>1 <b>5</b> 5                                                                                                    | ົງ                                                                      | )<br>ะแสด <sup>,</sup> | งข้อคว  |
| <ul> <li>(+) การอากข้อมูลในส่วนของผู้ทำร</li> <li>รหัลผูกำบัญช * 312010</li> <li>ช่อผูกำบัญช : เกง c</li> <li>สถานะผู้กำบัญช : คงอยู่ (7)</li> <li>อัเมลของผู้กำบัญช * test1234@gmail.cc</li> <li>(5) กรอกรหัสผู้ทำบัญชี</li> <li>(5) กรอกรหัสผู้ทำบัญชี</li> <li>(5) กรอกรหัสผู้ทำบัญชี</li> <li>(5) กรอกรหัสผู้ทำบัญชี</li> </ul>    | มตบุทศล<br><u>บัญชี</u><br>5<br>6<br>พ 8<br>ได้แจ้งการเป็นผู้ทำบั<br>เซียังไม่ได้แจ้งการทำ                                                                                             | ັ<br>ມັນູຈີ<br>າບັญ     | รี้ขอ.<br>ชีขเ       | เท<br>งรอ<br>องกิ | <sup>รศัพท์</sup><br>บปิ่ง<br>จกา | ั <sup>บองผู้เ</sup><br>บัญ•่ | <sup>ถาบ</sup> ณะ<br>ชี้ที่ก่<br>าน | ระ c<br>กำลัง        | <sup>3923348</sup><br>นำส่ง | 898<br>1 55                                                                                                    | ງ                                                                       | )<br>ะแสด <sup>.</sup> | งข้อควา |
| <ul> <li>(+) กระบาระบบระกระการของผู้ทำา</li> <li>อรหัลผู้กำบัณชี * 312010</li> <li>รหัลผู้กำบัณชี * 312010</li> <li>ช่อผู้กำบัณชี : นาง c</li> <li>สถานะผู้กำบัณชี : คงอยู่ (7)</li> <li>อัเมลของผู้กำบัณชี * test1234@gmail.co</li> <li>(5) กรอกรหัสผู้ทำบัญชียังไม<br/>แจ้งเตือน "ผู้ทำบัญชียังไม<br/>แจ้งเตือน "ผู้ทำบัญ</li> </ul> | มตบุทศล<br><u>บัญชี</u><br><b>5</b><br><b>6</b><br><b>1</b><br>6<br><b>1</b><br>ด้แจ้งการเป็นผู้ทำบั<br>เชียังไม่ได้แจ้งการทำ                                                          | ັງ<br>ມັນູຈີ            | ว้าขอ-<br>เจิญ<br>ผก | โก<br>            | รศัพท์<br>บปี1<br>จุกา            | ของผู้<br>บัญจำ<br>ารท่า      | าำบัญขั<br>ชี้ที่ก่<br>าน           | ร่ * c<br>กำลัง<br>" | 3923348<br>น้ำส่ง           | 898<br>ניזע געניין איזע געניין איזע געניין איזע געניין געניין געניין געניין געניין געניין געניין געניין געניין געניין<br>געניין געניין געניין געניין געניין געניין געניין געניין געניין געניין געניין געניין געניין געניין געניין געניין | ์<br>งาม<br>งาม<br>งาม<br>งาม<br>งาม<br>งาม<br>งาม<br>งาม<br>งาม<br>งาม | )<br>ะแสดา             | งข้อคว  |

- (6) ระบบแสดงชื่อผู้ทำบัญชี (กรุณาตรวจสอบความถูกต้องของชื่อและนามสกุลของผู้ทำบัญชี)
- (7) ระบบแสดงสถานะผู้ทำบัญชี
- (8) กรอกอีเมลของผู้ทำบัญชี
- (9) กรอกเบอร์โทรศัพท์ของผู้ทำบัญชี

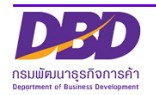

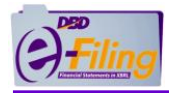

#### การกรอกข้อมูลในส่วนของทุน, รายได้รวม และสินทรัพย์รวม

| ทุน * : 10 บาท 🔀<br>สินทรัพย์รวม * : 12 บาท 🔀<br>ห้างหุ้นสีวนจดทะเบียน มีทุน สินทรัพย์ และรายได้ รายก<br>จึงต้องส่งรายงานการสอบบัญ | รายได้รวม * :1บาท 🔀<br>กรใดรายการหนึ่งเกินกว่าที่กำหนดไว้ในกฎกระทรวงฯ<br>ชีของผู้สอบบัญชีรับอนุญาต |
|----------------------------------------------------------------------------------------------------|----------------------------------------------------------------------------------------------------|
| (10) กรอกทุนจดทะเบียน                                                                                                    |                                                                                                    |
| (11) กรอกรายได้รวม                                                                                                    |                                                                                                    |

(12) กรอกสินทรัพย์รวม

● กรณีมีทุน รายได้ และสินทรัพย์รวม ไม่เกินกว่าที่กำหนดไว้ในกฎกระทรวงฯ ระบบจะแสดงเครื่องหมาย 🔽

| ทุน*<br>สินทรัพย์รวม* | 200000 ບາກ 🖌<br>                                                                                                    | รายได้รวม* : 200000 บาท 🖌                                        |
|-----------------------|----------------------------------------------------------------------------------------------------|------------------------------------------------------------------|
|                       | กรณีห้างหุ้นส่วนจดทะเบียนขนาดเล็ก (ทุนจดทะเบียนไม่เก<br>และรายได้รวมไม่เกิน 30 ล้านบาท) ไม่ต้องกรอกเลขทะเบียน<br>งบการเงิน | าิน 5 ล้านบาท และสินทรัพย์รวม<br>เผู้สอบบัญชี วันที่แสดงความเห็น |

 กรณีมีทุน สินทรัพย์ และรายได้ รายการใดรายการหนึ่งเกินกว่าที่กำหนดไว้ในกฎกระทรวงฯ ระบบจะแสดง เครื่องหมาย X

| <b>ņ</b> u* :   | חרט 300000000 ארט                | รายได้รวม* : 200000 บาท                                            |  |
|-----------------|----------------------------------|--------------------------------------------------------------------|--|
| สินทรัพย์รวม* : | 8000000 nru                      | $\square$                                                          |  |
|                 | ห้างหุ้นส่วนจดทะเบียน มีทุน สินเ | รัพย์ และรายได้ รายการใดรายการหนึ่งเกินกว่าที่กำหนดไว้ในกฎกระทรวงฯ |  |
|                 | จึงต้องส                         | งรายงานการสอบบัญชีของผู้สอบบัญชีรับอนุญาต                          |  |

กรณีห้างหุ้นส่วนที่มีทุนจดทะเบียน หรือสินทรัพย์รวม หรือรายได้รวม รายการใดรายการหนึ่ง เกินกว่าที่กำหนดไว้ในกฎกระทรวงฯ จะต้องกรอกเลขทะเบียนผู้สอบบัญชี วันที่แสดงความเห็น ในงบการเงิน

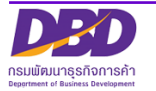

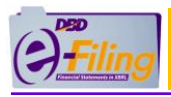

#### <u>การกรอกข้อมูลในส่วนของผู้สอบบัญชีรับอนุญาต</u>

|                                       | <mark>คำแนะนำ</mark> : กรอกข้อมูลเฉพาะเลขท<br>กรอกอย่างน้อย 4 หลัก เช่น 000 | ะเบียนผู้สอบบัญชีรับอนุญาต ไ(CPA) เท่านั้น<br>5, 0055, 0555, 5555 หรือ 15555 เป็นตัน                                     |                                                                               |   |
|---------------------------------------|-----------------------------------------------------------------------------|----------------------------------------------------------------------------------------------------|-------------------------------------------------------------------------------|---|
| กรณีห้างหุ้นส่วนที                    | าี่มีทุนไม่เกิน 5 ล้านบาท สินทรัพย์รวม รายได้ระ                             | วมไม่เกิน 30 ล้านบาท ทุกรายการ ได้รับยกเว้น                                                                              | ไม่ต้องตรวจสอบโดย CPA                                                         |   |
| เลขทะเบียนผู้สอบบัญชี *:              | 9999 13                                                                     | เลขประจำตัวประชาชนผู้สอบบัญชี *                                                                                          | 14                                                                            | ٢ |
| ชื่อผู้สอบบัญชี : :                   | ทดสอบ1 ระบบ 15                                                              | ผู้สอบบัญชีรับอนุญาตยังไม่ได้แจ้งการสอบบั<br>เพื่อให้ผู้สอบบัญชีรับอนุญาตปฏิบัติให้ถูกต้อง<br>ให้ดำเนินการให้ถูกต้องด้วย | ัญชีของรอบปีบัญชี 2568 ของกิจการท่าน<br>วตามกฎหมาย ขอให้กิจการแจ้งผู้สอบบัญชี |   |
| สถานะผู้สอบบัญชี :                    | คงอยู่ (16)                                                                 | วันที่สถานะผู้สอบบัญชี                                                                                                   | 14/09/25: 17                                                                  |   |
| อีเมลของผู้สอบบัญชี :                 | 18                                                                          | โทรศัพท์ของผู้สอบบัญชี                                                                                                   | 19                                                                            |   |
| วันที่แสดงความเห็นงบการเงิน *:        | 20 🛗 (dd/MM/yy)                                                             | уу)                                                                                                    |                                                                               |   |
| การแสดงความเห็นในรายงานการสอบบัญชี* : | ⊂ไม่มีเงื่อนไข                                                              |                                                                                                    |                                                                               |   |
| 21                                    | ิ มีเงื่อนไข<br>ิ ไม่แสดงความเห็น                                           |                                                                                                    |                                                                               |   |
|                                       | ⊂ไม่ถูกต้อง                                                                 |                                                                                                    |                                                                               |   |

(13) กรอกเลขทะเบียนผู้สอบบัญชีรับอนุญาต เช่น 0049, 0107, 11933

กรณีผู้สอบบัญชีรับอนุญาตยังไม่ได้แจ้งการเป็นผู้สอบบัญชีของรอบปีบัญชีที่กำลังนำส่ง ระบบจะ แสดงข้อความแจ้งเตือน "ผู้สอบบัญชีรับอนุญาตยังไม่ได้แจ้งการเป็นผู้สอบบัญชีของรอบปี บัญชี...."

> ผู้สอบบัญชีรับอนุญาตยังไม่ได้แจ้งการสอบบัญชีของรอบปีบัญชี 2567 ของกิจการท่าน เพื่อให้ผู้สอบบัญชีรับอนุญาตปฏิบัติให้ถูกต้องตามกฎหมาย ขอให้กิจการแจ้งผู้สอบบัญชี ให้ดำเนินการให้ถูกต้องด้วย

- (14) กรอกเลขประจำตัวประชาชนผู้สอบบัญชี (เลขประจำตัวประชาชน 13 หลัก)
- (15) ระบบแสดงชื่อผู้สอบบัญชีรับอนุญาต, สถานะผู้สอบบัญชี, วันที่สถานะผู้สอบบัญชี (กรุณาตรวจสอบความ ถูกต้องของชื่อและนามสกุลของผู้สอบบัญชีรับอนุญาต)
- (16) ระบบแสดงสถานะผู้สอบบัญชี
- (17) กรอกวันที่สถานะผู้สอบบัญชี
- (18) กรอกอีเมลของผู้สอบบัญชีรับอนุญาต
- (19) กรอกเบอร์โทรศัพท์ของผู้สอบบัญชีรับอนุญาต
- (20) กรอกวันที่แสดงความเห็นงบการเงิน
  - วันที่แสดงความเห็นงบการเงินต้องตรงกับวันที่ผู้สอบบัญชีลงลายมือชื่อในรายงานผู้สอบบัญชีรับอนุญาต
  - วันที่แสดงความเห็นงบการเงิน ต้องไม่มากกว่าวันที่ปัจจุบัน
  - กรอกวันที่แสดงความเห็นงบการเงินในรูปแบบ วว/ดด/ปปปป (พ.ศ.)
- (21) คลิก 🤍 เลือกแสดงความเห็นในรายงานการสอบบัญชี

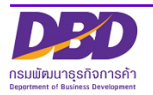

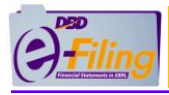

#### การกรอกข้อมูลประเภทธุรกิจ , สินค้า/บริการ , %ของรายได้รวม และรหัสธุรกิจ

|    | <br>ประเภทธุรกิจ | (23)<br>สินค้า/บริการ | 24<br>%ของรายได้รวม รหัสธุรกิจ (ค้นหา) |
|----|------------------|-----------------------|----------------------------------------|
| 1* |                  |                       |                                        |
| 2  |                  |                       |                                        |

- (22) กรอกประเภทธุรกิจ
- (23) กรอกสินค้า / บริการ
- (24) กรอกเปอร์เซ็น (%) ของรายได้รวม
- (25) กรอกรหัสธุรกิจ
  - ท่านสามารถ ค้นหาข้อมูลรหัสธุรกิจ ได้โดยคลิกที่ "ค้นหา" (ค้นหา) เพื่อเข้าสู่หน้าจอสำหรับค้นหาข้อมูล รหัสธุรกิจของเว็บไซต์กรม <u>https://tsic.dbd.go.th/</u>

| Der                                                                                                    | หน้าหลัก ดาวน์ใหลด ซ้อเสนอแนะ                                                                                                    |      |
|----------------------------------------------------------------------------------------------------|----------------------------------------------------------------------------------------------------|------|
|                                                                                                    |                                                                                                    |      |
|                                                                                                    | <b>บริการค้นหาและแนะนำประเภทธุรกิจ (TSIC)</b><br>โดย กรมพัฒนารูรที่จัการค้า<br>สำหรังสามการจึงโรมกุณกรุฐานสุของเขตรูปไฟสุทธิปัช 0.2522 อย่านการสีสาราช กระทรวมธรรรม |      |
| and the second second s | Wes this to formation help(s)? Share th                                                                                                    |      |
|                                                                                                    | <b>กุกประเภทกิจการ :</b> ระบุกิจกรรมทางธุรกิจ เช่น ขายเลื้อฝ้าออนไลน์ หรือรหัสธุรกิจที่ต้องการ เช่น 47912                                                           | ňuнı |
|                                                                                                    | 1,098<br>ຈຳພວແປຣະເກກຣຸຣກັຈ ຈຳພວມສັບຄຳແລະບຣິກາຣ                                                                                                    |      |
| a state                                                                                                    |                                                                                                    |      |

เลือกประเภทการค้นหา

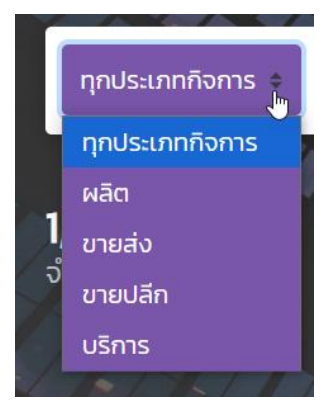

พิมพ์คำหรือตัวเลขที่ต้องการค้นหา

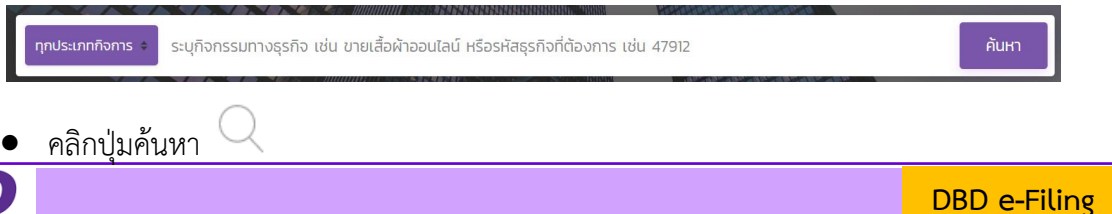

12

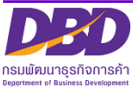

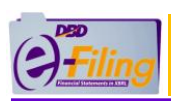

## คู่มือการนำส่งงบการเงินและบัญชีรายชื่อผู้ถือหุ้น

| DBD | หน้าหลัก ดาวน์ใหลด - ข้อเสนอแนะ ไว                                                                                                    |                                                  |
|-----|----------------------------------------------------------------------------------------------------|--------------------------------------------------|
|     | USANSAČUKHULALULUČU USLANASAČA (TSIC)<br>Lau nauvislu uspušana se položi u uspuša na verska koli U 2002 kalka ma še na krati na verska se na verska koli U 2002 kalka ma še na krati na verska se na verska koli U 2002 kalka ma še na krati na verska se na verska koli U 2002 kalka ma še na verska koli U 2002 kalka ma še na verska koli U 2002 kalka ma še na verska koli U 2002 kalka ma še na verska koli U 2002 kalka ma še na verska koli U 2002 kalka ma še na verska koli U 2002 kalka ma še na verska koli V 2002 kalka ma še na verska koli V 2002 kalka ko | Aun                                              |
| DED | 1,098<br>จำนวนสินทำแลงบริการ<br>หน้าหลัก ดาวน์ไหลด ได้อเสนอแนะ                                                                                                    |                                                  |
|     | พุณประเภทส์จการ *<br>มริการ<br>Huoq A<br>02400 : บริการสบับสนุมการบำไม้ (Support services to forestry)                                                                                                    | ĂUM                                              |
|     | การดำเนินงานที่ยวกับบ้าไม้ที่กระทำโดยได้รับค่าตอบแทนหรือตามสัญญาจ้าง ได้แก่ กิจกรรม <mark>บริการ</mark> เกี่ยวกับบ้าไม้ การ<br>สำรวจนำ บริการให้ค่าบริกษา ด้านการบริหารจัดการเกี่ยวกับบ้า การประเมินอุณภาพไม้ การป้องกันและการดับไฟบ้าการ<br>ควบคุมแมลงในป่า และกิจกรรมบริการเกี่ยวกับการทำไม้การชนย้ายไม้ซุงในป่า                                                                                                    | 450 ★★★★★<br>ตรงกันสิ่งที่ผนกาะรือไป<br>ไข้ เย่ว |
|     | แต่มีรามกิง                                                                                                    | uite G                                           |
|     | <ul> <li>การดำเนินงานเกี่ยวกับการเพาะชากล้าไม่ป่า ดูหมู่ย่อย O2IO</li> </ul>                                                                                                    |                                                  |
|     | รายการสนศา/ปรการ                                                                                                    |                                                  |
|     |                                                                                                    |                                                  |
|     | HUDO C                                                                                                    |                                                  |

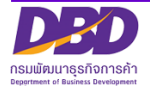

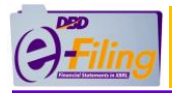

#### (3) กรณีบริษัทมหาชนจำกัด

#### ขั้นตอนการใช้งาน

คลิก "นำส่งงบการเงินและ/หรือบัญชีรายชื่อผู้ถือหุ้น" >> "ส่งงบการเงิน"

| () <u>Filing</u>                                                 |                                                | เปลี่ยนรหัสห่าน 💄 010 (มหาชน) 🗸 👌 ออกอากระบบ 🔅                       |
|------------------------------------------------------------------|------------------------------------------------|----------------------------------------------------------------------|
| 🛖 หม้าหลัก 🛛 ไดรียมข้อมูลงบการเงินและ/หรือบัญชีรายชื่อผู้ต้อหุ้น | 💦 นำส่งงบการเงินและ/หรือบัญชีรายชื่อผู้ถือหุ้น | 🛃 แก้ไขข้อมูลการนำส่ออนการเงิน 🛛 🕈 ประวัติการนำส่งและพิมพ์แบบ/เอกสาร |
|                                                                  | ส่งงบการเงิน<br>ส่งบัญชีรายชื่อผู้ถือหุ้น      |                                                                      |
| a                                                                |                                                | ชื่อนิติบุคคล                                                        |

#### ระบบแสดงหน้าจอสำหรับนำส่งงบการเงิน

| ling                     |                                                  |                |                            |                                                                                                    | เปลี่ยนรหัสง่าน 💄                                                                                                    | จำกัด (มหาชน) ~ 🕐 ออกอากระบบ 🔅          |
|--------------------------|--------------------------------------------------|----------------|----------------------------|----------------------------------------------------------------------------------------------------|----------------------------------------------------------------------------------------------------|-----------------------------------------|
| หน้าหลัก                 | 🛃 เตรียมข้อมูลงบการเ                             | เงินและ/ห      | เรือบัญชีรายชื่อผู้ทีอหุ้น | 🕈 น่าส่งงบการเงินและ/หรือปัญชีรายชื                                                                                                    | อฟู้ต้อหุ้น 🕑 แก้ไขข้อมูลการนำส่งงบการเ                                                                                           | งัน 💦 ประวัติการนำส่งและพิมพ์แบบ/เอกสาร |
| งงบก                     | ารเงินและเอกสารเ                                 | ແບບ            |                            |                                                                                                    |                                                                                                    | Home $>$ Submit Financial Statement     |
|                          |                                                  |                |                            | ข้อมลการส่งงบการ                                                                                                    | เงิน (แบบ ส.บช.3)                                                                                                    |                                         |
|                          |                                                  |                |                            | alooumsi                                                                                                    | เนครั้งแรก                                                                                                    |                                         |
|                          |                                                  |                |                            | งบการเงินรอบปีปัญดีสั้นสุดวัน                                                                                                    | 31/12/2567                                                                                                    |                                         |
|                          | งบการเงินได้รับอนุมัติในที่ประช                  | ដាម្មីដូចម្នាំ | u nšofi *:                 |                                                                                                    | เมื่อวันที่ *                                                                                                    | (dd/MM/yyyy)                            |
|                          | Ű.                                               | เมลนองมี       | iñueoa *                   |                                                                                                    |                                                                                                    |                                         |
|                          |                                                  | 1              | insศัพท์ *:                |                                                                                                    | Insats                                                                                                    |                                         |
|                          |                                                  |                |                            |                                                                                                    |                                                                                                    |                                         |
|                          |                                                  | รหัสญั         | ทำบัญชี *:                 |                                                                                                    |                                                                                                    |                                         |
|                          |                                                  | 006            | grindigo.                  |                                                                                                    |                                                                                                    |                                         |
|                          |                                                  | สถานะคุ        | สู้ทำนัญชี                 |                                                                                                    |                                                                                                    |                                         |
|                          | ວັນ                                              | ເມລນວດຜູ້ເ     | ทำบัญชี *:                 |                                                                                                    | ไทรศัพท์ของผู้ทำบัญชี *:                                                                                                    |                                         |
|                          | _                                                |                |                            |                                                                                                    |                                                                                                    |                                         |
|                          | (                                                |                | กรณีห้างหุ้นส่วนที่มีกุ    | ค <mark>้าแนะนำ : ทรอกป้อมูลเฉพาะเลขทะเบีย</mark><br>ทรอกอย่างน้อย 4 หลัก เช่น 0005, 0<br>นโม่เกิน 5 ล้านบาท สินทรัพย์รวม รายได้รวมไม่ | <b>มผู้สอบบัญชีรับอนุญาต (CPA) เท่านั้น</b><br>155, 0555, 5555 หรือ 15555 เป็นต้น<br>ทีน 30 สำนบาท กุกรายการ ได้รับยกเว้นไม่ต่องด | ตรวจสอบไตย CPA                          |
|                          |                                                  | iaona          | លើនបស្ចិតតបារិស្តាដី 🔭     |                                                                                                    | เลขประจำตัวประชาชนผู้สอบปัญชี *                                                                                                   | (2)                                     |
|                          |                                                  |                | ບໍ່ອສູ່ສວບບັຄູເບີ : *:     |                                                                                                    |                                                                                                    |                                         |
|                          |                                                  |                | ลถานะผู้ลอบบัญชี :         |                                                                                                    | วันที่สถานหรู้สอบบัญชี :                                                                                                    |                                         |
|                          |                                                  | ວ່າມ           | ເລຍອບຢູ່ລອບບໍ່ຄູງອີ :      | -                                                                                                    | ไทรคัพทับองผู้สอบบัญชี :                                                                                                    |                                         |
|                          | Sun                                              | แสดงควา        | nuikuoumsiou *:            | (dd/MM/yyyy)                                                                                                    |                                                                                                    |                                         |
|                          | การแสดงความเคื                                   | ก็นในรายง      | านการสอบบัญชี" : ไม่<br>   | เป็นซื้อนไข<br>ร้านเว็บ                                                                                                    |                                                                                                    |                                         |
|                          |                                                  |                | ाव                         | แสดงความเห็น                                                                                                    |                                                                                                    |                                         |
|                          |                                                  |                | ាដ                         | igndov                                                                                                    |                                                                                                    | J                                       |
|                          |                                                  |                |                            | ประเภทธุรกิจ                                                                                                    | สินค้า/บริการ %ของราย                                                                                                    | ได้รวม รหัสธรทิจ (กับกา)                |
|                          |                                                  | 1*             |                            |                                                                                                    |                                                                                                    |                                         |
|                          |                                                  | 2              |                            |                                                                                                    |                                                                                                    |                                         |
|                          |                                                  |                |                            |                                                                                                    |                                                                                                    |                                         |
| ไฟล์                     | ioบการเงินฮิเล็กทรอนิกล์ XBR                     | RL             | อัพไหลดไฟล์                |                                                                                                    |                                                                                                    |                                         |
| วนที่เ                   | เริ่มต้น                                         |                |                            |                                                                                                    |                                                                                                    |                                         |
| วนที่ช                   | สันสุด                                           |                |                            |                                                                                                    |                                                                                                    |                                         |
|                          |                                                  |                |                            |                                                                                                    |                                                                                                    |                                         |
|                          |                                                  |                |                            | เอกสา                                                                                                    | รแนบ                                                                                                    |                                         |
|                          |                                                  |                |                            | ไฟล์ PDF ที่อัพไหลด ต่องมาจากกาะ<br>และขนาดไฟล์รวมกับไม่                                                                               | แลกนเอกสารภาพ (ขาว-ต่ำ) เท่านั้น<br>กัน 50 เมทะไบท์ (MB)                                                                          |                                         |
| รายอานขอ                 | งผู้สอบบัณธีรับอนถาก *                           | อัพโหลด        | uwa 💼 shu                  | сйи 0 ис                                                                                                    |                                                                                                    |                                         |
| หมายเหตุป                | ls:กอบงบการเงิน * อัพไห                          | saoīwá         | ວ້າແລນ 0 ເ                 | หม้า                                                                                                    |                                                                                                    |                                         |
| รายงานการ                | รประชุมสามัญประจำป้อนุมัติงเ                     | บการเงิน       | อ่พไหลดไฟล์                |                                                                                                    |                                                                                                    |                                         |
| รายงานประ<br>เว็บสิงค์ขอ | ะจำปี/หนังสือนำส่งข้อมูลในรูป<br>วงรายงานประจำปี | NUU URL        | L IIA: QR Code *           | ówlnaolwá                                                                                                    |                                                                                                    |                                         |
|                          |                                                  |                |                            |                                                                                                    |                                                                                                    |                                         |
|                          |                                                  |                |                            | ปางหล่ายอธิบรองว่าข้อความที่ระ<br>ที่จัดส่งเทพร้อมนี้ได้จัดทำขึ้นอย่างคงก่องจ                                                          | (วีในงบการเงิน และเอกสารแบบอื่น<br>รมถ้วน ตามความเป็นจริงและตามกกะบาย                                                             |                                         |

<u>ข้อควรระวัง</u> ในการกรอกข้อมูล ให้ใช้ Tab ที่คีย์บอร์ด หรือใช้เมาส์คลิกพื้นที่ที่ต้องการบนหน้าจอ ขณะกรอกข้อมูล แทนการใช้ Enter

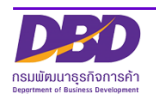

П

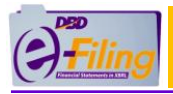

### <u>ขั้นตอนการใช้งาน</u>

(1) คลิกเลือกรายการงบการเงินสิ้นสุดวันที่ (ระบบจะแสดงข้อมูลเฉพาะปีงบการเงินที่นิติบุคคลยังไม่ได้นำส่งงบ การเงิน สามารถนำส่งงบการเงินผ่านระบบ DBD e-Filing ได้ตั้งแต่งบการเงินปี 2557 ขึ้นไป)

| งบการเงินรอบปีบัญชีสิ้นสุดวันที่ *: | 31/01 | /2567          |    | 1  |                |    |     |
|-------------------------------------|-------|----------------|----|----|----------------|----|-----|
| 1                                   | รั    | ธันวาคม < 2567 |    |    | นวาคม ~ 2567 ~ |    | •]  |
|                                     | อา.   | ຈ.             | Ð. | W. | พฤ.            | ศ. | ส์. |
|                                     | 1     | 2              | 3  | 4  | 5              | 6  | 7   |
|                                     | 8     | 9              | 10 | 11 | 12             | 13 | 14  |
|                                     | 15    | 16             | 17 | 18 | 19             | 20 | 21  |
|                                     | 22    | 23             | 24 | 25 | 26             | 27 | 28  |
|                                     | 29    | 30             | 31 |    |                |    |     |

## <u>การกรอกข้อมูลในส่วนของข้อมูลนิติบุคคล</u>

| งบการเงินได้รับอนุมัติในที่ประชุมผู้ตือหุ้น ครั้งที่ *: | 2 |  | เมื่อวันที่ * | 3 | (dd/MM/yyyy) |
|---------------------------------------------------------|---|--|---------------|---|--------------|
| อีเมลของนิติบุคคล *:                                    | 4 |  |               |   |              |
| โทรศัพท์ *:                                             | 5 |  | โทรสาร:       | 6 |              |

- (2) กรอกครั้งที่ประชุมผู้ถือหุ้นเพื่ออนุมัติงบการเงิน
- (3) กรอกวันที่ประชุมอนุมัติงบ (วันที่ประชุมผู้ถือหุ้นเพื่ออนุมัติงบการเงิน) หรือคลิกไอคอนปฏิทิน 🔛
  - วันที่ประชุมอนุมัติงบ ต้องไม่มากกว่าวันที่ปัจจุบัน
  - กรอกวันที่ประชุมอนุมัติงบในรูปแบบ วว/ดด/ปปปป (พ.ศ.)
- (4) กรอกอีเมลของนิติบุคคล
- (5) กรอกเบอร์โทรศัพท์ของนิติบุคคล
- (6) กรอกเบอร์โทรสารของนิติบุคคล

#### <u>การกรอกข้อมูลในส่วนของผู้ทำบัญชี</u>

| รหัสผู้ทำบัญชี *:          |                          |
|----------------------------|--------------------------|
| ชื่อผู้ทำบัญชี : นาง 8     |                          |
| สถานะผู้ทำบัญชี : คงอยู่ 9 |                          |
| อีเมลของผู้ทำบัญชี *:      | โทรศัพท์ของผู้ทำบัญชี *: |

(7) กรอกรหัสผู้ทำบัญชี

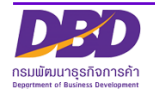

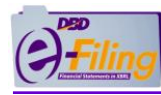

กรณีผู้ทำบัญชียังไม่ได้แจ้งการเป็นผู้ทำบัญชีของรอบปีบัญชีที่กำลังนำส่ง ระบบจะแสดงข้อความ แจ้งเตือน "ผู้ทำบัญชียังไม่ได้แจ้งการทำบัญชีของกิจการท่าน...."

| รหัสผู้ทำบัญชี *:       |                                                                                                    |
|-------------------------|----------------------------------------------------------------------------------------------------|
| ชื่อผู้ทำบัญชี :<br>นาง | ผู้ทำบัญชียังไม่ได้แจ้งการทำบัญชีของกิจการท่าน เพื่อให้ผู้ทำบัญชีปฎิบัติ<br>ให้ถูกต้องตามกฎหมาย ขอให้กิจการแจ้งผู้ทำบัญชีให้ดำเนินการให้ถูกต้องด้วย |
|                         |                                                                                                    |

- (8) ระบบแสดงชื่อผู้ทำบัญชี (กรุณาตรวจสอบความถูกต้องของชื่อและนามสกุลของผู้ทำบัญชี)
- (9) ระบบแสดงสถานะผู้ทำบัญชี
- (10) กรอกอีเมลของผู้ทำบัญชี
- (11) กรอกเบอร์โทรศัพท์ของผู้ทำบัญชี

#### <u>การกรอกข้อมูลในส่วนของผู้สอบบัญชีรับอนุญาต</u>

| กรณีห้างหุ้นส่วน                    | <mark>คำแนะนำ : กรอกข้อมูลเฉพาะเลขท</mark><br>กรอกอย่างน้อย 4 หลัก เช่น 000:<br>เที่มีทุนไม่เกิน 5 ล้านบาก สินทรัพย์รวม รายได้ระ | ะ <b>เบียนผู้สอบบัญชีรับอนุญาต (CPA) เท่านั้น</b><br>5, 0055, 0555, 5555 หรือ 15555 เป็นต้น<br>วมไม่เกิน 30 ล้านบาท ทุกรายการ ได้รับยกเว้น | ไม่ต้องตรวจสอบโดย CPA                                                        |   |
|-------------------------------------|----------------------------------------------------------------------------------------------------|----------------------------------------------------------------------------------------------------|------------------------------------------------------------------------------|---|
| เลขทะเบียนผู้สอบบัญชี *             | 99996 12                                                                                                    | เลขประจำตัวประชาชนผู้สอบบัญชี *                                                                                                    | 13                                                                           | ٢ |
| ชื่อผู้สอบบัญชี : *                 | จีเค ระบบ1 14                                                                                                    | ผู้สอบบัญชีรับอนุญาตยังไม่ได้แจ้งการสอบบั<br>เพื่อให้ผู้สอบบัญชีรับอนุญาตปฏิบัติให้ถูกต้อง<br>ให้ดำเนินการให้ถูกต้องด้วย                   | ญชีของรอบปีบัญชี 2567 ของกิจการท่าน<br>วตามกฎหมาย ขอให้กิจการแจ้งผู้สอบบัญชี |   |
| สถานะผู้สอบบัญชี                    | คงอยู่ 15                                                                                                    | ้ วันที่สถานะผู้สอบบัญชี :                                                                                                    | 14/09/2532 16                                                                |   |
| อีเมลของผู้สอบบัญชี                 | 17_                                                                                                    | โทรศัพท์ของผู้สอบบัญชี :                                                                                                    | 18                                                                           |   |
| วันที่แสดงความเห็นงบการเงิน *       | : 19 🛅 (dd/MM/yy)                                                                                                    | yy)                                                                                                    |                                                                              |   |
| การแสดงความเห็นในรายงานการสอบบัญชี* | : 🔿 ไม่มีเงื่อนไข                                                                                                    |                                                                                                    |                                                                              |   |
| $\overline{20}$                     | <b>ิ</b> มีเงื่อนไข                                                                                                    |                                                                                                    |                                                                              |   |
| 20                                  | <b>ิ ไม่แสดงความเห็น</b>                                                                                                    |                                                                                                    |                                                                              |   |
|                                     | ⊖ไม่ถูกต้อง                                                                                                    |                                                                                                    |                                                                              |   |

(12) กรอกเลขทะเบียนผู้สอบบัญชีรับอนุญาต เช่น 0049, 0107, 11933

กรณีผู้สอบบัญชีรับอนุญาตยังไม่ได้แจ้งการเป็นผู้สอบบัญชีของรอบปีบัญชีที่กำลังนำส่ง ระบบจะ แสดงข้อความแจ้งเตือน "ผู้สอบบัญชีรับอนุญาตยังไม่ได้แจ้งการเป็นผู้สอบบัญชีของรอบปี บัญชี...."

ผู้สอบบัญชีรับอนุญาตยังไม่ได้แจ้งการสอบบัญชีของรอบปีบัญชี 2567 ของกิจการท่าน เพื่อให้ผู้สอบบัญชีรับอนุญาตปฏิบัติให้ถูกต้องตามกฎหมาย ขอให้กิจการแจ้งผู้สอบบัญชี ให้ดำเนินการให้ถูกต้องด้วย

- (13) กรอกเลขประจำตัวประชาชนผู้สอบบัญชี (เลขประจำตัวประชาชน 13 หลัก)
- (14) ระบบแสดงชื่อผู้สอบบัญชีรับอนุญาต, สถานะผู้สอบบัญชี, วันที่สถานะผู้สอบบัญชี (กรุณาตรวจสอบความ ถูกต้องของชื่อและนามสกุลของผู้สอบบัญชีรับอนุญาต)
- (15) ระบบแสดงสถานะผู้สอบบัญชี
- (16) วันที่สถานะผู้สอบบัญชี

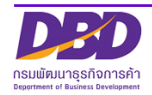

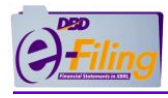

- (17) กรอกอีเมลของผู้สอบบัญชีรับอนุญาต
- (18) กรอกเบอร์โทรศัพท์ของผู้สอบบัญชีรับอนุญาต
- (19) กรอกวันที่แสดงความเห็นงบการเงิน
  - วันที่แสดงความเห็นงบการเงินต้องตรงกับวันที่ผู้สอบบัญชีลงลายมือชื่อในรายงานผู้สอบบัญชีรับอนุญาต
  - วันที่แสดงความเห็นงบการเงิน ต้องไม่มากกว่าวันที่ปัจจุบัน
  - กรอกวันที่แสดงความเห็นงบการเงินในรูปแบบ วว/ดด/ปปปป (พ.ศ.)
- (20) คลิก 🧿 เลือกแสดงความเห็นในรายงานการสอบบัญชี

#### การกรอกข้อมูลประเภทธุรกิจ , สินค้า/บริการ , %ของรายได้รวม และรหัสธุรกิจ

| (21)<br>ประเภทธุรกิจ | (22)<br>สินค้า/บริการ | 23 24<br>%ของรายได้รวม รหัสธุรกิจ (ค้นหา) |
|----------------------|-----------------------|-------------------------------------------|
| 1*                   |                       |                                           |
| 2                    |                       |                                           |

- (21) กรอกประเภทธุรกิจ
- (22) กรอกสินค้า / บริการ
- (23) กรอกเปอร์เซ็น (%) ของรายได้รวม
- (24) กรอกรหัสธุรกิจ
- ท่านสามารถค้นหาข้อมูลรหัสธุรกิจ ได้โดยคลิกที่ "ค้นหา" (ค้นหา) เพื่อเข้าสู่หน้าจอสำหรับค้นหาข้อมูลรหัส ธุรกิจของเว็บไซต์กรม <u>https://tsic.dbd.go.th/</u>

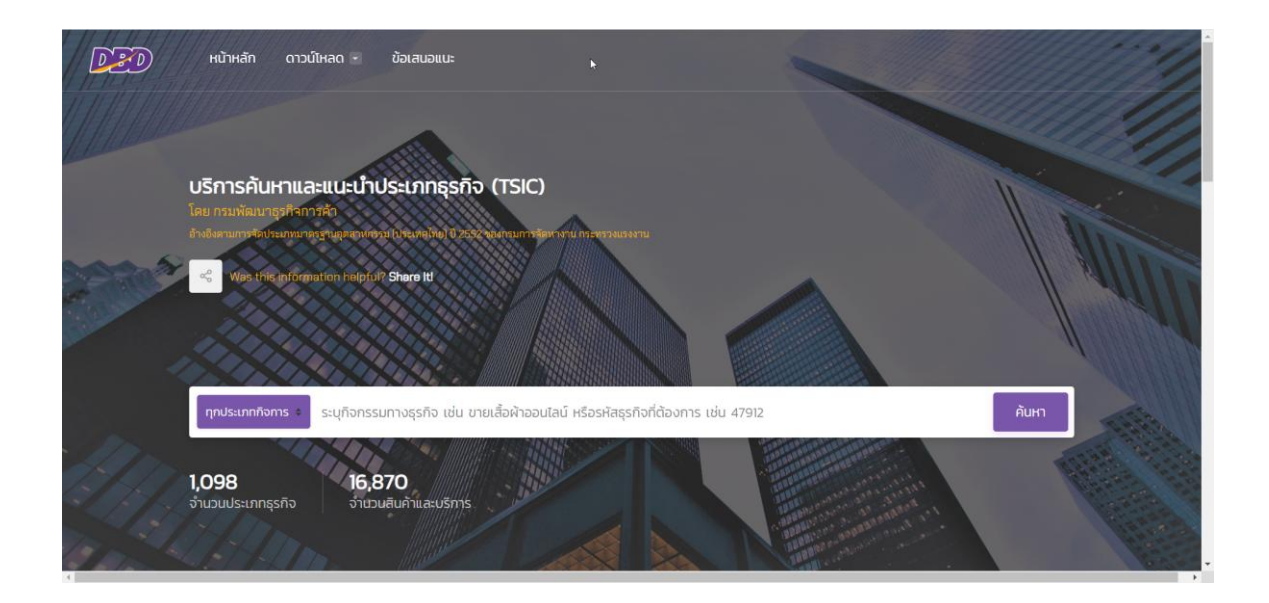

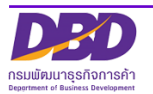

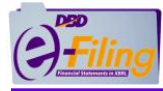

เลือกประเภทการค้นหา

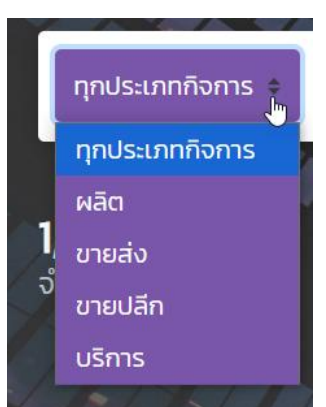

#### พิมพ์คำหรือตัวเลขที่ต้องการค้นหา

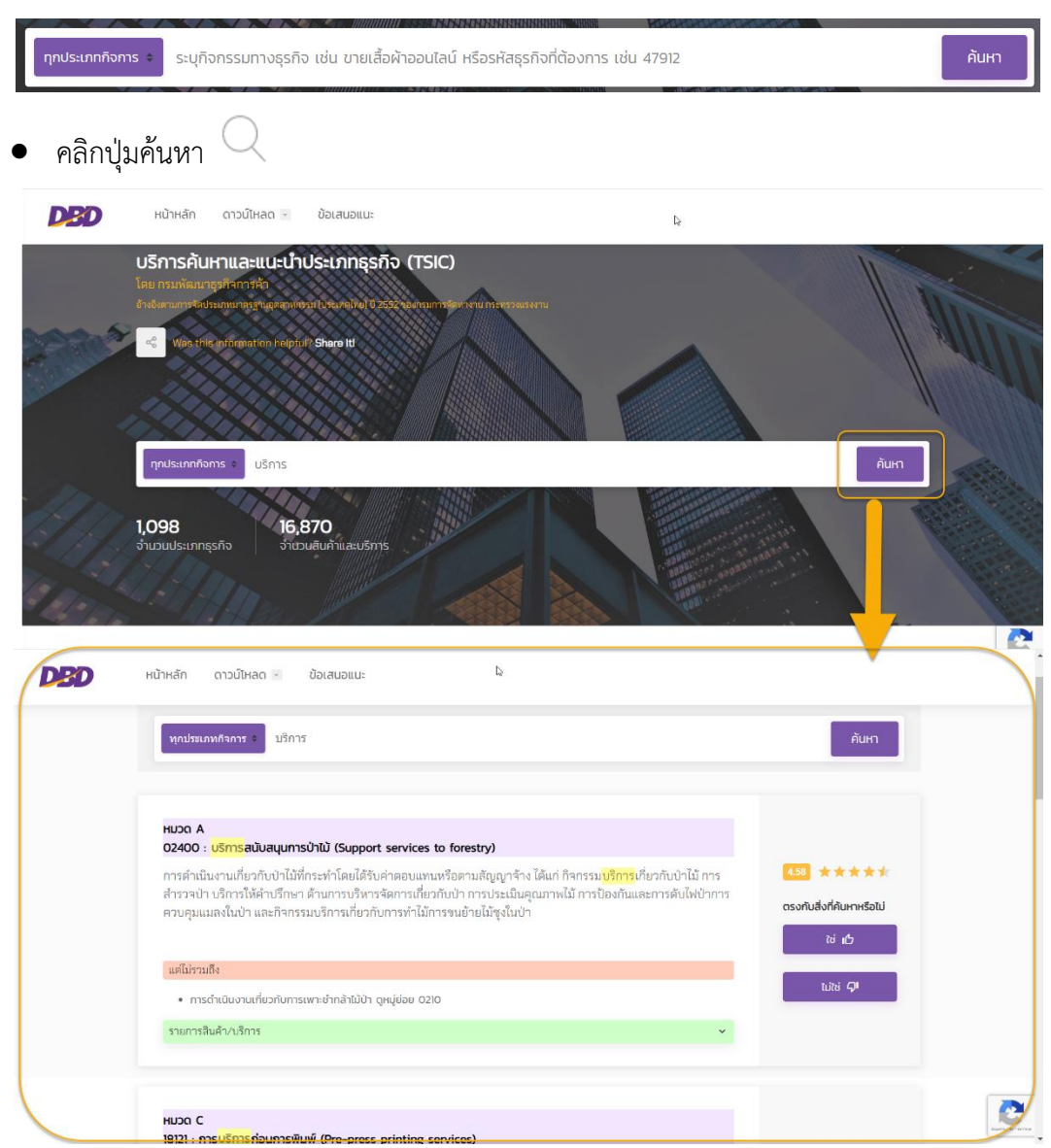

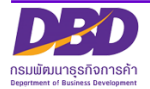

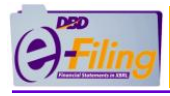

## (4) กรณีนิติบุคคลต่างประเทศและกิจการร่วมค้า

ขั้นตอนการใช้งาน

คลิก "นำส่งงบการเงินและ/หรือบัญชีรายชื่อผู้ถือหุ้น" >> "ส่งงบการเงิน"

| () <sup>Filing</sup> |                                                       |                                                 | เปลี่ยนรหัลผ่าน 🙎 🛛 🍅 ออกจากระบบ                                     | ş |
|----------------------|-------------------------------------------------------|-------------------------------------------------|----------------------------------------------------------------------|---|
| 🛖 หน้าหลัก           | 🔁 เตรียมข้อมูลงบการเงินและ/หรือบัญชีรายชื่อผู้ถือหุ้น | 💦 น่าส่งงบการเงินและ/หรือบัญชีรายชื่อผู้ถือหุ้น | 🔡 แก่ไขย้อมูลการนำส่งอบการเงิน 🛛 🕈 ประวัติการนำส่งและพิมพ์แบบ/เอกสาร |   |
|                      |                                                       | ส่งอุบกรเงิน<br>การสงงบาทรเงนเนระบบ ป           | DD erming                                                            |   |

#### ระบบแสดงหน้าจอสำหรับนำส่งงบการเงิน

| _                       |                                                                   |                                                    |                                                                                                    |                                                                                                    | •                            |                           |                 |
|-------------------------|-------------------------------------------------------------------|----------------------------------------------------|----------------------------------------------------------------------------------------------------|----------------------------------------------------------------------------------------------------|------------------------------|---------------------------|-----------------|
| iling                   |                                                                   |                                                    |                                                                                                    |                                                                                                    | •                            |                           |                 |
| หน้าหลัก                | 🛃 เตรียมข้อมูลงบการเงินและ/หรือมัญชีรายอื                         | รื่อผู้ต้อหุ้น 💦                                   | นำส่องบการเงินและ/หรือบัญชีร                                                                                     | ายชื่อผู้ถือหุ้น 🛃 แก้ไขข้อมูลการนำส่งง                                                                                                    | บการเงิน 👫 ประวัติก          | ารนำส่งและพิมพ์แบบ/เอกสาร |                 |
| เส่งงบก                 | ารเงินและเอกสารแนบ                                                |                                                    |                                                                                                    |                                                                                                    |                              | Home Submit               | Financial State |
|                         |                                                                   |                                                    |                                                                                                    |                                                                                                    |                              |                           |                 |
|                         |                                                                   |                                                    | ข้อมูลการส่งงบก                                                                                                  | ารเงิน (แบบ ส.บช.3)                                                                                                    |                              |                           |                 |
|                         |                                                                   |                                                    | ส่งงบท<br>งามการเดินรอบเป็นกับไข้บอก                                                                             | ารเงินครั้งแรก                                                                                                    |                              |                           |                 |
|                         |                                                                   |                                                    | oon as a soo of goriale                                                                                          |                                                                                                    |                              |                           |                 |
|                         | งบการเงินได้รับอนุมัติในที่ประชุมผู้ถือหุ้น ครั้งที่ *:           |                                                    |                                                                                                    | เมื่อวันที่ *                                                                                                    | Ē                            | (dd/MM/yyyy)              |                 |
|                         | อีเมลของนิติบุคคล *:                                              |                                                    |                                                                                                    |                                                                                                    |                              |                           |                 |
|                         | โทรศัพท์ *:                                                       |                                                    |                                                                                                    | ไกรสาร:                                                                                                    |                              |                           |                 |
|                         | รหัสผู้ทำบัญชี *:                                                 |                                                    |                                                                                                    |                                                                                                    |                              |                           |                 |
|                         | ชื่อผู้ทำบัณชี :                                                  |                                                    |                                                                                                    |                                                                                                    |                              |                           |                 |
|                         | สถานะผู้ทำบัญชี :                                                 |                                                    |                                                                                                    |                                                                                                    |                              |                           |                 |
|                         | อีเมลของผู้ทำบัญชี 🐤                                              |                                                    |                                                                                                    | โทรศัพท์ของผู้ทำบัญอี 🔭                                                                                                    |                              |                           |                 |
|                         |                                                                   |                                                    |                                                                                                    |                                                                                                    |                              |                           |                 |
|                         | กรณีค้างคื                                                        | ในส่วนที่มีกุนไม่เทิน                              | <mark>คำแนะนำ : กรอกข้อมูลเฉพาะเลขกะ</mark><br>กรอกอย่างน้อย 4 หลึก เช่น 0005<br>5 ล้านบาท สินกรัพย์รวม รายได้รว | <mark>มียนผู้สอบบัญอีรับอนุญาต (CPA) เก่านั้น</mark><br>, 0055, 0555, 5555 หรือ 15555 เป็นต้น<br>มไม่เกิน 30 สำนบาท ทุกรายการ ได้รับยกเว้นไ | ม่ต้องตรวจสอบโดย CPA         |                           |                 |
|                         | ເລຍກະເບີຍນສູ່ສວບບັ                                                | ruð 🔭                                              |                                                                                                    | เลขประจำตัวประชาชนผู้สอบบัณธี *                                                                                                    |                              | •                         |                 |
|                         | ບົນບຣະຊົດຢ້                                                       | JQ : •:                                            |                                                                                                    |                                                                                                    |                              |                           |                 |
|                         | สถานะผู้สอบบ                                                      | វល្អន :                                            |                                                                                                    | วันที่สถานะผู้สอบบัญชี :                                                                                                    |                              |                           |                 |
|                         | อเมลของผูลอบเ                                                     | JOUD :                                             | -                                                                                                    | เกรศพทยองผูลอบบญช :                                                                                                    |                              |                           |                 |
|                         | การแสดงความเหน่นรายงานการสอบบ                                     | ີຢເຈື່ອນໄປ<br>ປີເຈື່ອນໄປ<br>ໄມ່ແສດຈກ<br>ໄມ່ຖຸກຕ້ອນ | ข<br>วามเค็น<br>,                                                                                                |                                                                                                    |                              |                           |                 |
|                         |                                                                   | ile                                                | uonerās                                                                                                    | Bufn/uEnne %u                                                                                                    | องคระได้ความ คลัสดดดิว (ดับพ |                           |                 |
|                         | т.                                                                |                                                    |                                                                                                    |                                                                                                    |                              |                           |                 |
|                         | 2                                                                 |                                                    |                                                                                                    |                                                                                                    |                              |                           |                 |
|                         |                                                                   |                                                    |                                                                                                    |                                                                                                    |                              |                           |                 |
| ī₩á                     | ้งบการเงินอิเล็กกรอนิกส์ XBRL อิพโหลดไพ                           | ið 🔲                                               |                                                                                                    |                                                                                                    |                              |                           |                 |
| Suri                    | Śuđu                                                              |                                                    |                                                                                                    |                                                                                                    |                              |                           |                 |
| Juna                    | สืบสุด                                                            |                                                    |                                                                                                    |                                                                                                    |                              |                           |                 |
|                         |                                                                   |                                                    |                                                                                                    |                                                                                                    |                              |                           |                 |
|                         |                                                                   |                                                    | เอก                                                                                                    | สารแนบ                                                                                                    |                              |                           |                 |
|                         |                                                                   |                                                    | ไฟล์ PDF ที่อัฟโหลด ต้องมาจาก<br>และแทดไฟล์รวมด์                                                                 | การแสกนเอกสารภาพ (ขาว-ดำ) เท่านั้น<br>เห็นดิน 50 แนวนั้นที่ (MR)                                                                            |                              |                           |                 |
|                         |                                                                   | _                                                  |                                                                                                    |                                                                                                    |                              |                           |                 |
| รายงามขอ                | งสูลของรมขรมขนุญาต ขพาหลดไฟล์<br>Is:กอบงบการเงิน อัพโหลดไฟล์      | จำนวน 0 หน้า                                       |                                                                                                    |                                                                                                    |                              |                           |                 |
| รายงานกา                | รประชุมสามัญประจำป้อนุมัติงบการเงิน • อัพไหล                      | ioľwá                                              |                                                                                                    |                                                                                                    |                              |                           |                 |
| รายงานปร<br>เว็บสิงคัขอ | ะจำปี/หนังสือนำส่งข้อมูลในรูปแบบ URL และ OR Co<br>องรายงานประจำปี | ode • ðwlnad                                       | olwā 🦲                                                                                                    |                                                                                                    |                              |                           |                 |
|                         |                                                                   |                                                    |                                                                                                    |                                                                                                    |                              |                           |                 |
|                         |                                                                   | riac                                               | ขาพเจ้าขอรับรองว่าข้อความ<br>ส่งมาพร้อมนี้ได้จัดทำขึ้นอย่างถูกตั                                                 | รี่ระบุไว้ในงบการเงิน และเอกสารแบบอื่น<br>วงครบตัวน ตามความเป็นจริงและตามกฎหมาย                                                             | u.                           |                           |                 |
|                         |                                                                   |                                                    | - ožoji bio                                                                                                    | ifuliwi .                                                                                                    |                              |                           |                 |
|                         |                                                                   |                                                    | Validias                                                                                                    |                                                                                                    |                              |                           |                 |

© 2025 Department of Business Develo

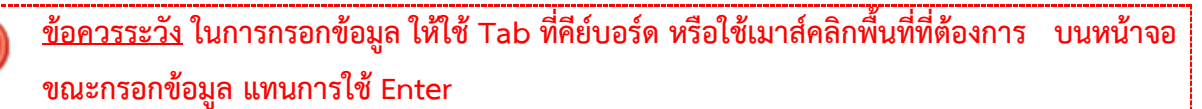

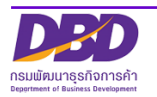

8

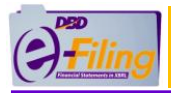

## <u>ขั้นตอนการใช้งาน</u>

(1) คลิกเลือกรายการงบการเงินสิ้นสุดวันที่ (ระบบจะแสดงข้อมูลเฉพาะปีงบการเงินที่นิติบุคคลยังไม่ได้นำส่งงบ การเงิน สามารถนำส่งงบการเงินผ่านระบบ DBD e-Filing ได้ตั้งแต่งบการเงินปี 2557 ขึ้นไป)

| งบการเงินรอบปีบัญชีสิ้นสุดวันที่ *: | 31/01 | /2567      |    | 1                  |     |    |    |
|-------------------------------------|-------|------------|----|--------------------|-----|----|----|
| 1                                   | ร้    | ันวาค      | ม  | ~ <mark>2</mark> 5 | 67  | ~  |    |
|                                     | อา.   | <b>D</b> . | Ð. | W.                 | พฤ. | ศ. | ส. |
|                                     | 1     | 2          | 3  | 4                  | 5   | 6  | 7  |
|                                     | 8     | 9          | 10 | 11                 | 12  | 13 | 14 |
|                                     | 15    | 16         | 17 | 18                 | 19  | 20 | 21 |
|                                     | 22    | 23         | 24 | 25                 | 26  | 27 | 28 |
|                                     | 29    | 30         | 31 |                    |     |    |    |

#### <u>การกรอกข้อมูลในส่วนของข้อมูลนิติบุคคล</u>

| งบการเงินได้รับอนุมัติในที่ประชุมผู้ถือหุ้น ครั้งที่ *: | 2 |  | เมื่อวันที่ * | 3 | (dd/MM/yyyy) |
|---------------------------------------------------------|---|--|---------------|---|--------------|
| อีเมลของนิติบุคคล *:                                    | 4 |  |               |   |              |
| โทรศัพท์ *:                                             | 5 |  | โทรสาร:       | 6 |              |

- (2) กรอกครั้งที่ประชุมผู้ถือหุ้นเพื่ออนุมัติงบการเงิน
- (3) กรอกวันที่ประชุมอนุมัติงบ (วันที่ประชุมผู้ถือหุ้นเพื่ออนุมัติงบการเงิน) หรือคลิกไอคอนปฏิทิน 🔛
  - วันที่ประชุมอนุมัติงบ ต้องไม่มากกว่าวันที่ปัจจุบัน
  - กรอกวันที่ประชุมอนุมัติงบในรูปแบบ วว/ดด/ปปปป (พ.ศ.)
- (4) กรอกอีเมลของนิติบุคคล
- (5) กรอกเบอร์โทรศัพท์ของนิติบุคคล
- (6) กรอกเบอร์โทรสารของนิติบุคคล

#### <u>การกรอกข้อมูลในส่วนของผู้ทำบัญชี</u>

| รหัสผู้ทำบัญชี *:                     |                                       |
|---------------------------------------|---------------------------------------|
| ชื่อผู้ทำบัญชี : นาง 8                |                                       |
| สถานะผู้ทำบัญชี : <sub>คงอยู่</sub> 9 |                                       |
| อีเมลของผู้ทำบัญชี *:                 | โทรศัพท์ของผู้ทำบัญชี *: <b>(11</b> ) |

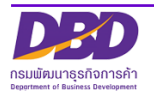

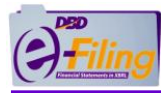

(7) กรอกรหัสผู้ทำบัญชี

| 🕐 กรณีผู้ทำบัญชียังไม่ได้แจ้งการเป็นผู้ทำบัญชีของรอบปีบัญชีที่กำลังนำส่ง ระบบจะแสดงข้อความ<br>แจ้งเตือน "ผู้ทำบัญชียังไม่ได้แจ้งการทำบัญชีของกิจการท่าน" |                                                                                                    |  |  |  |
|----------------------------------------------------------------------------------------------------|----------------------------------------------------------------------------------------------------|--|--|--|
| รหัสผู้ทำบัญชี *:                                                                                                    |                                                                                                    |  |  |  |
| ชื่อผู้ทำบัญชี :<br>นาง                                                                                                    | ผู้ทำบัญชียังไม่ได้แจ้งการทำบัญชีของกิจการท่าน เพื่อให้ผู้ทำบัญชีปฎีบัติ<br>ให้ถูกต้องตามกฎหมาย ขอให้กิจการแจ้งผู้ทำบัญชีให้ดำเนินการให้ถูกต้องด้วย |  |  |  |
|                                                                                                    |                                                                                                    |  |  |  |

- (8) ระบบแสดงชื่อผู้ทำบัญชี (กรุณาตรวจสอบความถูกต้องของชื่อและนามสกุลของผู้ทำบัญชี)
- (9) ระบบแสดงสถานะผู้ทำบัญชี
- (10) กรอกอีเมลของผู้ทำบัญชี
- (11) กรอกเบอร์โทรศัพท์ของผู้ทำบัญชี

<u>การกรอกข้อมูลในส่วนของผู้สอบบัญชีรับอนุญาต</u>

|                                       | คำแนะนำ : กรอกข้อมูลเฉพาะเลขท                                                   | ะเบียนผู้สอบบัญชีรับอนุญาต (CPA) เท่านั้น                                               |                                                                                           |   |
|---------------------------------------|---------------------------------------------------------------------------------|-----------------------------------------------------------------------------------------|-------------------------------------------------------------------------------------------|---|
| กรณีห้างห้แส่วน                       | กรอกอย่างน้อย 4 หลัก เช่น 000<br>ที่มีทนไม่เดิม 5 ล้านมาก สิมทรัพย์รวม รายได้รว | 5, 0055, 0555, 5555 หรือ 15555 เป็นต้น<br>มนไม่เกิม 30 ล้านมาก กกรายการ ได้รับยกเว้น    | ไม่ต้องตรวจสอบโดย CPA                                                                     |   |
| instanto (acisa                       |                                                                                 |                                                                                         |                                                                                           |   |
| เลขทะเบียนผู้สอบบัญชี *               | 99996 (12)                                                                      | เลขประจำตัวประชาชนผู้สอบบัญชี *                                                         | (13)                                                                                      | ٢ |
| ชื่อผู้สอบบัญชี : *:                  | จีเค ระบบ1 (14)                                                                 | ผู้สอบบัญชีรับอนุญาตยังไม่ได้แจ้งการสอบบั<br>เพื่อให้ประเพางเรียนอนอนจะได้มัติให้ออต้อง | ญชีของรอบปีบัญชี 2567 ของกิจการท่าน<br>ภาพออหมาย พว <sup>2</sup> ช้คิวอารแจ้งชัสวามเว็บซี |   |
|                                       | U                                                                               | เพื่อเกลูลอออเฐอรออนุเฐาตอฎอิตเกลูกตอง<br>ให้ดำเนินการให้ถูกต้องด้วย                    | -                                                                                         |   |
| สถานะผู้สอบบัญชี :                    | คงอยู่ 15                                                                       | วันที่สถานะผู้สอบบัญชี                                                                  | 14/09/2532 16                                                                             |   |
| อีเมลของผู้สอบบัญชี :                 | (17)                                                                            | โทรศัพท์ของผู้สอบบัญชี                                                                  | 18                                                                                        |   |
| วันที่แสดงความเห็นงบการเงิน *         | 19 🛗 (dd/MM/yy)                                                                 | yy)                                                                                     |                                                                                           |   |
|                                       |                                                                                 |                                                                                         |                                                                                           |   |
| การแสดงความเห็นในรายงานการสอบบัญชี* : | ○ไม่มีเงื่อนไข                                                                  |                                                                                         |                                                                                           |   |
|                                       | <b>O</b> มีเงื่อนไข                                                             |                                                                                         |                                                                                           |   |
| 20                                    | Oไม่แสดงความเห็น                                                                |                                                                                         |                                                                                           |   |
|                                       | ⊂ไม่ถูกต้อง                                                                     |                                                                                         |                                                                                           |   |
|                                       |                                                                                 |                                                                                         |                                                                                           |   |

(12) กรอกเลขทะเบียนผู้สอบบัญชีรับอนุญาต เช่น 0049, 0107, 11933

กรณีผู้สอบบัญชีรับอนุญาตยังไม่ได้แจ้งการเป็นผู้สอบบัญชีของรอบปีบัญชีที่กำลังนำส่ง ระบบจะ แสดงข้อความแจ้งเตือน "ผู้สอบบัญชีรับอนุญาตยังไม่ได้แจ้งการเป็นผู้สอบบัญชีของรอบปี บัญชี...."

ผู้สอบบัญชีรับอนุญาตยังไม่ได้แจ้งการสอบบัญชีของรอบปีบัญชี 2567 ของกิจการท่าน เพื่อให้ผู้สอบบัญชีรับอนุญาตปฏิบัติให้ถูกต้องตามกฎหมาย ขอให้กิจการแจ้งผู้สอบบัญชี ให้ดำเนินการให้ถูกต้องด้วย

- (13) กรอกเลขประจำตัวประชาชนผู้สอบบัญชี (เลขประจำตัวประชาชน 13 หลัก)
- (14) ระบบแสดงชื่อผู้สอบบัญชีรับอนุญาต, สถานะผู้สอบบัญชี, วันที่สถานะผู้สอบบัญชี (กรุณาตรวจสอบความ ถูกต้องของชื่อและนามสกุลของผู้สอบบัญชีรับอนุญาต)
- (15) ระบบแสดงสถานะผู้สอบบัญชี

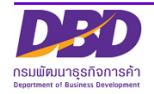

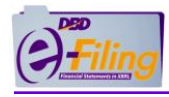

- (16) วันที่สถานะผู้สอบบัญชี
- (17) กรอกอีเมลของผู้สอบบัญชีรับอนุญาต
- (18) กรอกเบอร์โทรศัพท์ของผู้สอบบัญชีรับอนุญาต
- (19) กรอกวันที่แสดงความเห็นงบการเงิน
  - วันที่แสดงความเห็นงบการเงินต้องตรงกับวันที่ผู้สอบบัญชีลงลายมือชื่อในรายงานผู้สอบบัญชีรับอนุญาต
  - วันที่แสดงความเห็นงบการเงิน ต้องไม่มากกว่าวันที่ปัจจุบัน
  - กรอกวันที่แสดงความเห็นงบการเงินในรูปแบบ วว/ดด/ปปปป (พ.ศ.)
- (20) คลิก 🥥 เลือกแสดงความเห็นในรายงานการสอบบัญชี

#### การกรอกข้อมลประเภทธรกิจ . สินค้า/บริการ . %ของรายได้รวม และรหัสธรกิจ

| (21)<br>ประเภทธุรกิจ | <br>สินค้า/บริการ | 23<br>%ของรายได้รวม รหัสธุรกิจ (คันหา) |
|----------------------|-------------------|----------------------------------------|
| 1*                   |                   |                                        |
| 2                    |                   |                                        |

- (21) กรอกประเภทธุรกิจ
- (22) กรอกสินค้า / บริการ
- (23) กรอกเปอร์เซ็น (%) ของรายได้รวม
- (24) กรอกรหัสธุรกิจ
  - ท่านสามารถค้นหาข้อมูลรหัสธุรกิจ ได้โดยคลิกที่ "ค้นหา" (ค้นหา) เพื่อเข้าสู่หน้าจอสำหรับค้นหาข้อมูล รหัสธุรกิจของเว็บไซต์กรม <u>https://tsic.dbd.go.th/</u>

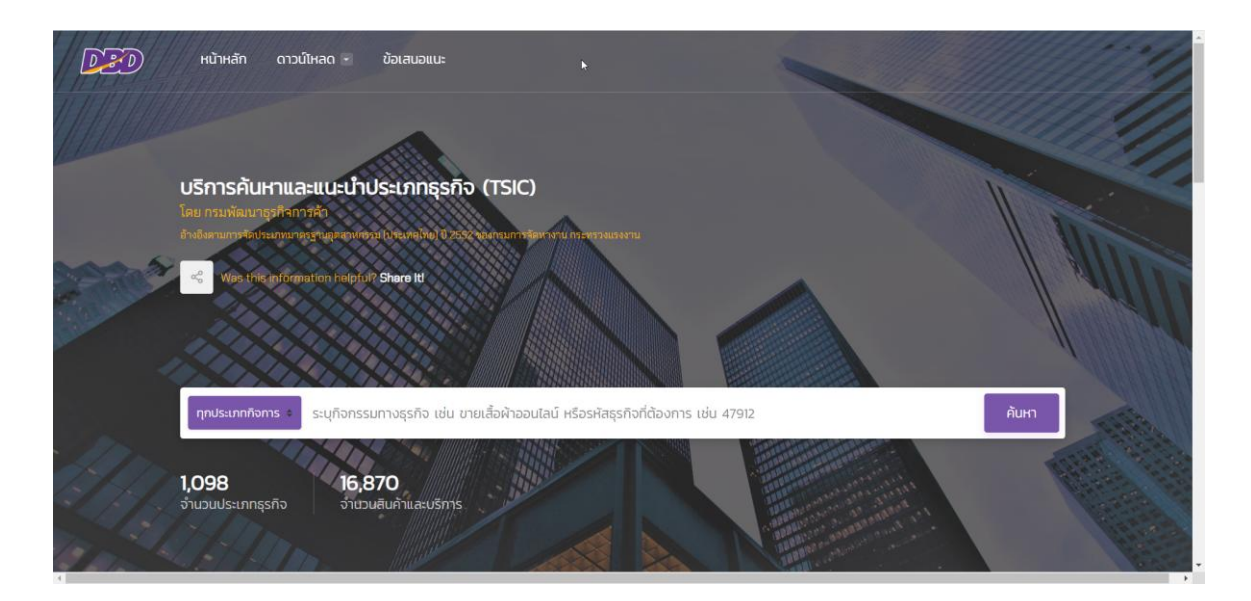

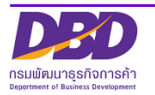

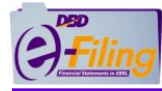

เลือกประเภทการค้นหา

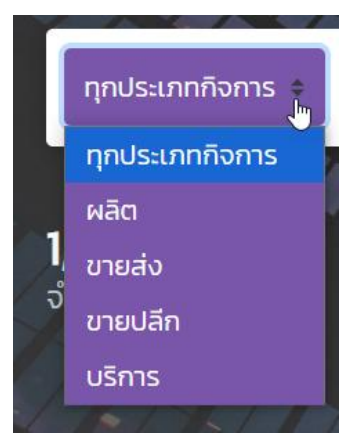

พิมพ์คำหรือตัวเลขที่ต้องการค้นหา

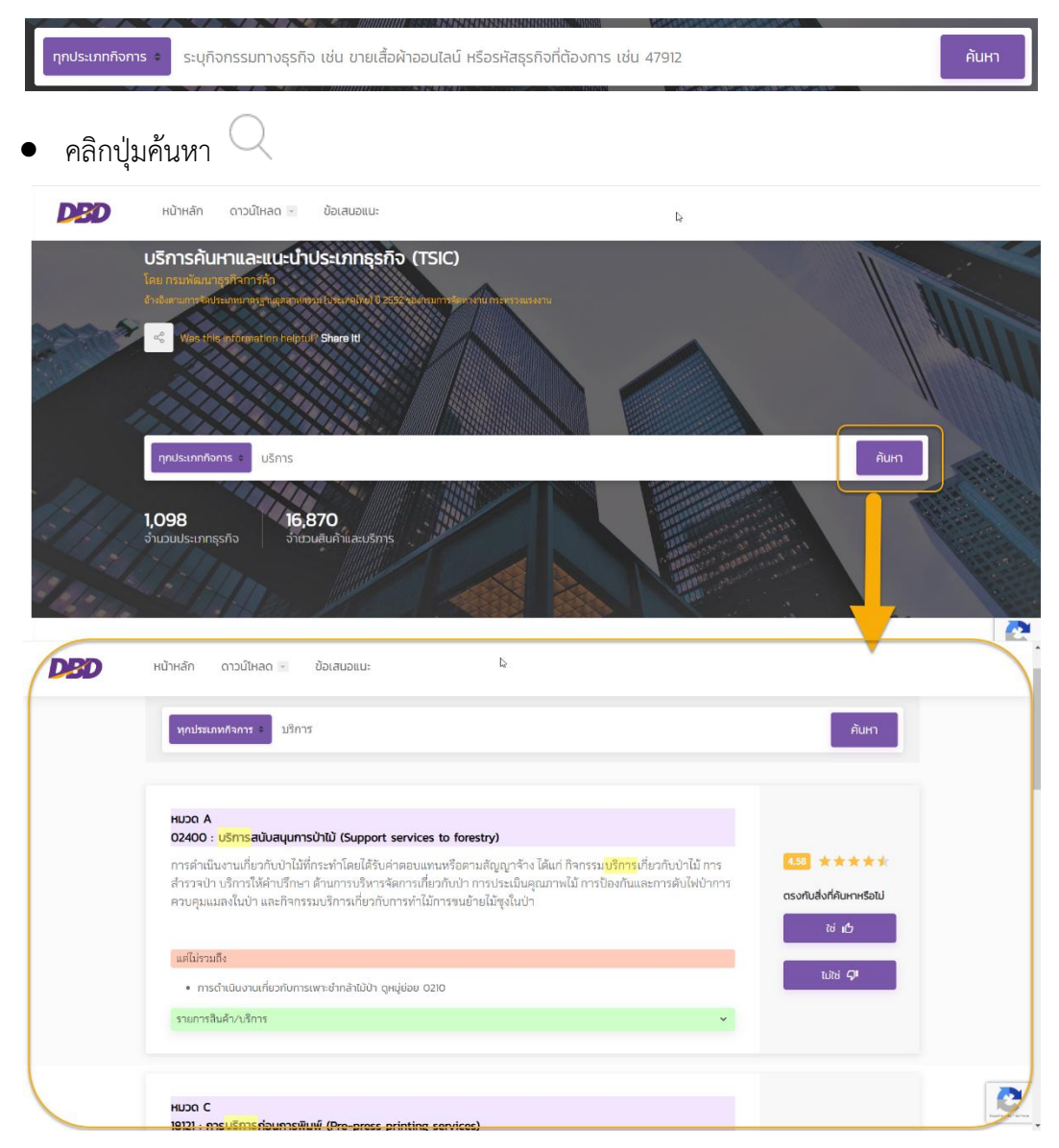

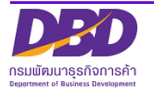

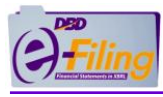

## 2.2 การแนบไฟล์งบการเงิน (นามสกุล .zip)

| ไฟล์งบท                                                                                                    | ทรเงินอิเล็กทรอนิกส์ XBRL                                                              | อัพโหลดไฟล์                                                                            |                              |                 |                                       |
|----------------------------------------------------------------------------------------------------|----------------------------------------------------------------------------------------|----------------------------------------------------------------------------------------|------------------------------|-----------------|---------------------------------------|
|                                                                                                    | 2                                                                                      |                                                                                        |                              |                 | Х                                     |
| ไฟล์ XBRL                                                                                                    | Choose File No file choser                                                             | า อัพโห                                                                                | ลดไฟล์                       |                 |                                       |
| 9 Open                                                                                                    |                                                                                        |                                                                                        |                              |                 | ×                                     |
| ← → × ↑ 📙 « 5. For                                                                                               | Test > ยื่นงบบริษัท 010550000238                                                       | 3 ✓ Ö Search                                                                           | ขึ่นงบบริษัท 01              | 055000023.      | <i>p</i>                              |
| Organize 🔻 New folder                                                                                            |                                                                                        |                                                                                        |                              | -               | ?                                     |
| OneDrive                                                                                                    | Name ^                                                                                 | Date modifi                                                                            | ed                           | Туре            |                                       |
| This PC                                                                                                    | 🛢 0105500002383_31122019_ХЬ                                                            | rl.zip 8/4/2020 10:                                                                    | 47 AM                        | WinRAR          | ZIP arc                               |
| 3D Objects                                                                                                    |                                                                                        |                                                                                        |                              |                 |                                       |
| Desktop                                                                                                    |                                                                                        |                                                                                        |                              |                 |                                       |
| Documents                                                                                                    |                                                                                        |                                                                                        |                              |                 |                                       |
| Downloads                                                                                                    |                                                                                        |                                                                                        |                              |                 |                                       |
| Music                                                                                                    |                                                                                        |                                                                                        |                              |                 |                                       |
|                                                                                                    |                                                                                        |                                                                                        |                              |                 |                                       |
|                                                                                                    |                                                                                        |                                                                                        |                              |                 |                                       |
| Videos                                                                                                    |                                                                                        |                                                                                        |                              |                 |                                       |
| Local Disk (C:)                                                                                                  |                                                                                        |                                                                                        |                              |                 |                                       |
| New Volume (D:                                                                                                   |                                                                                        |                                                                                        |                              |                 |                                       |
| ₩                                                                                                    |                                                                                        |                                                                                        |                              |                 | >                                     |
| File name                                                                                                    | : 0105500002383_31122019_Xbr                                                           | I.zip 🗸 All File                                                                       | s (*.*)                      |                 | $\sim$                                |
|                                                                                                    |                                                                                        |                                                                                        | nen                          | Cancel          |                                       |
|                                                                                                    |                                                                                        | (4)                                                                                    | pen                          | Cancer          |                                       |
|                                                                                                    |                                                                                        | $\sim$                                                                                 |                              |                 |                                       |
|                                                                                                    | N2                                                                                     |                                                                                        |                              |                 |                                       |
|                                                                                                    | νs                                                                                     | 5                                                                                      | )                            |                 | <br>X                                 |
|                                                                                                    |                                                                                        | 5                                                                                      | )                            |                 | X                                     |
| ไฟล์ XBRL                                                                                                    | Choose File No file choser                                                             | ן<br>סעואם                                                                             | )<br>ดไฟล์                   |                 |                                       |
| ไฟล์ XBRL                                                                                                    | Choose File No file choser                                                             |                                                                                        | )<br>ดไฟล์                   |                 | <br>X                                 |
| ไฟล์ XBRL<br>เป็นออกเข                                                                                           | Choose File No file choser                                                             | с<br>Б<br>Т<br>Т<br>С<br>Т<br>Т<br>Т<br>Т<br>Т<br>Т<br>Т<br>Т<br>Т<br>Т<br>Т<br>Т<br>Т | )<br>ดไฟล์                   |                 | i                                     |
| ไฟล์ XBRL<br>ับแงอนขา<br>ไฟล์งบการเงินอิเล็กทรอนิกส์ XB                                                          | Choose File No file choser<br>Choose File No file choser<br>RL อัพโหลดไฟล์             | ก อัพไหล<br>อั<br>งบการเงินอิเล็กกรอบ                                                  | )<br>ดไฟล์<br>มิกล์ได้ผ่านกา | เรตรวจสอบ       | і<br>Х                                |
| ไฟล์ XBRL<br>ับแกลเมฆ<br>ไฟล์งบการเงินอิเล็กทรอนิกส์ XB                                                          | Choose File No file choser<br>RL อัพโหลดไฟล์                                           | ก อัพโหล<br>อังบการเงินอิเล็กกรอโ                                                      | )<br>ดไฟล์<br>มักล์ได้ผ่านกา | เรตรวจสอบ       | і<br>Х                                |
| ไฟล์ XBRL<br>วามงอมขา<br>ไฟล์งบการเงินอิเล็กทรอนิกส์ XB<br>วันที่เริ่มต้น 2024-01-01                             | Choose File No file choser<br>RL อัพโหลดไฟล์                                           | ก อัพโหล<br>อังบการเงินอิเล็กกรอด                                                      | )<br>ดไฟล์<br>มิกล์ได้ผ่านกา | เรตรวจสอเ       | іі.<br>Х<br>лабо                      |
| ไฟล์ XBRL<br>                                                                                                    | Choose File No file choser<br>RL อัพโหลดไฟล์                                           | ร์<br>จังบการเงินอิเล็กกรอโ                                                            | )<br>ดไฟล์<br>มักล์ได้ผ่านกา | เรตรวจสอเ       | ייייייייייייייייייייייייייייייייייייי |
| ไฟล์ XBRL<br>                                                                                                    | Choose File No file choser<br>RL อัพโหลดไฟล์                                           | n อัพไหล<br>5<br>งบการเงินอิเล็กกรอบ                                                   | )<br>ดไฟล์<br>มักส์ได้ผ่านกา | เรตรวจสอบ       | <br>Х                                 |
| ไฟล์ XBRL<br>ไฟล์งบการเงินอิเล็กทรอนิกส์ XB<br>วันที่เริ่มต้น 2024-01-01<br>วันที่สันสุด 2024-12-31              | Choose File No file choser<br>RL อัพโหลดไฟล์                                           | n อัพโหล<br>5<br>งบการเงินอิเล็กกรอ(                                                   | )<br>ดไฟล์<br>มิกล์ได้ผ่านกา | เรตรวจสอบ       | JULĂD                                 |
| ไฟล์ XBRL<br>เป็นจอบเข<br>ไฟล์งบการเงินอิเล็กทรอนิกส์ XB<br>วันที่เริ่มต้น 2024-01-01<br>วันที่สันสุด 2024-12-31 | Choose File No file choser<br>RL อัพโหลดไฟล์<br>7<br>จินที่เกี่ยวข้องกับการลงทุนระหว่า | ก อัพไหล<br>อัง<br>งบการเงินอิเล็กกรอบ<br>เงประเทศตามที่ธนาคารแห่งปร                   | )<br>ฉไฟล์<br>มิกล์ได้ผ่านกา | เรตรวจสอบ<br>นด | ь.<br>X                               |

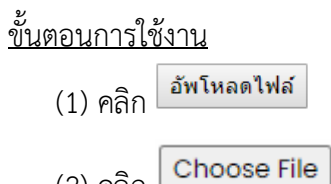

(2) คลิก

(3) เลือกไฟล์งบการเงิน (นามสกุล .zip) ที่ต้องการนำส่ง

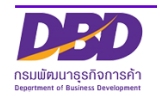

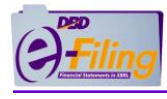

- (4) คลิก **Open**
- (5) คลิก อัพโหลดไฟล์
- (6) กรณีอัพโหลดไฟล์สำเร็จ จะแสดงดังนี้
  - ระบบแสดงวงกลมสีเขียวแทนวงกลมสีแดง 🔍
  - ระบบแสดงข้อความ "งบการเงินอิเล็กทรอนิกส์ได้ผ่านการตรวจสอบแล้ว"
- (7) แสดงข้อมูล "วันที่เริ่มต้น" และ "วันที่สิ้นสุด"
  - <u>กรณีอัพโหลดไฟล์ไม่สำเร็จ</u> เกิดจากสาเหตุต่างๆ ระบบจะแสดงข้อความแจ้งเตือน โดยต้องทำการแก้ไข และทำการแนบไฟล์งบการเงิน (นามสกุล .zip) ใหม่อีกครั้ง

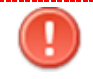

<u>กรณีอัพโหลดไฟล์ไม่สำเร็จ</u> มีหลายสาเหตุ ดังนี้

| ข้อความแจ้งเตือน                                                                                             |                                                                                                    |  |
|----------------------------------------------------------------------------------------------------|----------------------------------------------------------------------------------------------------|--|
| รายการ                                                                                                    | รายละเอียด                                                                                                    |  |
| รays                                                                                                    | กรณีใช้ไฟล์งบการเงิน (นามสกุล .zip) ของเลข                                                                                                    |  |
| เลขทะเบียนนิติบุคคลที่อยู่ในไฟล์ที่ Upload ไม่ตรงกับ เลขทะเบียนนิติบุคคลของผู้ใช้                            | ทะเบียนนิติบุคคลอื่น ที่ไม่ใช่เลขทะเบียนนิติบุคคลที่                                                                                                    |  |
| งาน                                                                                                    | เข้าใช้งาน มาอัพโหลดในระบบ                                                                                                    |  |
| <b>says</b><br>วันที่สิ้นสุดของงบการเงินที่ระบุ (31/12/2567) ไม่ตรงกับวันที่ในไฟล์ที่ Upload<br>(31/12/2566) | กรณีอัพโหลดไฟล์งบการเงิน (นามสกุล.zip) ไม่ตรง<br>กับปีงบการเงิน<br>(ตัวอย่าง : เลือกนำส่งงบการเงินปี 2561 แต่<br>นำไฟล์งบการเงินของปี 2562 มาอัพโหลดในระบบ) |  |
| says                                                                                                    | กรณีใช้ไฟล์อื่นๆ ที่ไม่ใช่ไฟล์งบการเงิน (นามสกุล                                                                                                    |  |
| ไฟล์ XBRL ที่อัพโหลดต้องเป็น zip ไฟล์ เท่านั้น                                                               | .zip)                                                                                                    |  |
| ง                                                                                                    | กรณีไฟล์งบการเงิน (นามสกุล .zip)                                                                                                    |  |
| XBRL ไฟล์ที่ Upload มีรูปแบบไม่ถูกต้อง                                                                       | มีรูปแบบไม่ถูกต้อง                                                                                                    |  |

ไฟล์งบการเงิน (นามสกุล .zip) ที่นำมาอัพโหลด ต้องเป็นไฟล์ที่เกิดจากการแปลงข้อมูล งบการเงินเป็น XBRL (นามสกุล .zip) โดยโปรแกรม DBD XBRL in Excel ในขั้นตอนการเตรียมงบการเงินเท่านั้น ไม่ใช่เป็นไฟล์ที่ เกิดจากการ zip ไฟล์เองจากโปรแกรมอื่นๆ

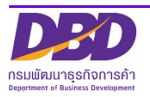

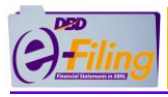

## 2.3 การอัพโหลดไฟล์เอกสารแนบ (.pdf)

#### <u>กรณี</u> บริษัทจำกัด ห้างหุ้นส่วนจดทะเบียน นิติบุคคลต่างประเทศ และกิจการร่วมค้า

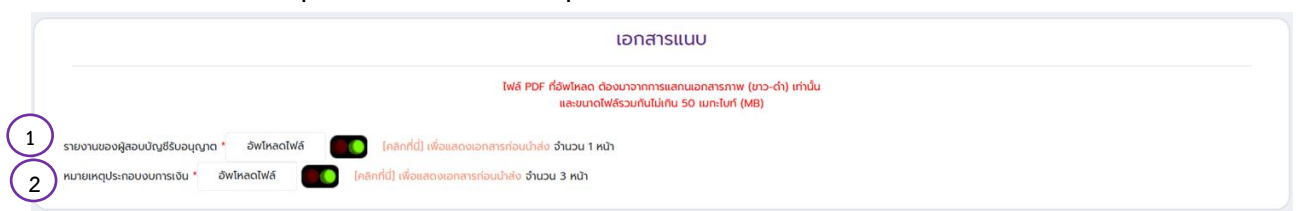

(1) รายงานของผู้สอบบัญชีรับอนุญาต จำนวน 1 ไฟล์ [นามสกุล .pdf]

กรณีห้างหุ้นส่วนจดทะเบียนขนาดเล็กที่ได้รับยกเว้นการสอบบัญชี (ทุนจดทะเบียนไม่ เกิน 5 ล้านบาท และสินทรัพย์รวม และรายได้รวมไม่เกิน 30 ล้านบาท) ไม่ต้องแนบ ไฟล์รายงานผู้สอบบัญชีรับอนุญาต หรือ ผู้สอบบัญชีภาษีอากร (Tax Auditor)

- (2) หมายเหตุประกอบงบการเงิน จำนวน 1 ไฟล์ [นามสกุล .pdf]
- \*\* กรรมการผู้มีอำนาจลงลายมือชื่อหรือไม่ลงลายมือชื่อก็ได้

#### <u>กรณี</u> บริษัทมหาชนจำกัด

|             | เอกสารแนบ                                                                                                    |
|-------------|----------------------------------------------------------------------------------------------------|
|             | ไฟล์ PDF ที่อัพไหลด ต้องมาจากการแสกนเอกสารภาพ (ขาว-ต่ำ) เท่านั้น<br>และขนาดไฟล์รวมกันไม่เกิน 50 เมกะไบท์ (MB) |
|             | รายงานของผู้สอบบัญชีริขอนุญาต * อัพโหลดโฟล์ 🌔 ซ่านวน 0 หน้า                                                   |
| $\not\prec$ | หมายเหตุประกอบงบการเงิน * อัพโหลดไฟล์ 🗾 จำนวน 0 หน้า                                                          |
| ${\succ}$   | รายงานการประชุมสามัญประจำปือมุมัติงบการเงิน * อัพโหลดไฟล์                                                     |
| 4           | )<br>รายงานประจำปี/หนังสือน่าส่งข้อมูลในรูปแบบ URL และ OR Code * อัพโหลดไฟล์ 🗾                                |
| 5           | เว็บสังค์ของรายงานประจำปี                                                                                     |

- (1) รายงานของผู้สอบบัญชีรับอนุญาต จำนวน 1 ไฟล์ [นามสกุล .pdf]
- (2) หมายเหตุประกอบงบการเงิน จำนวน 1 ไฟล์ [นามสกุล .pdf]
- \*\* กรรมการผู้มีอำนาจลงลายมือชื่อหรือไม่ลงลายมือชื่อก็ได้
- (3) รายงานการประชุมสามัญประจำปีอนุมัติงบการเงิน จำนวน 1 ไฟล์ [นามสกุล .pdf]
- \*\* กรรมการผู้มีอำนาจต้องลงลายมือชื่อ
- (4) รายงานประจำปี/หนังสือนำส่งข้อมูลในรูปแบบURLและQR Code จำนวน 1 ไฟล์ [นามสกุล .pdf]
- (5) กรอกเว็บลิงก์ของรายงานประจำปี

<u>ข้อควรระวัง</u> ไฟล์ PDF ที่อัพโหลดจะต้องมีขนาดไฟล์รวมกันไม่เกิน 50 เมกะไบท์ และเอกสารที่สแกนภาพต้องอยู่ในรูปแบบแนวตั้ง

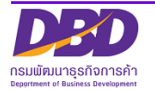

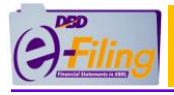

<u>ขั้นตอนการใช้งาน</u>

ขั้นตอนการอัพโหลดไฟล์เอกสารแนบ (.pdf) ของรายงานของผู้สอบบัญชีรับอนุญาต, หมายเหตุประกอบ งบการเงิน, รายงานการประชุมสามัญประจำปีอนุมัติงบการเงิน และรายงานประจำปี มีขั้นตอน ดังนี้

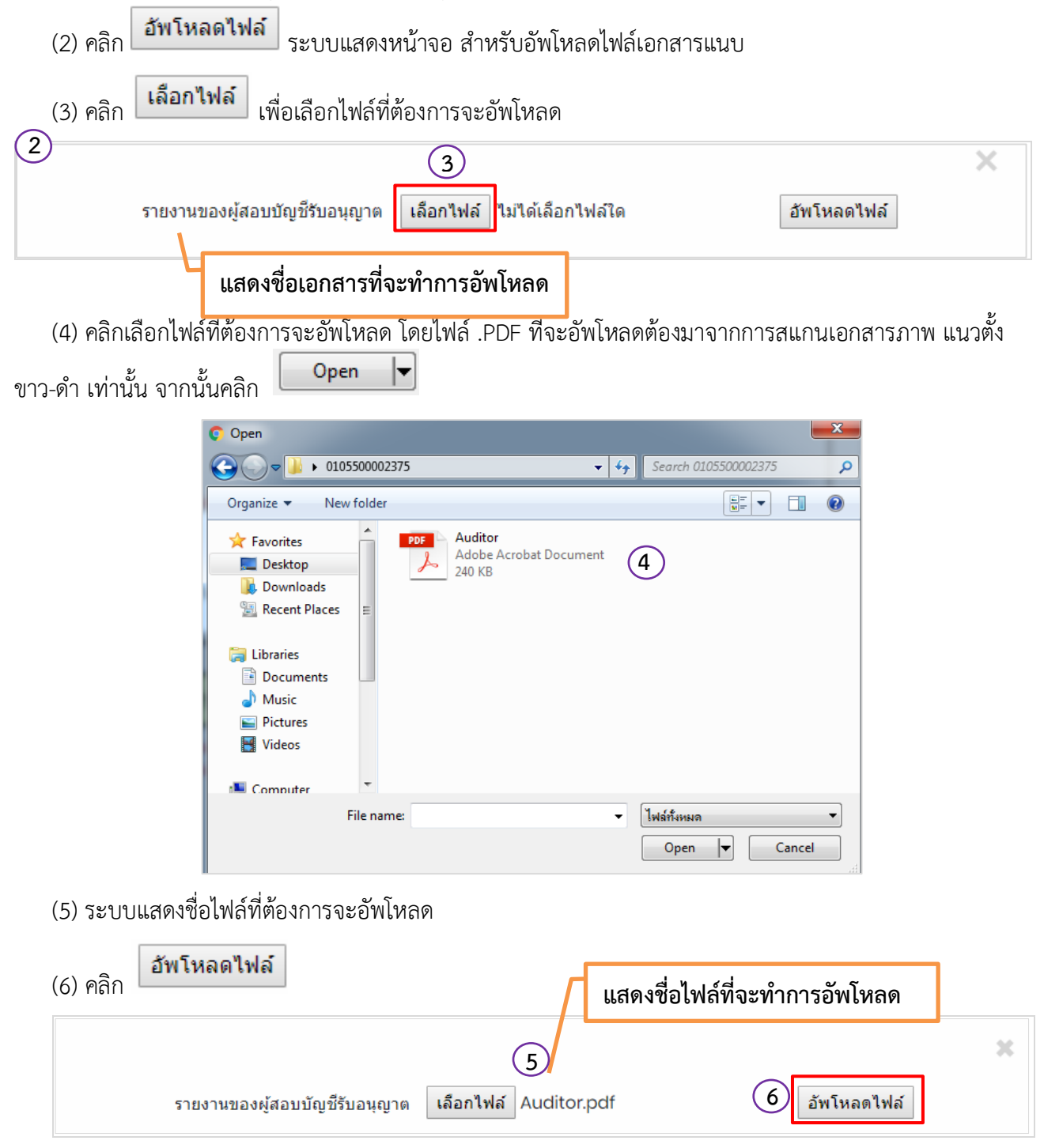

(7) หลังจากอัพโหลดไฟล์สำเร็จ ระบบจะแสดงวงกลมเป็นสีเขียว 🌑 แทนวงกลมสีแดงและแสดงลิงก์ (Link) สำหรับให้คลิกเปิดดูไฟล์ที่ทำการอัพโหลด เพื่อตรวจสอบเอกสารก่อนการนำส่ง

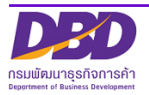

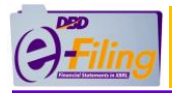

(8) หากต้องการตรวจสอบเอกสารที่อัพโหลด คลิกที่ [คลิกที่นี] เพื่อแสดงเอกสารก่อนนำส่ง

|                                 |             | (7) | 8              |                          |
|---------------------------------|-------------|-----|----------------|--------------------------|
| รายงานของผู้สอบบัญชีรับอนุญาต * | อัพโหลดไฟล์ |     | [คลิกที่นี่] เ | เพื่อแสดงเอกสารก่อนนำส่ง |

(9) บันทึกไฟล์เพื่อตรวจสอบเอกสารก่อนการนำส่ง

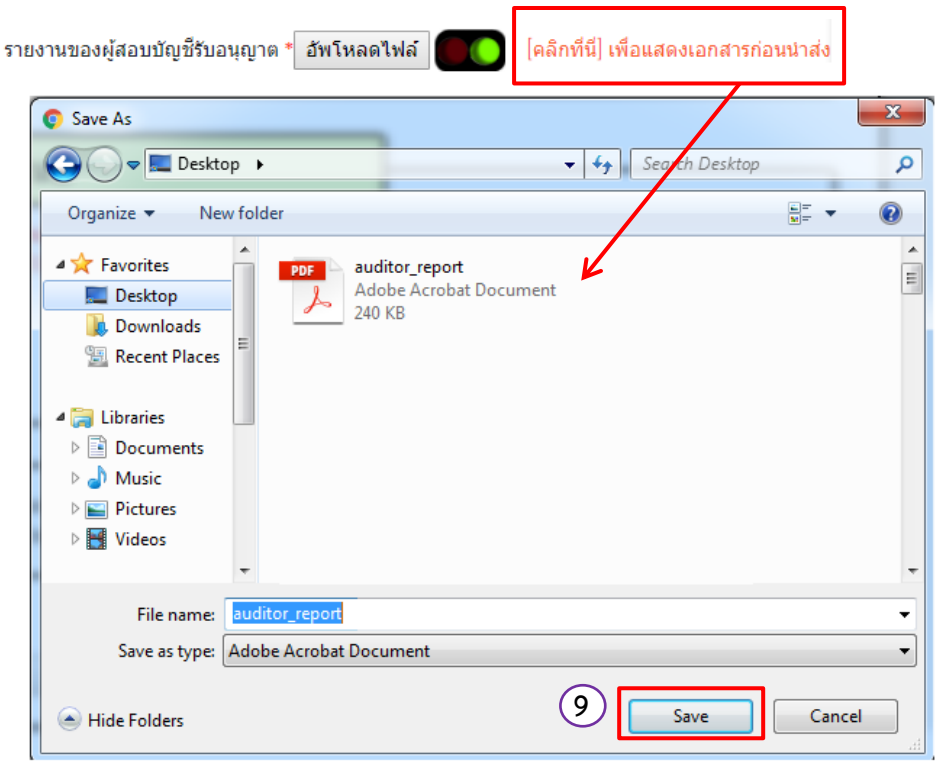

• เมื่อตรวจสอบไฟล์ที่อัพโหลดเรียบร้อยแล้ว ให้ดำเนินการในขั้นตอนต่อไป

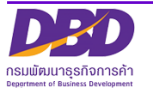

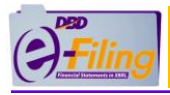

#### 2.4 ยืนยันการนำส่ง และบันทึกการนำส่งงบการเงิน

#### ขั้นตอนการใช้งาน 🗹 ข้าพเจ้าขอรับรองว่าข้อความที่ระบุไว้ในงบการเงิน และเอกสารแนบอื่น (1)พร้อมนี้ได้จัดทำขึ้นอย่างถูกต้องครบด้วน ตามความเป็นจริงและตามกฏ 2 คลิกน้ำส่ง เริ่มใหม่ (1) คลิก 🗹 เพื่อยืนยันการนำส่ง คลิกนำส่ง 💧 เมื่อต้องการนำส่งงบการเงิน (2) คลิก หากต้องการเริ่มการกรอกข้อมูลการนำส่งงบการเงินใหม่ ระบบจะเคลียร์ข้อมูลที่ เริ่มใหม่ (3) คลิก ได้ทำการกรอกไว้ออก 📠 ระบบตรวจสอบความถูกต้องของข้อมูลการนำส่งงบการเงิน (4) เมื่อคลิก กรณีระบบตรวจสอบความถูกต้องของข้อมูลการนำส่งงบการเงิน และไม่พบข้อผิดพลาดจะแสดงหน้าจอผล การนำส่ง พิมพ์ใบนำส่ง เพื่อพิมพ์ใบนำส่งข้อมูลผ่านระบบ DBD e-Filing (5) คลิก ผลการนำส่ง 6 (4)- กรมได้รับแจ้งข้อมูลนำส่งงบการเงินหรือบัญชีรายชื่อผู้ถือหุ้นเรียบร้อยแล้ว ข้อมูลที่นำส่งสามารถให้บริการได้ภายใน 3 – 7 วันทำการ หากมีข้อสงสัย/ปัญหา โปรดติดต่อเจ้าหน้าที่ 5 พิมพ์ใบน่าส่ง กลับสู่หน้าหลัก

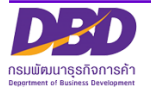

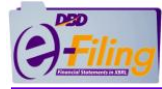

| () Filing                                                         |                                                                                                    |
|-------------------------------------------------------------------|----------------------------------------------------------------------------------------------------|
| กรมพัฒนาธุรกิจการค้า                                              |                                                                                                    |
|                                                                   | ใบน้ำส่งข้อมูลผ่านระบบ DBD e-Filing                                                                                                    |
| ข้อมูลที่นำส่ง                                                    | : บัญชีรายชื่อผู้ถือหุ้น (บอจ.5)                                                                                                    |
| เลขทะเบียนนิติบุคคล                                               | : 0105500002383                                                                                                    |
| ชื่อนิติบุคคล                                                     | : ทดสอบระบบe-filing-it จำกัด                                                                                                    |
| วันที่ประชุม                                                      | : 06 มกราคม 2568                                                                                                    |
| วันที่นำส่ง                                                       | : 21 มกราคม 2568                                                                                                    |
| เลขที่อ้างอิง 1 (Ref 1 No.)                                       | : 0105500002383-21012568-25680121-1737433690494                                                                                                    |
| เลขที่อ้างอิง 2 (Ref 2 No.)                                       | : xX6WdXIxqV4Th6qfobcWsA==                                                                                                    |
| กรมพัฒนาธุรกิ<br>กรุณาพิมพ์ใ<br>*** บัญชีรายชื่อผู้ถือหุ้น (บอจ.5 | เจการคำได้รับบัญชิรายชื่อผู้ถือหุ้น (บอจ.5) ของท่านเรียบร้อยแล้ว<br>บนำส่งข้อมูลผ่านระบบ DBD e-Filing เพื่อเก็บไว้เป็นหลักฐาน<br>i) ที่ท่านนำส่งผ่านระบบ DBD e-Filing ตามใบรับนี้ ถือว่าเป็นการนำส่งบัญชีราย<br>ผู้ถือหุ้น (บอจ.5) เรียบร้อยแล้ว *** |
| 6                                                                 | พิมพ์ ปิดหน้าต่าง                                                                                                    |

<u>กรณีระบบตรวจสอบความถูกต้องของข้อมูลการนำส่งงบการเงิน แล้วพบข้อผิดพลาด</u> จะแสดงข้อความแจ้งเตือน ให้ทำการแก้ไข เช่น

| ข้อความแจ้งเตือน                          |                                      |
|-------------------------------------------|--------------------------------------|
| รายการ                                    | รายละเอียด                           |
| รays<br>กรุณาเลือกวันที่สิ้นสุดงบการเงิน. | กรณีไม่ได้กรอกวันที่สิ้นสุดงบการเงิน |
| รays<br>กรุณาระบุผู้ทำบัญชื               | กรณีไม่ได้กรอกรหัสผู้ทำบัญชี         |

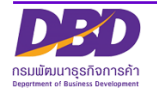

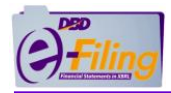

| ข้อความแจ้งเตือน                                  |                                               |  |
|---------------------------------------------------|-----------------------------------------------|--|
| รายการ                                            | รายละเอียด                                    |  |
| รหัสผู้ทำบัญซี(เลข 13 หลัก) ไม่ถูกต้อง            | กรณีกรอกรหัสผู้ทำบัญชีไม่ถูกต้อง              |  |
| รays<br>ไม่พบข้อมูลผู้ทำบัญชื                     | กรณีไม่พบรหัสผู้ทำบัญชีในฐานข้อมูลของ<br>กรมฯ |  |
| รays<br>กรุณาระบุอีเมลของผู้ทำบัญชี               | กรณีไม่ระบุอีเมลของผู้ทำบัญชี                 |  |
| ร<br>รays<br>กรุณาระบุโทรศัพท์ของผู้ทำบัญชี<br>OK | กรณีไม่ระบุโทรศัพท์ของผู้ทำบัญชี              |  |
| รays<br>กรุณาระบุผู้สอบบัญชี<br>OK                | กรณีไม่ระบุเลขทะเบียนผู้สอบบัญชี              |  |
| ส<br>กรุณาระบุผู้สอบบัญชีที่ถูกต้อง<br>OK         | กรณีระบุเลขทะเบียนผู้สอบบัญชี ไม่ถูกต้อง      |  |
| รays<br>กรุณากรอกวันที่แสดงความเห็นงบการเงิน      | กรณีไม่กรอกวันที่แสดงความเห็นงบการเงิน        |  |

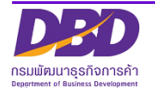

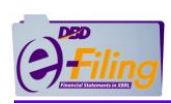

| ข้อความแจ้งเตือน                                                     |                                                                  |  |
|----------------------------------------------------------------------|------------------------------------------------------------------|--|
| รายการ                                                               | รายละเอียด                                                       |  |
| วันทีแสดงความเห็นงบการเงิน ต้องไม่มากกว่าวันที่ปัจจุบัน              | กรณีกรอกวันที่ประชุมอนุมัติงบ มากกว่า<br>วันที่ปัจจุบัน          |  |
| l says<br>กรุณาเลือกเงื่อนไขการแสดงความเห็นในรายงานการสอบบัญชี<br>OK | กรณีไม่เลือกเงื่อนไขการแสดงความเห็น<br>ในรายงานการสอบบัญชี       |  |
| Là<br>says<br>กรุณาระบุประเภทธุรกิจอย่างน้อยหนึ่งประเภท              | กรณีไม่ได้กรอกประเภทธุรกิจ (ต้องกรอก<br>อย่างน้อย 1 รายการ)      |  |
| โ≱<br>รays<br>กรุณาระบุลินค้า/บริการ อย่างน้อยหนึ่งประเภท<br>OK      | กรณีไม่ได้กรอกสินค้า/บริการ (ต้องกรอก<br>อย่างน้อย 1 รายการ)     |  |
| กรุณาระบุ%ของรายได้รวมอย่างน้อยหนึ่งประเภทธุรกิจ<br>OK               | กรณีไม่ได้กรอก %ของรายได้รวม (ต้องกรอก<br>อย่างน้อย 1 รายการ)    |  |
| รays<br>กรุณาระบุรหัสธุรกิจ (TSIC) อย่างน้อยหนึ่งประเภทธุรกิจ<br>OK  | กรณีไม่ได้กรอกรหัสธุรกิจ (TSIC) (ต้องกรอก<br>อย่างน้อย 1 รายการ) |  |
| รลys<br>กรุณากรอกรหัสธุรกิจ1. จำนวน 5 หลัก<br>ดห                     | กรณีกรอกรหัสธุรกิจไม่ครบ 5 หลัก                                  |  |

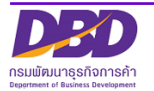

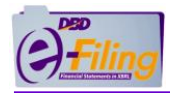

| ข้อความแจ้งเตือน                                                       |                                                                                                    |  |  |
|------------------------------------------------------------------------|----------------------------------------------------------------------------------------------------|--|--|
| รายการ                                                                 | รายละเอียด                                                                                                    |  |  |
| รays<br>ใม่พบรหัสธุรกิจ (1) ในฐานข้อมูล                                | กรณีไม่พบข้อมูลรหัสธุรกิจนี้ในฐานข้อมูล<br>ของกรม (สามารถค้นหาข้อมูลรหัสธุรกิจ<br>ได้ที่เว็บไซต์กรม <u>https://tsic.dbd.go.th/</u><br>>> ค้นหารหัสธุรกิจ) |  |  |
| รays<br>ไม่พบการอัพโหลดไฟล์งบการเงิน (XBRL)                            | กรณีไม่ได้อัพโหลดไฟล์งบการเงิน<br>(นามสกุล .zip)                                                                                                    |  |  |
| รays<br>ไม่พบการอัพโหลดไฟล์ PDF รายงานของผู้สอบบัญชีรับอนุญาต<br>OK    | กรณีไม่อัพโหลดไฟล์รายงานของผู้สอบบัญชี<br>รับอนุญาต                                                                                                    |  |  |
| รays<br>ไม่พบการอัพโหลดไฟล์ PDF หมายเหตุประกอบงบการเงิน<br>ดห          | กรณีไม่อัพโหลดไฟล์หมายเหตุประกอบ<br>งบการเงิน                                                                                                    |  |  |
| says<br>กรุณาคลิก checkbox ด้านบนเพื่อยืนยันความถูกต้องก่อนนำส่ง<br>ดห | กรณีไม่ได้คลิก 🗹 เพื่อยืนยันการนำส่ง                                                                                                    |  |  |

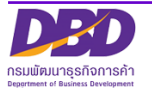

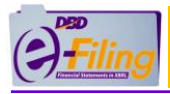

## 3. การตรวจสอบผลการนำส่งงบการเงิน

#### <u>ขั้นตอนการใช้งาน</u>

(1) คลิก "ประวัติการนำส่งงบและพิมพ์แบบ/เอกสาร" เพื่อตรวจสอบผลการนำส่งงบการเงิน

| 🔶 หน้าหลัก 📓 เตรียมข้อมูลจบการเงินและ/หรือบัญชีรายชื่อผู้กือหุ้น 🚡 นำส่งจบการเงินและ/หรือบัญชีรายชื่อผู้กือหุ้น 📡 แก้ไขข้อมูลการนำส่งจบการเงิน 🎒 ประวัติการนำส่งและพิมพ์แบบ/เอกสาร | () filing                                                        | ې الاغوىيېکېدېند 😂 د 🔪 🔪 🕹 کې د د د د د د د د د د د د د د د د د د                                                    |
|----------------------------------------------------------------------------------------------------|------------------------------------------------------------------|----------------------------------------------------------------------------------------------------|
|                                                                                                    | 🏫 หน้าหลัก 🛛 ณีรียมข้อมูลงบการเงินและ/หรือบัญชีรายชื่อผู้ถือหุ้น | 💦 น่าส่งงบการเงินและ/หรือปัญชีรายชื่อผู้กือหุ้น 📄 แก้ไขข้อมูลการน่าส่งงบการเงิน 🃑 ประวัติการน่าส่งและพิมพ์แบบ/เอกสาร |
| การสงงบการเงินในระบบ DBD e-Filing                                                                                                    |                                                                  |                                                                                                    |

(2) ระบบแสดงประวัติการนำส่งงบการเงินและบัญชีรายชื่อผู้ถือหุ้น

|          | ing                         |                                     |                                |                                   | เปลี่ยนรหัสผ่าน             | 0105500002383 - noaeusu   | ue-filing-it ວ່າກັດ 🗸 🗴 ວອກຈາກ | isiuu 🧔 |
|----------|-----------------------------|-------------------------------------|--------------------------------|-----------------------------------|-----------------------------|---------------------------|--------------------------------|---------|
| <b>*</b> | เน้าหลัก 🎴 เตรียมข้อมูลงบกา | รเงินและ/หรือบัญชีรายชื่อผู้ถือหุ้น | 💦 นำส่งงบการเงินและ/หรือบัญชีร | เยชื่อผู้ถือหุ้น 📘 แก้ไขข้อมูลการ | รน่าส่งงบการเงิน 🎳 ประวัติก | ารนำส่งและพิมพ์แบบ/เอกสาร |                                |         |
| ປຣະວັ    | งิติการนำส่งและพิมพ์แ       | บบ/เอกสาร                           |                                |                                   |                             |                           |                                | History |
|          | ประวัติการนำส่งงบการเงิน/บั | ณชีรายชื่อผู้ถือหุ้น 2              |                                |                                   |                             |                           |                                |         |
|          | สำดับ                       | วันที่น่าสง                         | ส่งที่นำส่ง                    | วันที่สิ้นสุดปีบัญชี              | สถานะ                       | พิมพ์เอกสาร               | พิมพ์ใบน่าส่ง                  |         |
|          | 1                           | 04/03/2568                          | งบการเงิน                      | 31/12/2565                        | ຮັບແຈ້ຈແລ້ວ                 | 6                         | 6                              |         |
|          | 2                           | 03/03/2568                          | บัญชีรายชื่อผู้ถือหุ้น         | 31/12/2567                        | ຮັບແຈ້ຈແສ້ວ                 | 6                         | 8                              |         |
|          | 3                           | 3 68                                | 4                              | 3 5                               | 6                           | 7                         | 8                              |         |
|          | 4                           | 27/02/2568                          | บัญชีรายชื่อผู้ตือหุ้น         | 31/12/2567                        | ຮັບແຈ້ຈແສ້ວ                 | 8                         | 6                              |         |
|          | 5                           | 24/02/2568                          | บัญชีรายชื่อผู้ถือหุ้น         | 31/12/2567                        | ຮັບແຈ້ຈແຂ້ວ                 |                           | 6                              |         |

- (3) แสดงวันที่นำส่งงบการเงิน
- (4) แสดงสิ่งที่นำส่ง เช่น งบการเงิน
- (5) แสดงวันที่สิ้นสุดปีบัญชี
- (6) แสดงสถานะ
  - สถานะอยู่ระหว่างประมวลผล (รายการที่นิติบุคคลได้นำส่งงบการเงิน และอยู่ระหว่างรออนุมัติ)
  - สถานะรับแจ้งแล้ว (รายการที่นิติบุคคลนำส่งงบการเงินได้รับการอนุมัติแล้ว)
- (7) คลิกที่ 🛑 ช่อง "พิมพ์" รายการที่ต้องการดาวน์โหลด/พิมพ์เอกสารการนำส่งบัญชีรายชื่อผู้ถือหุ้น
- (7.1) ระบบแสดงหน้าจอรายการเอกสารการนำส่งบัญชีรายชื่อผู้ถือหุ้นแต่ละประเภท คลิก "Download"
  - (7.2) บันทึกเอกสารการนำส่งบัญชีรายชื่อผู้ถือหุ้นเพื่อจัดเก็บลงเครื่องคอมพิวเตอร์

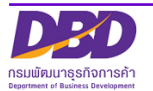

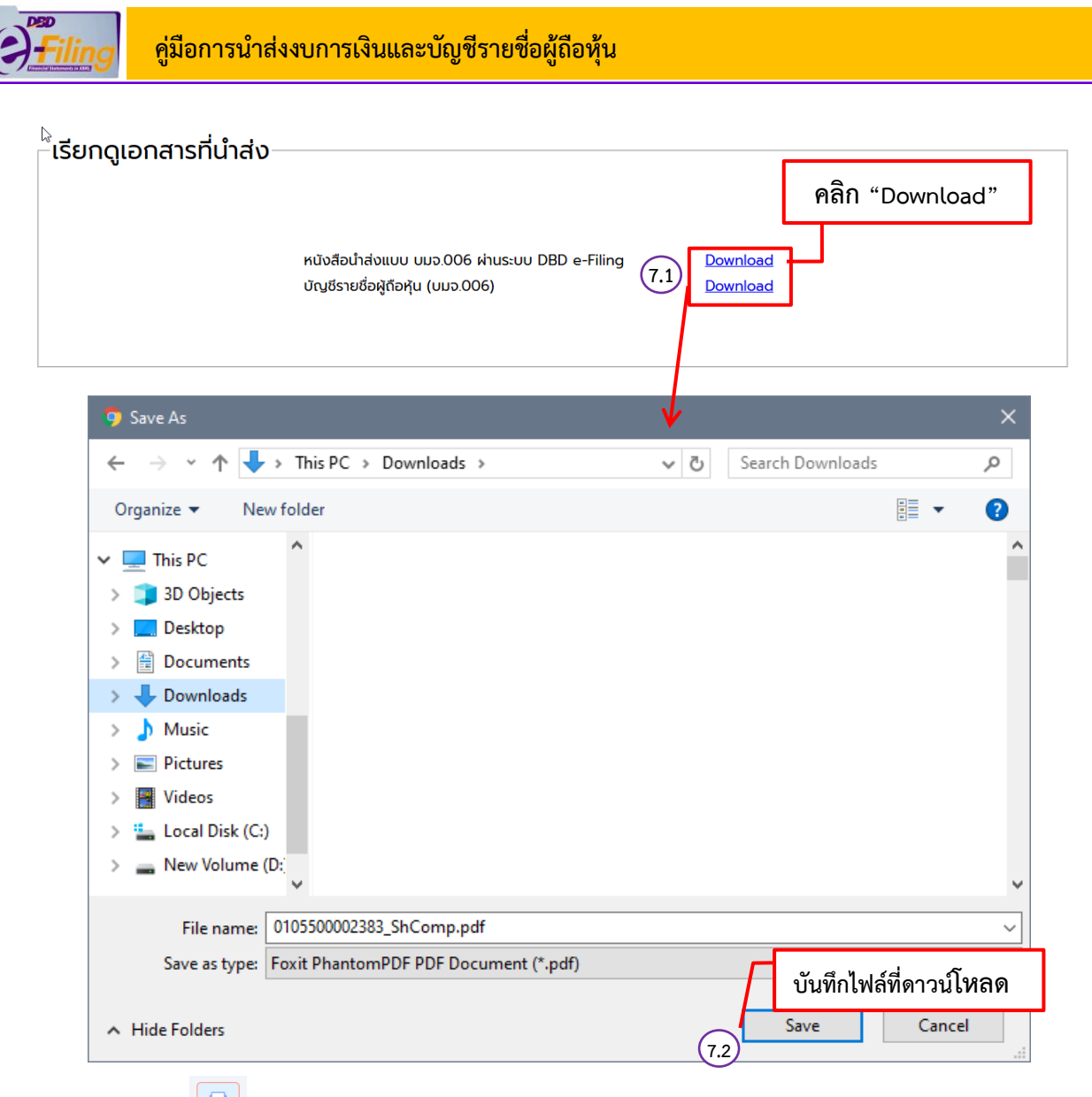

(8) คลิกที่ 🛑 ช่อง"พิมพ์ใบนำส่ง" สำหรับดาวน์โหลดเอกสารใบนำส่งข้อมูลผ่านระบบ DBD e-Filing

(9) คลิก "พิมพ์" เพื่อบันทึกใบนำส่งข้อมูลผ่านระบบ DBD e-Filing

| 🔇 ใบน่าส่งข้อมูลผ่านระบบ DBD e-Fili | ing - Google Chrom 🖧 — 🗆 🗙                                                                                                    | 🔇 ใบน่าส่งข้อมูลผ่านระบบ DBD e-Fi                                       | ling - Google Chrome 🖡 — 🗆 🗙                                                                                                    |  |  |  |
|-------------------------------------|----------------------------------------------------------------------------------------------------|-------------------------------------------------------------------------|----------------------------------------------------------------------------------------------------|--|--|--|
| ▲ Not secure 192.168.90.86          | 5:7011/EfilingRemoteWeb/memberpages/receipt.xhtml?balanceSubmit                                                                 | ▲ Not secure 1/EfilingRemoteWeb/memberpages/receipt.xhtml?balanceSubmit |                                                                                                    |  |  |  |
| รมพัฒนาธุรกิจการค้า                 | ตัวอย่างหน้าจอพิมพ์ใบนำส่ง<br><sup>ในปาส่งของูลผ่านระบบ DBD e-Film</sup><br>บมจ.006                                             | <b>อรีรีไม่กรู</b><br>กรมพัฒนาธุรกิจการค้า                              | ตัวอย่างหน้าจอพิมพ์ใบนำส่ง<br><sup>ในปกล่งขอ</sup> มุลฝ่าบระบบ DBD e-Filing<br>บอจ.5                                            |  |  |  |
| ข้อมูลที่นำส่ง                      | : บัญชีรายชื่อผู้ถือหุ้น (บมจ.006)                                                                                              | ข้อมูลที่นำส่ง                                                          | : บัญชีรายชื่อผู้ถือหุ้น (บอจ.5)                                                                                                |  |  |  |
| เลขทะเบียนนิติบุคคล                 |                                                                                                    | เลขทะเบียนนิติบุคคล                                                     | : 0105500002383                                                                                                    |  |  |  |
| ชื่อนิติบุคคล                       | : 🔜 🔜 จำกัด (มหาชน)                                                                                                    | ชื่อนิติบุคคล                                                           | : ทดสอบระบบe-filing-it จำกัด                                                                                                    |  |  |  |
| วันที่ประชุม                        | : 01 กุมภาพันธ์ 2568                                                                                                    | วันที่ประชุม                                                            | : 06 มกราคม 2568                                                                                                    |  |  |  |
| วันที่นำส่ง                         | : 25 กุมภาพันธ์ 2568                                                                                                    | วันที่นำส่ง                                                             | : 21 มกราคม 2568                                                                                                    |  |  |  |
| เลขที่อ้างอิง 1 (Ref 1 No.)         | : 0107567000139-25022568-25680225-1740460052903                                                                                 | เลขที่อ้างอิง 1 (Ref 1 No.)                                             | : 0105500002383-21012568-25680121-1737433690494                                                                                 |  |  |  |
| เลขที่อ้างอิง 2 (Ref 2 No.)         | : fUDFrCiTdsSDVDASIIgAZQ==                                                                                                    | เลขที่อ้างอิง 2 (Ref 2 No.)                                             | : xX6WdXIxqV4Th6qfobcWsA==                                                                                                    |  |  |  |
| กรมพัฒนาธุรกิจ<br>กรุณาพิมพ์ใ       | การค้าได้รับบัญชีรายชื่อผู้ถือหุ้น (บมจ.006) ของท่านเรียบร้อยแล้ว<br>บน่าส่งข้อมูลผ่านระบบ DBD e-Filing เพื่อเก็บไว้เป็นหลักฐาน | กรมพัฒนาธุรi<br>กรุณาพิมพ์                                              | ทิจการคำได้รับบัญชีรายชื่อผู้ตือหุ้น (บอจ.5) ของท่านเรียบร้อยแล้ว<br>ใบนำลังข้อมูลผ่านระบบ DBD e-Filing เพื่อเก็บไว้เป็นหลักฐาน |  |  |  |
| *** บัญชีรายชื่อผู้ถือหุ้น (บมจ.0   | 06) ที่ท่านน่าส่งผ่านระบบ DBD e-Filing ตามใบรับนี้ ถือว่าเป็นการนำส่งบัญชีราย<br>ชื่อผู้ถือหุ้น (บมจ.006) เรียบร้อยแล้ว ***     | *** บัญชีรายชื่อผู้ถือหุ้น (บอจ.!                                       | 5) ที่ท่านนำส่งผ่านระบบ DBD e-Filing ตามใบรับนี้ ถือว่าเป็นการนำส่งบัญชีรายชื่อ<br>ผู้ถือหุ้น (บออ.5) เรียบร้อยแล้ว ***         |  |  |  |
|                                     | พัมพ์ ปิดหน้าต่าง<br>9                                                                                                    |                                                                         | พัมพ์ ปิดหน้าต่าง<br>9                                                                                                    |  |  |  |

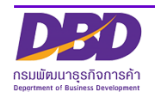

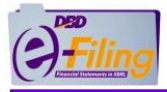

## 4. การนำส่งบัญชีรายชื่อผู้ถือหุ้น

#### <u>ขั้นตอนการใช้งาน</u>

คลิก "นำส่งงบการเงินและ/หรือบัญชีรายชื่อผู้ถือหุ้น" >> "ส่งบัญชีรายชื่อผู้ถือหุ้น"

| ()Filing   |                                                       |                                                 | เปลี่ยนรหัสผ่าน 💄 0105500002383 - กดสอบระบบe-filing-it จำกัด 🗸       | 🖞 ອອກຈາກຣະບບ දູຈູ້ຊ |
|------------|-------------------------------------------------------|-------------------------------------------------|----------------------------------------------------------------------|---------------------|
| 🏫 หน้าหลัก | 🞴 เตรียมข้อมูลงบการเงินและ/หรือบัญชีรายชื่อผู้ถือหุ้น | 💦 น่าส่งงบการเงินและ/หรือบัญชีรายชื่อผู้ถือหุ้น | 🕑 แก้ไขข้อมูลการนำส่งงบการเงิน 🛛 👫 ประวัติการนำส่งและพิมพ์แบบ/เอกลาร |                     |
|            |                                                       | ส่งงบการเงิน<br>ส่งบัญชีรายชื่อผู้ก่อหุ้น       |                                                                      |                     |

ระบบแสดงหน้าจอสำหรับนำส่งบัญชีรายชื่อผู้ถือหุ้น

| () <sup>Filing</sup> |                                                                                                    |                                              |                         | เปลี่ยนรหัสผ่าน 🛛 🚨 01055      | 600002383 - ทดสอ | บระบบe-filing-it จำกัด ~ | 😃 ออกจากระบบ 🥸          |
|----------------------|----------------------------------------------------------------------------------------------------|----------------------------------------------|-------------------------|--------------------------------|------------------|--------------------------|-------------------------|
| 🏫 หน้าหลัก           | 🛃 เดรียบข้อมูลงบการเงินและ/หรือบัญชีรายชื่อผู้ถือหุ้น                                                           | 💦 นำส่งงบการเงินและ/หรือ                     | อบัญชีรายชื่อผู้ถือหุ้น | 🕑 แก้ไขข้อมูลการนำส่งงบการเงิน | 👌 ประวัติการ     | นำส่งและพิมพ์แบบ/เอกสาร  |                         |
| นำส่งบัญชี           | รรายชื่อผู้ถือหุ้น                                                                                              |                                              |                         |                                |                  | Home > 3                 | Submit Shareholder List |
|                      |                                                                                                    | ข้อมูลส่                                     | งบัญชีรายชื่อเ          | ผู้ถือหุ้น                     |                  |                          |                         |
|                      | ประเภทไฟล์ป้อนูล*<br>ไฟล์ Excel<br>ไฟล์ Text ที่ได้จาก<br>ที่มาของปัญชี*<br>ີ ณ วันประชุม ได้ดจากสมุดกะเบียนผู้ | าบริษัท ศูนย์รับฝากหลักกรัพย์ (ปร<br>ถือกุ้น | ะเทศไทย) จำกัด          |                                |                  |                          |                         |
|                      | เมื่อวันที่                                                                                                    | (วว/ดด/พ.ศ.)                                 |                         | ครั้งที                        |                  |                          |                         |
|                      | ทุนอดทะเบียน                                                                                                    | แบ่งออกเป็น                                  |                         | หุ้น มูลค่าหุ้นละ              |                  | บาท                      |                         |
|                      | ผู้ถือหุ้น ไทย                                                                                                  | คน จำนวน                                     | หุ้น                    | อื่นๆ                          | คน จำนวน         | ň                        |                         |
|                      |                                                                                                    | บอรับรองว่าเป็นร<br>คลักน่าะ                 | ายการที่ถูกต้องตรงกับส  | สนุดกะเบียบผู้ต้อคุ้น          |                  |                          |                         |
| © 2025 Departm       | ent of Business Development                                                                                     |                                              |                         |                                |                  |                          |                         |

## การกรอกข้อมูลการนำส่งบัญชีรายชื่อผู้ถือหุ้น

#### ขั้นตอนการใช้งาน

### 4.1 เลือกประเภทไฟล์ข้อมูล

|          | ประเภทไฟล์ข้อมูล | *                                                                  |
|----------|------------------|--------------------------------------------------------------------|
|          | 1                | ି (Wấ Excel                                                        |
|          |                  | ○Web-Form                                                          |
|          |                  | ัไฟล์ Text ที่ได้จากบริษัท ศูนย์รับฝากหลักทรัพย์ (ประเทศไทย) จำกัด |
| (1) คลิก | 🖲 เลือกประเภ     | ทไฟล์ข้อมูลที่ต้องการนำส่ง                                         |

- ไฟล์ Excel สำหรับนิติบุคคลที่ต้องการนำส่งบัญชีรายชื่อผู้ถือหุ้นในรูปแบบ Excel
- Web-Form สำหรับนิติบุคคลที่ต้องการนำส่งบัญชีรายชื่อผู้ถือหุ้นผ่าน Web-Form

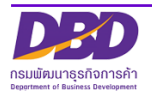

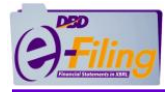

 ไฟล์ Text ที่ได้จากบริษัท ศูนย์รับฝากหลักทรัพย์ (ประเทศไทย) จำกัด สำหรับนิติบุคคลที่ ต้องการนำส่งบัญชีรายชื่อผู้ถือหุ้นในรูปแบบไฟล์ Text

## (1) กรณีเลือกประเภทไฟล์ข้อมูลเป็น Excel

|            | ประเภทไฟล์ข้อมูล*                                                      |                                                                            |                                    |
|------------|------------------------------------------------------------------------|----------------------------------------------------------------------------|------------------------------------|
|            |                                                                        | ●ไฟล์ Excel                                                                |                                    |
|            |                                                                        | OWeb-Form                                                                  |                                    |
|            |                                                                        | ัไฟล์ Text ที่ได้จากบริษัท ศูนย์รับฝากหลักr                                | ารัพย์ (ประเทศไทย) จำกัด           |
|            | 1                                                                      | (ของ<br>ไฟล์บัญชีรายชื่อผู้ถือหุ้น อัพโหลดไฟล์                             |                                    |
|            | (1) คลิก<br>(2) คลิก                                                   | ไฟล์ Excel<br>อัพโหลดไฟล์ เพื่ออัพโหลดไฟล์ที่ต้องการบำส่ง                  | บักซีรายสื่อน้องชับ                |
|            | (2) 416111                                                             |                                                                            | កណ្តិត ពេកម្មិពេតកំក               |
|            |                                                                        | 3                                                                          | Х                                  |
|            | ไฟล์ Excel หรื                                                         | รือ Text Choose File No file chosen                                        | อัพโหลดไฟล์                        |
|            | (3) ระบบแสดงหน้า                                                       | จอสำหรับอัพโหลดไฟล์ จากนั้น คลิก Choose                                    | e File                             |
| <b>9</b> ( | )pen                                                                   |                                                                            | ×                                  |
| ÷          | → 👻 🛧 📙 « 5. F                                                         | For Test > บัญชีหุ้น 0105500002383 🗸 🗸                                     | Search บัญชีหุ้น 0105500002383 🛛 🔎 |
| Org        | ganize 🔻 👘 New folde                                                   | er (4)                                                                     | ₽ <b>-</b> ▼ <b>    (</b> )        |
|            | OneDrive This PC 3D Objects Desktop Documents Downloads Music Pictures | 0105500002383_BOJ5_V4_0 2.xlsm<br>Microsoft Excel Macro-Enabled<br>1.10 MB |                                    |
|            | Videos                                                                 |                                                                            |                                    |
|            | New Volume (D:                                                         |                                                                            |                                    |
| 4          | ×                                                                      |                                                                            |                                    |
|            |                                                                        |                                                                            |                                    |

5

Open

<sup>(4)</sup> เลือกไฟล์ที่ต้องการอัพโหลด

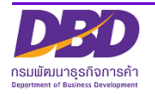

Cancel

|   | คู่มือการนำส่งงบการเงินและบัญชีรายชื่อผู้ถือหุ้น                                                                       |   |
|---|----------------------------------------------------------------------------------------------------|---|
|   | (5) คลิก <b>Open</b>                                                                                                   |   |
|   | 6         7           ไฟล์ Excel หรือ Text         Choose File         boj5-0105500002383 (1).xlsm         อัพโหลดไฟล์ | Х |
| l | (6) ระบบแสดงชื่อไฟล์ที่อัพโหลด                                                                                         | ] |
|   | (7) คลิก อัพโหลดไฟล์                                                                                                   |   |
|   | <ul> <li>(8) ระบบแสดง </li> </ul>                                                                                      |   |

(9) ระบบแสดงข้อความ "[คลิกที่นี่] เพื่อแสดงเอกสารก่อนนำส่ง"

#### (2) กรณีเลือกประเภทไฟล์ข้อมูลเป็น Web-Form

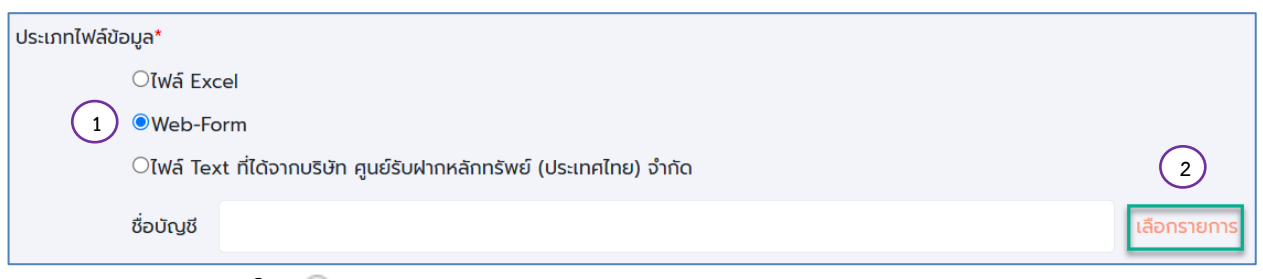

```
(1) คลิก 💿 Web-Form
```

(2) คลิก "เลือกรายการ" เพื่อเลือกรายการที่ต้องการนำส่งบัญชีรายชื่อผู้ถือหุ้น

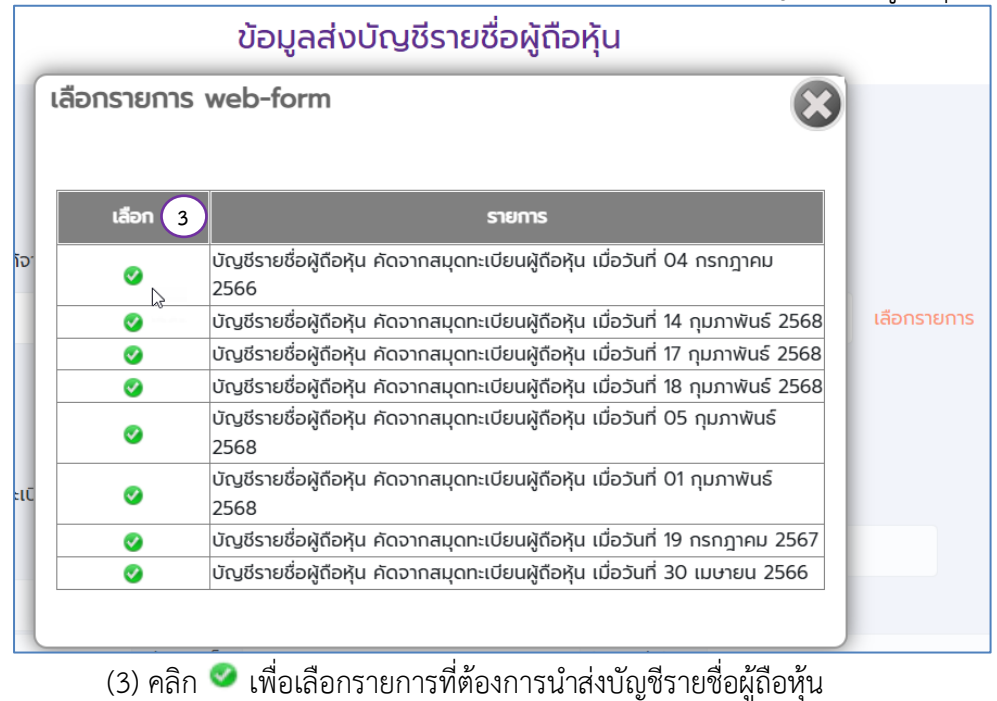

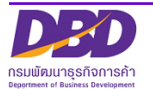

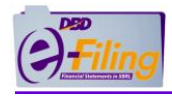

| ประเภทไฟส่ | ี่ข้อมูล*  |                                                                                   |             |  |  |  |
|------------|------------|-----------------------------------------------------------------------------------|-------------|--|--|--|
|            | ◯ไฟล์ Exc  | el                                                                                |             |  |  |  |
| 2          | Web-Form   |                                                                                   |             |  |  |  |
|            | ่⊙ไฟล์ ⊺e> | rt ที่ได้จากบริษัท ศูนย์รับฝากหลักทรัพย์ (ประเทศไทย) จำกัด                        |             |  |  |  |
|            | ชื่อบัญชี  | บัญชีรายชื่อผู้ถือหุ้น คัดจากสมุดทะเบียนผู้ถือหุ้น เมื่อวันที่ 14 กุมภาพันธ์ 2568 | เลือกรายการ |  |  |  |

(3) กรณีเลือกประเภทไฟล์ Text ที่ได้จากบริษัท ศูนย์รับฝากหลักทรัพย์ (ประเทศไทย) จำกัด

| . ประเภทไฟล์ข้อมูล*                                                          |
|------------------------------------------------------------------------------|
| ିIWa Excel                                                                   |
| ○Web-Form                                                                    |
| 🕦 🆲 ไฟล์ Text ที่ได้จากบริษัท ศูนย์รับฝากหลักทรัพย์ (ประเทศไทย) จำกัด        |
| ไฟล์บัญชีรายชื่อผู้ถือหุ้น อัพโหลดไฟล์                                       |
| (1) คลิก 🔎 ไฟล์ Text ที่ได้จากบริษัท ศูนย์รับฝากหลักทรัพย์ (ประเทศไทย) จำกัด |
| (2) คลิก อัพโหลดไฟล์ เพื่ออัพโหลดไฟล์ที่ต้องการนำส่งบัญชีรายชื่อผู้ถือหุ้น   |
| 3 X                                                                          |
| ไฟล์ Excel หรือ Text Choose File No file chosen อัพโหลดไฟล์                  |
|                                                                              |

(3) ระบบแสดงหน้าจอสำหรับอัพโหลดไฟล์ จากนั้น คลิก Choose File

| 🧿 Open                                  | ×                                                             |
|-----------------------------------------|---------------------------------------------------------------|
|                                         | 🗸 🖸 Search บัญชีหุ้น 0105500002383 🔎                          |
| Organize 🔻 New folder                   | ₽= <b>- □</b> ?                                               |
| OneDrive OneDrive Text Document 1.83 KB |                                                               |
| Desktop                                 | Ŭ                                                             |
| Downloads                               |                                                               |
| Pictures                                |                                                               |
| Local Disk (C:)                         |                                                               |
| New Volume (D:                          |                                                               |
| File name: 0105500002383_BOJ5_V4_0.txt  | <ul> <li>✓ All Files (*.*) ✓</li> <li>Open 5 ancel</li> </ul> |

(4) เลือกไฟล์ที่ต้องการอัพโหลด

(5) คลิก **Open** 

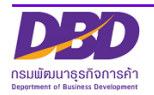

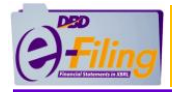

| ไฟล์ Excel หรือ Text         | 6<br>Choose File 010550000238J5_V4_0.txt | 7<br>อัพโหลดไฟล์ | × |
|------------------------------|------------------------------------------|------------------|---|
| (6) ระบบแสดงชื่อไฟล์ที่อัพโห | ଗମ                                       |                  |   |
| (7) คลิก อัพโหลดไฟล์         |                                          |                  |   |
| (8) ระบบแสดง 🏾               |                                          |                  |   |

(9) ระบบแสดงข้อความ "[คลิกที่นี่] เพื่อแสดงเอกสารก่อนนำส่ง"

#### 4.2 ที่มาของบัญชี

(1) ระบบแสดงที่มาของบัญชี ตามข้อมูลบัญชีรายชื่อผู้ถือหุ้นที่นิติบุคคลทำการอัพโหลด

|   | ที่มาของบัญชี*                                                                                                   | 1                                |          |              |      |             |                      |          |   |     |      |
|---|----------------------------------------------------------------------------------------------------|----------------------------------|----------|--------------|------|-------------|----------------------|----------|---|-----|------|
|   | 🔍 ณ วันประชุม                                                                                                    |                                  | กือหุ้น  |              |      |             |                      |          |   |     |      |
|   | สามัญผู้ถือหุ้เ                                                                                                  | น <sup>(</sup> วิสามัญผู้ถือหุ้น |          |              |      | ครั้งที่    | 1/2568               |          |   |     |      |
|   | เมื่อวันที่ 06/                                                                                                  | /01/2568                         | (cc/aa/  | พ.ศ.)        |      |             |                      |          |   |     |      |
|   | ทุนจดทะเบียน                                                                                                    | 1,000,000.00                     | แบ่งออก  | าเป็น 10,000 |      | หุ้นมูลค่าห | <b>วุ้นละ</b> 100.00 |          |   | บาท |      |
|   | ผู้ถือหุ้น ไทย                                                                                                   | 3                                | คน จำนวน | 10,000       | หุ้น | อื่นๆ       | 0                    | คน จำนวน | 0 |     | หุ้น |
| 2 | <ul> <li>2 การประชุมสามัญผู้ถือหุ้นสำหรับงบการเงินรอบปีบัญชีสันสุดวันที่ 31/12/2567</li></ul>                    |                                  |          |              |      |             |                      |          |   |     |      |
|   | เหตุผลที่ส่งซ้ำ                                                                                                  |                                  |          |              |      |             |                      |          |   |     |      |
|   | 4     ชี ขอรับรองว่าเป็นรายการที่ถูกต้องตรงกับสมุดทะเบียนผู้ถือหุ้น       5     คลิกน่าส่ง       เริ่มใหม่     6 |                                  |          |              |      |             |                      |          |   |     |      |

(2) คลิก 🗹 กรณีบัญชีรายชื่อผู้ถือหุ้นนี้ หากเป็นการประชุมที่มีการรับรองงบการเงิน และระบุวันที่สิ้นสุด

งบการเงิน

- (3) คลิก 🗹 ยืนยันการนำส่งบัญชีรายชื่อผู้ถือหุ้นซ้ำ กรณีกิจการได้นำส่งบัญชีรายชื่อผู้ถือหุ้นซ้ำ
- (4) คลิก 🗹 ข้อความ "ขอรับรองว่าเป็นรายการที่ถูกต้องตรงกับสมุดทะเบียนผู้ถือหุ้น
- (5) คลิก เพื่อนำส่งบัญชีรายชื่อผู้ถือหุ้น
- (6) คลิก ท่าง หากต้องการยกเลิกหน้าจอการนำส่งนี้

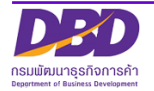

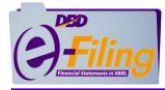

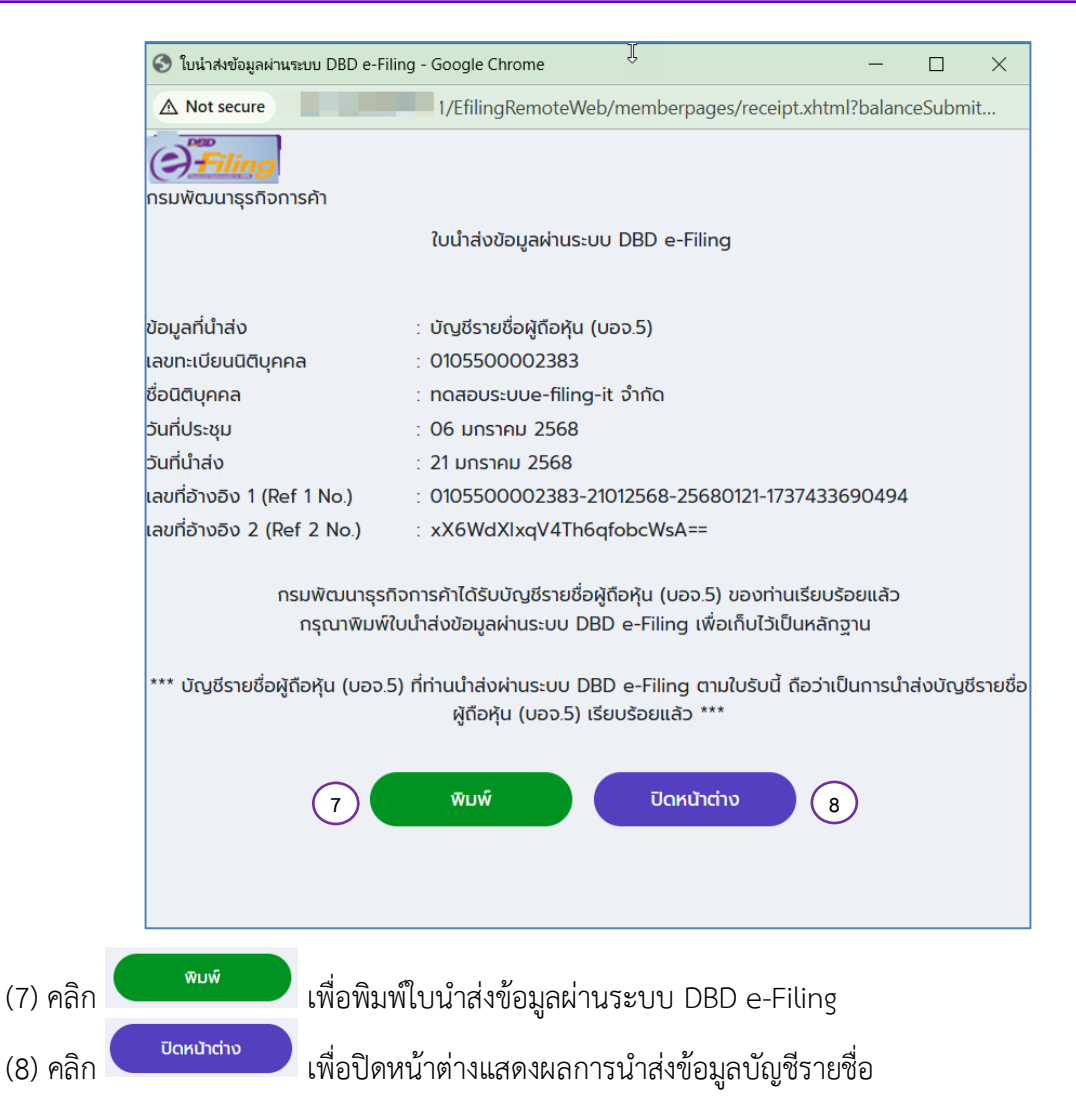

<u>กรณีนำส่งบัญชีรายชื่อผู้ถือหุ้นครั้งที่สอง</u> โดยการอัพโหลดไฟล์ Excel เดิม ระบบจะให้คลิก Check Box หน้าข้อความ "ยืนยันการนำส่งบัญชีรายชื่อผู้ถือหุ้นซ้ำ" ให้นิติบุคคลยืนยันการส่งบัญชีรายชื่อผู้ ถือหุ้นซ้ำ พร้อมระบุเหตุผล

| ที่มาของบัญชี*                                                                               |                                                                                                    |            |                 |            |      |  |  |
|----------------------------------------------------------------------------------------------|----------------------------------------------------------------------------------------------------|------------|-----------------|------------|------|--|--|
| ๎©ณ วันประชุม∪คัดจากสมุดทะเบียนผู้ถือหุ้น                                                    |                                                                                                    |            |                 |            |      |  |  |
| ๏ิสามัญผู้ถือหุ้น○วิสามัญผู้ถือหุ้น                                                          |                                                                                                    | ครั้ง      | ni 1/2568       |            |      |  |  |
| เมื่อวันที่ 06/01/2568                                                                       | (วว/ดด/พ.ศ.)                                                                                                    |            |                 |            |      |  |  |
| ทุนจดทะเบียน 1,000,000.00                                                                    | แบ่งออกเป็น 10,000                                                                                                  | หุ้นมูลค   | ่าหุ้นละ 100.00 |            | บาท  |  |  |
| ผู้ถือหุ้น ไทย 3 คน                                                                          | จำนวน 10,000                                                                                                    | หุ้น อื่นๆ | 0               | คน จำนวน 0 | หุ้น |  |  |
| การประชุมสามัญผู้ถือหุ้นสำหรับงบการเงิง                                                      | การประชุมสามัญผู้ถือหุ้นสำหรับงบการเงินรอบปีบัญชีสิ้นสุดวันที่ 31/12/2567 (รูปแบบวันที่ วว/ดด/ปปปป เช่น 31/12/2562) |            |                 |            |      |  |  |
| กิจการได้นำส่งบัญชีรายชื่อผู้ถือหุ้นช้ำ กรุณาย์<br>🗹 ยืนยันการนำส่งบัญชีรายชื่อผู้ถือหุ้นช้ำ | ข็นบันการนำส่ง                                                                                                    |            |                 |            |      |  |  |
| เหตุผลที่ส่งช้ำ                                                                              |                                                                                                    |            |                 |            |      |  |  |

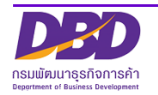

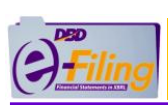

## <u>ตัวอย่างหนังสือนำส่ง : บัญชีรายชื่อผู้ถือหุ้น (บอจ.5)</u>

| บริษัท ทดสอบระบบ                                                                 | e-filing-it จำกัด       |
|----------------------------------------------------------------------------------|-------------------------|
| ทะเบอนเสขท 01000<br>วันที่ 21701/2568                                            | 00002363                |
| 8062/10/12 IV416                                                                 |                         |
| เรื่อง ขอสงสำเนาบัญชีรายชื่อผู้ถือหุ้น (บอจ.5)<br>เรียน นายทะเบียนหุ้นส่วนบริษัท |                         |
| บริษัท ทดสอบระบบe-filing-it จำกัด                                                |                         |
| สำนักงานแห่งใหญ่ตั้งอยู่เลขที่ 124 ชั้นที่ 2 หมู่ที่ 5                           |                         |
| ตำบล/แขวง บางปรอก อำเภอ/เขต เมืองปทุมธานี                                        | จังหวัด ปทุมธานี        |
| โทร 0212345678 โทรสาร                                                            |                         |
| e-mail noobang1553@gmail.com                                                     |                         |
| ขอส่งสำเนาบัญชีรายซื่อผู้ถือหุ้นในวันประชุม                                      |                         |
| [X] สามัญผู้ถือหุ้น [] วิสามัญผู้ถือหุ้น ครั้งที่ 1/2568 เมื่อ                   | วันที่ 06/01/2568       |
| [ X ] อนุมัติงบการเงิน รอบปีบัญชี (วัน/เดือน/ปี พ.ศ.) 31/12/2567                 |                         |
| [ ] คัดจากสมุดทะเบียนผู้ถือหุ้น เมื่อวันที่ม                                     | าพร้อมหนังสือฉบับนี้    |
| โปรดเก็บไว้เป็นหลักฐานต่อไป                                                      |                         |
| จึงเรียนมาเพื่อทราบ                                                              |                         |
|                                                                                  |                         |
|                                                                                  |                         |
|                                                                                  |                         |
|                                                                                  |                         |
|                                                                                  |                         |
|                                                                                  |                         |
|                                                                                  |                         |
| เลขพีรับ : 68011000006SH                                                         |                         |
| Ref 1 : 0105500002383-21012568-25680121-1737433690494 Ref 2 : x>                 | K6WdXlxqV4Th6qfobcWsA== |
| เอกสารนี้ได้พิมพ์จากข้อมูลที่นิติบุคคลนำส่งผ่านทางอิเล็กทรอนิเ                   | าส์                     |

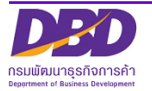

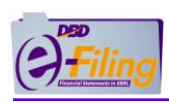

## ตัวอย่าง บัญชีรายชื่อผู้ถือหุ้น (บอจ.5)

| ชื่อบริษั | ทจำกัด                          | ทดส          | ຈອນรະນນe-filing  | j-it จำกัด              |                     |                       |                 | r                | ะเบียนเลขห์       | i         |
|-----------|---------------------------------|--------------|------------------|-------------------------|---------------------|-----------------------|-----------------|------------------|-------------------|-----------|
|           |                                 |              |                  |                         |                     |                       |                 | 0 1 0 5 5        | 00002             | 383       |
| [] ณ      | วันประชุม []                    | จัดตั้ง      | บบริษัท [X] สาม่ | วัญผู้ถือหุ้น [] '      | มสามัญผู้ถือหุ้น ค  | ารั้งที่ 1/2568       | 3 เว็           | ไอวันที่         |                   |           |
| [] คัด    | จากสมุดทะเบียน                  | ผูถือหุน<br> | เมือวันที<br>    | a                       |                     | y 1 y                 | 100.00          |                  |                   |           |
| ทุ่น      | เจดทะเบยน 1,0                   | 00,000.      | 00 บาทแบง        | ອອກເປນ 10,000<br>10,000 | )<br>               | หุน มูลคาหุนละ<br>0   | 100.00          | - U <sup>-</sup> | ท                 |           |
|           | ยศุ <i>น</i> เพย <sub>่</sub> ว |              | สัญน์ถึงนั้น     | 10,000                  |                     | 1                     |                 |                  | ињ<br>Т           |           |
| ลำดับที่  |                                 |              | มียพิ่งเยิมัน    |                         | ,                   | เงินที่ชำระแล้ว<br>() | เลขหมา          | ยใบหุ้น          | วันลงทะเบี        | ยนผู้ถือท |
|           | เลขบต                           | ารบระจา      | ดวบระบาขน/เลขทะ  | เบอนนตบุคคล             | จำนวนหุ่น<br>ที่ถือ | (1)                   |                 |                  |                   |           |
|           | บัต                             | เรอินๆ (ร    | ะบุ)             | เลขที                   | _                   | ถือว่าช่าระแล้ว       | เลขหมายของหุ้น  | ลงวันที่         | เป็น              | ขาด       |
|           | สัญชาติ                         | (3)          | อาชีพ            | ที่อยู่                 |                     | (2)                   |                 |                  |                   |           |
| 1         | นายกจ พาณขะ                     | I            |                  |                         | _                   | หุ่นละ                | 1-2000          | 01/01/2560       | 01/01/2560        |           |
|           | 123456789013                    | 23           |                  |                         | 2,000               | 100.00                |                 |                  |                   |           |
|           |                                 |              |                  | -                       |                     |                       |                 |                  |                   |           |
|           | ไทย                             |              | รับจ้าง          |                         |                     |                       |                 |                  |                   |           |
|           |                                 |              |                  |                         |                     |                       |                 |                  |                   |           |
| 2         | นางสาวพัฒกา                     | รค้า         |                  |                         |                     | ห้นละ                 | 2001-5000       | 01/01/2560       | 01/01/2560        |           |
|           | 23456789012                     | 34           |                  |                         | 3 000               |                       |                 |                  |                   |           |
|           | 23 1307 03012.                  |              |                  |                         | 5,000               | 100.00                |                 |                  |                   |           |
|           | ไทย                             |              | รับจ้าง          |                         |                     |                       |                 |                  |                   |           |
|           |                                 |              |                  |                         |                     |                       |                 |                  |                   |           |
| 3         | นางสวย สวนดล                    | บกไม่        |                  |                         |                     | หุ้นละ                | 5001-10000      | 01/01/2560       | 01/01/2560        |           |
|           | 345678901234                    | 45           |                  |                         | 5,000               | 100.00                |                 |                  |                   |           |
|           | ไทย                             |              | รับจ้าง          |                         | -                   |                       |                 |                  |                   |           |
|           |                                 |              |                  |                         | -                   |                       |                 |                  |                   |           |
|           |                                 |              |                  |                         |                     | v                     |                 |                  |                   |           |
|           |                                 |              |                  |                         | _                   | หุนละ                 |                 |                  |                   |           |
|           |                                 |              |                  |                         | 4                   |                       |                 |                  |                   |           |
|           |                                 |              |                  |                         | 4                   |                       |                 |                  |                   |           |
|           |                                 |              |                  |                         |                     |                       |                 |                  |                   |           |
|           |                                 |              |                  |                         |                     |                       |                 |                  |                   |           |
|           |                                 |              |                  |                         |                     |                       |                 |                  |                   |           |
| เข้า      | 1 ของจำบาบ                      | L            | 1 หบ้า           | . đuče 1                | dee .               | . · .                 | a               | 1 v 2            | 10500             |           |
|           |                                 |              | เอ               | กสารนเดพมพจากขอ:        | มูลทนตบุคคลนำส      | งงผานทางระบบอื        | เลกทรอนิกส เ    | มอวนท 21/0       | 1/2568            |           |
|           |                                 |              |                  |                         |                     | ขอรับรองว่าเป         | นรายการที่ถูกตั | องตรงกับสมุดท    | าะเบียนผู้ถือหุ้น |           |
|           |                                 |              |                  |                         |                     |                       |                 |                  |                   |           |

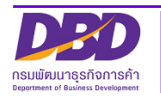

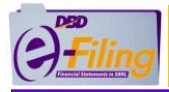

## บัญชีรายชื่อผู้ถือหุ้น (บมจ.006)

| 📀 ใบนำส่งข้อมูลผ่านระบบ DBD e-Filin | g - Google Chrome                        | —          |        | $\times$ |
|-------------------------------------|------------------------------------------|------------|--------|----------|
| ▲ Not secure                        | /EfilingRemoteWeb/memberpages/receipt.xh | tml?balanc | eSubmi | t        |
| () <sup>filing</sup>                |                                          |            |        |          |
| กรมพัฒนาธุรกิจการค้า                |                                          |            |        |          |
|                                     | ใบนำส่งข้อมูลผ่านระบบ DBD e-Filing       |            |        |          |
|                                     |                                          |            |        |          |
| ข้อมูลที่นำส่ง                      | : บัญชีรายชื่อผู้ถือหุ้น (บมจ.006)       |            |        |          |
| เลขทะเบียนนิติบุคคล                 | : 0107567000139                          |            |        |          |
| ชื่อนิติบุคคล                       | : ซี เทส 888 จำกัด (มหาชน)               |            |        |          |
| วันที่ประชุม                        | : 01 กุมภาพันธ์ 2568                     |            |        |          |
| วันที่นำส่ง                         | : 25 กุมภาพันธ์ 2568                     |            |        |          |
| เลขที่อ้างอิง 1 (Ref 1 No.)         | : 0107567000139-25022568-25680225-17404  | 46005290   | 3      |          |
| เลขที่อ้างอิง 2 (Ref 2 No.)         | : fUDFrCiTdsSDVDASIIgAZQ==               |            |        |          |
|                                     |                                          |            |        |          |

กรมพัฒนาธุรกิจการค้าได้รับบัญชีรายชื่อผู้ถือหุ้น (บมจ.006) ของท่านเรียบร้อยแล้ว กรุณาพิมพ์ใบนำส่งข้อมูลผ่านระบบ DBD e-Filing เพื่อเก็บไว้เป็นหลักฐาน

\*\*\* บัญชีรายชื่อผู้ถือหุ้น (บมจ.006) ที่ท่านนำส่งผ่านระบบ DBD e-Filing ตามใบรับนี้ ถือว่าเป็นการนำส่งบัญชีราย ชื่อผู้ถือหุ้น (บมจ.006) เรียบร้อยแล้ว \*\*\*

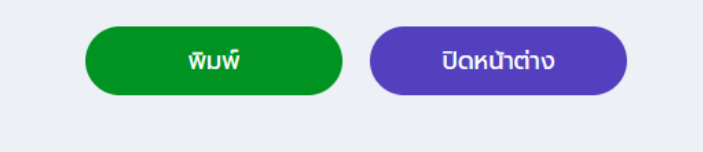

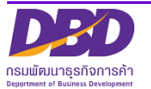

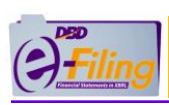

## ตัวอย่างหนังสือนำส่ง : บัญชีรายชื่อผู้ถือหุ้น (บมจ.006)

|                                      | 0964                                  | ฟากัด (มหาชน)                                 |
|--------------------------------------|---------------------------------------|-----------------------------------------------|
|                                      | ทะเบียนเลขที่                         | 0139                                          |
|                                      | วันที่ 25/02/2568                     | 3                                             |
| เรื่อง ขอส่งสำเนาบัญชีรายชื่อผู้ถือห | ทุ่น (บมจ.006)                        |                                               |
| เรียน นายทะเบียนหุ้นส่วนบริษัท       |                                       |                                               |
| บริษัท                               | จำกัด (มหาชน)                         |                                               |
| สำนักงานแห่งใหญ่ตั้งอยู่เลขที่       | บ้านเลขที่ 111 อาคาร 22 ห้องเลขที่ 33 | ชั้นที่ 33 หมู่ที่ 11 หมู่บ้าน 111 ซอย สายไหม |
| ตำบล/แขวง วัดท่าพระ                  | อำเภอ/เขต เขตบางกอกใหญ่               | จังหวัด กรุงเทพมหานคร                         |
| โทร )939                             | โทรสาร                                |                                               |
| e-mail puvitm@dbd.go.th              |                                       |                                               |
| ขอส่งสำเนาบัญชีรายชื่อผู้ถือหุ้นใ    | นวันประชุม                            |                                               |
| [X] สามัญผู้ถือหุ้น []               | วิสามัญผู้ถือหุ้น ครั้งที่ 1/2568     | เมื่อวันที่ 01/02/2568                        |
| [ X ] อนุมัติงบการเงิน รอบปีบั       | ญชี (วัน/เดือน/ปี พ.ศ.) 31/12/2567    |                                               |
| [] คัดจากสมุดทะเบียนผู้ถือเ          | กุ้น เมื่อวันที่                      | มาพร้อมหนังสือฉบับนี้                         |
| โปรดเก็บไว้เป็นหลักฐานต่อไป          |                                       |                                               |
| ลี (เรียง เงเวเพื่องงรวง เ           |                                       |                                               |
| 27690 1991 IPMENN 9 10               |                                       |                                               |
|                                      |                                       |                                               |
|                                      |                                       |                                               |
|                                      |                                       |                                               |
|                                      |                                       |                                               |
|                                      |                                       |                                               |
|                                      |                                       |                                               |
| มที่รับ : 6802100000115H             |                                       |                                               |
| f 1 : 139-25022568-25                | 680225-1740460052903 R                | lef 2 : fUDFrCiTdsSDVDASIlgAZQ==              |
|                                      |                                       |                                               |

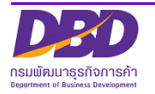

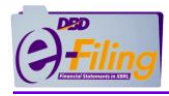

## ตัวอย่าง บัญชีรายชื่อผู้ถือหุ้น (บมจ.006)

แบบ บมจ. 006

บัญชีรายชื่อผู้ถือหุ้นของบริษัทมหาชนจำกัด <sup>หน้า</sup>\_\_\_1 <sup>ของจำนวน</sup>\_\_1 ห<sup>น้า</sup> เอกสารประกอบตำขอที่\_\_\_\_\_

| ชื่อบ          | เริษัท           | จำกัด (                                  | ัมหาชน) |            | ทะเบียน               | 10.75          | 139                 |
|----------------|------------------|------------------------------------------|---------|------------|-----------------------|----------------|---------------------|
| ប័ណ្ឌឌី<br>«តើ | รายชื่อ<br>โอห์บ | ณ วันที่ 01/02/                          | 2568    |            | เลขท<br>มูลค่า หุ้นละ | 10000.00       | บาท                 |
| -30            |                  | ไทย                                      | 2       | คน จำนวน   |                       | 880            | ท้น                 |
| សូំពី          | iอห <b>ุ</b> ้น  | ต่างด้าว                                 | 1       | คน จำนวน   |                       | 120            |                     |
|                |                  | รวม                                      | 3       | คน จำนวน   |                       | 1,000          | หุ้น                |
|                |                  | รายชื่อ                                  |         | สัญชาติ    | จำน                   | เวนหุ้นที่ถือ  | เอขที่ ใบห้บ        |
| ลำดับที        |                  |                                          | ที่อยู่ |            | หุ้นสามัญ             | หุ้นบุริมสิทธิ | 666 D FT 6 D 4 16   |
| 1              | นายทดสอะ         | บ สมบุติ                                 |         | แอลบาเนียน |                       |                | 0020-0040           |
|                | 71/698 บา        | งรัก เขตบางรัก กรุงเทพมหาน               | 95      |            |                       |                |                     |
| 2              | นางสาวอา         | รชา มากสุวรรณ                            |         | ไทย        |                       |                | 0010-0019/0040-0081 |
|                | 87/5452 ป        | ทุบวัน เขดปทุมวัน กรุงเทพมห              | านดร    |            |                       |                |                     |
| 3              | นายเสกสร         | ร มากสุวรรณ                              |         | ไทย        |                       |                |                     |
|                | 87/89 ลาด        | เพร <sup>ิ</sup> าว เขดบางกะปี กรุงเทพมห | านคร    |            |                       |                |                     |
|                |                  |                                          |         |            |                       |                |                     |
|                |                  |                                          |         |            |                       |                |                     |
|                |                  |                                          |         |            |                       |                |                     |
|                |                  |                                          |         |            |                       |                |                     |
|                |                  |                                          |         |            |                       |                |                     |
|                |                  |                                          |         |            |                       |                |                     |
|                |                  |                                          |         |            |                       |                |                     |
|                |                  |                                          |         |            |                       |                |                     |
|                |                  |                                          |         |            |                       |                |                     |
|                |                  |                                          |         |            |                       |                |                     |
|                |                  |                                          |         |            |                       |                |                     |
|                |                  |                                          |         |            |                       |                |                     |
|                |                  |                                          |         |            |                       |                |                     |
|                |                  |                                          |         |            |                       |                |                     |
|                |                  |                                          |         |            |                       |                |                     |
|                |                  |                                          |         |            |                       |                |                     |

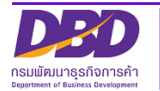

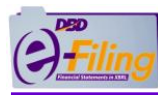

<mark>กรณีอัพโหลดไฟล์ไม่สำเร็จ พบข้อผิดพลาด</mark> ระบบจะแสดงข้อความแจ้งเตือน โดยต้องทำการ แก้ไข และทำการแนบไฟล์ที่ต้องการนำส่ง ใหม่อีกครั้ง

| อความแจ้งเตอน                                                                                       |                                                                                                    |
|----------------------------------------------------------------------------------------------------|----------------------------------------------------------------------------------------------------|
| รายการ                                                                                              | รายละเอียด                                                                                                    |
| says<br>SHE-000.2:ช่อมูลในไฟล์ไม่ถูกต้อง<br>SH-ERR01 : Wrong shareholder-account excel file format. | กรณีอัพโหลดไฟล์ไม่ถูกต้องตามรูปแบบที่กระ<br>กำหนด เช่น ไฟล์ Excel ไม่ได้อยู่ในรูปแบบที่กระ<br>กำหนด หรือใช้ไฟล์ประเภทอื่นมาอัพโหลด เช่<br>.pdf , .xls |
|                                                                                                    | กรณีอัพโหลดไฟล์ โดยระบุเลขทะเบียนนิติบุคค<br>ไม่ถูกต้อง                                                                                               |
| says<br>SHE 009:เสขทะเบียนนิติบุคคลในไฟล์ที่ Upload ไม่ถูกต้อง<br>(010550000245)                    | (ตัวอย่าง : ต้องการนำส่งบัญซีรายชื่อผู้ถือหุ้นขอ<br>เลขทะเบียนนิติบุคคล 0105500002375 แต่ไฟส<br>ที่อัพโหลดระบุเลขทะเบียนนิติบุคคลเป็น                 |
|                                                                                                    | เลขทะเบียนอื่น)                                                                                                    |
| says<br>SHE 009:เลซทะเบียนนิติบุคคลในไฟล์ที่ Upload ไม่ถูกต้อง<br>(010550000245)                    | กรณีกรอกวันที่งบการเงินรอบปีบัญชี เกินวันที่<br>ปัจจุบัน                                                                                              |
| says<br>SHE D01:วันที่งบการเงินรอบปีบัญชีต้องไม่เกินวันเดือนปีปัจจุบัน<br>ดห                        | กรณีไม่ระบุวันที่ประชุม                                                                                                    |
| รays<br>กรุณาระบุที่มาของปัญชี                                                                      | กรณีไม่ระบุที่มาของบัญชี                                                                                                    |
| says<br>กรุณาระบุเหตุผลที่ล่งบัญชีรายชื่อผู้ถือหุ้นซ้ำ                                              | กรณีไม่ระบุเหตุผลที่ส่งบัญชีรายชื่อผู้ถือหุ้นซ้ำ                                                                                                    |

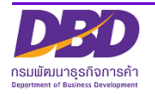

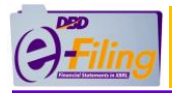

## 5. การตรวจสอบผลการนำส่งบัญชีรายชื่อผู้ถือหุ้น

## <u>ขั้นตอนการใช้งาน</u>

(1) คลิก "ประวัติการนำส่งและพิมพ์แบบ/เอกสาร" เพื่อตรวจสอบผลการนำส่งบัญชีรายชื่อผู้ถือหุ้น

| (=) <sup>•••</sup><br>Filing |                                                       | ្រុ เปลี่ยนรหัสห่าน 🙎 ( ) 🗸 👌 ออกจากระบบ                                                                            | \$ |
|------------------------------|-------------------------------------------------------|----------------------------------------------------------------------------------------------------|----|
| 🏫 หน้าหลัก                   | 🛃 เตรียมข้อมูลงบการเงินและ/หรือบัญชีรายชื่อผู้กือหุ้น | 🚡 นำส่งงบการเงินและ/หรือบัญชีรายชื่อผู้ถือหุ้น 🦻 แก้ไขข้อมูลการนำส่งงบการเงิน 📑 ประวัติการนำส่งและพิมพ์แบบ/เอกสาร 🚺 |    |
|                              |                                                       | การส่งงบการเงินในระบบ DBD e-Filing                                                                                  |    |

#### (2) ระบบแสดงประวัติการนำส่งบัญชีรายชื่อผู้ถือหุ้น

| (2) Filing |                                               |                                                                             |                                                       | ⊊                             | เปลี่ยนรหัสผ่าน 💄                               |                             | v 🕐 aanonnse     | uu 🗇    |
|------------|-----------------------------------------------|-----------------------------------------------------------------------------|-------------------------------------------------------|-------------------------------|-------------------------------------------------|-----------------------------|------------------|---------|
| 🏫 หบ้าหล   | ลัก 🎴 เตรียมข้อมู                             | เลงบการเงันและ/หรือบัญชีรายชื่อผู้ถือห                                      | น 💦 น่าส่งงบการเงินแล                                 | ละ/หรือบัญชีรายชื่อผู้ถือหุ้น | 🔰 แก้ไขข้อมูลการน้ำส่งงบการเงิน                 | 퉑 ประวัติการนำส่งและพิ      | ขมพิแบบ/เอกสาร   |         |
| ประวัติก   | าารนำส่งและพิม                                | มพ์แบบ/เอกสาร 2                                                             |                                                       |                               |                                                 |                             |                  | History |
| U          | ระวัติการนำส่งงบการเจ                         | งิน/บัญชีรายชื่อผู้ถือหุ้น                                                  |                                                       |                               |                                                 |                             |                  |         |
|            | ลำดับ                                         | วันที่นำส่ง                                                                 | ส่งที่นำส่ง                                           | วันที่สิ้นสุดปีบัญชี          | สถานะ                                           | พิมพ์เอกสาร                 | พิมพ์ใบนำส่ง     |         |
|            | Ť                                             | 25/02/2568                                                                  | ปัญชีรายชื่อผู้กือหุ้น<br>4                           | 31/12/2567                    | ຣົບແວ້ວແລ້ວ                                     | 7                           | 8         дňониа |         |
| U          | หมายเหตุ สถานะการน่<br>ระวัติการขอแก้ไขข้อมูล | าส่งงบทารเงินหรือบัฒชีรายชื่อผู้ดือหุ้น<br>เการนำส่งงบการเงินที่บกพร่องหรืะ | รับแจ้งแล้ว : ข้อมูลพร้อมให้บริ<br>งงบทารเงินฉบับใหม่ | หารคัดรับรองสำเนาเอกสาร อยู่  | <del>ระหว่างประมวลผล : ข้อมูลยังไม่พร้อ</del> เ | มให้บริการรับรองสำเนาเอกสาร |                  |         |
|            | ลำดับ วันที                                   | าี่ส่งคำขอ วันที่สิ้นสุดไ                                                   | )บัญชี สถา                                            | านะ ประเภท                    | การแก้ไข การพิจาร                               | สมาหลังจากแท้ไขแล้ว         | พิมพ์ใบคำขอ      |         |
|            |                                               |                                                                             |                                                       |                               |                                                 |                             | ฉูกังหมด         |         |

- (3) แสดงวันที่นำส่งบัญชีรายชื่อผู้ถือหุ้น
- (4) แสดงสิ่งที่นำส่ง เช่น บัญชีรายชื่อผู้ถือหุ้น
- (5) แสดงวันที่สิ้นสุดปีบัญชี
- (6) แสดงสถานะ
  - สถานะอยู่ระหว่างประมวลผล (รายการที่นิติบุคคลได้นำส่งบัญชีรายชื่อผู้ถือหุ้น และอยู่ระหว่างรอ อนุมัติ)
  - สถานะรับแจ้งแล้ว (รายการที่นิติบุคคลนำส่งบัญชีรายชื่อผู้ถือหุ้นได้รับการอนุมัติแล้ว)

(7) คลิกที่ ช่อง "พิมพ์" รายการที่ต้องการดาวน์โหลด/พิมพ์เอกสารการนำส่งบัญชีรายชื่อผู้ถือหุ้น ระบบแสดงหน้าจอรายการเอกสารการนำส่งบัญชีรายชื่อผู้ถือหุ้นแต่ละประเภท

(7.1) ระบบแสดงหน้าจอรายการเอกสารการนำส่งบัญชีรายชื่อผู้ถือหุ้นแต่ละประเภท คลิก "Download"

(7.2) บันทึกเอกสารการนำส่งบัญชีรายชื่อผู้ถือหุ้นเพื่อจัดเก็บลงเครื่องคอมพิวเตอร์

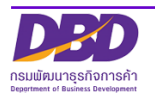

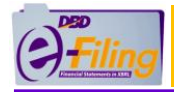

| - เรียกดูเอกสารที่นำส่ง—                                                                                                    |                                                                                    | คลิก "Download"          |
|----------------------------------------------------------------------------------------------------|------------------------------------------------------------------------------------|--------------------------|
|                                                                                                    | หนังสือน้ำส่งแบบ บมจ.006 ผ่านระบบ DBD e-Filing<br>บัญชีรายชื่อผู้ถือหุ้น (บมจ.006) | 7.1 Download<br>Download |
| Save Δs                                                                                                    |                                                                                    | ¥ ×                      |
| $\leftrightarrow \rightarrow \checkmark \uparrow \checkmark$ This PC                                                                                                    | > Downloads > V Č                                                                  | Search Downloads         |
| Organize 🔻 New folder                                                                                                    |                                                                                    |                          |
| <ul> <li>This PC</li> <li>3D Objects</li> <li>Desktop</li> <li>Documents</li> <li>Downloads</li> <li>Music</li> <li>Pictures</li> <li>Videos</li> <li>Local Disk (C:)</li> <li>New Volume (D:</li> </ul> |                                                                                    | ~                        |
| File name: 010550000                                                                                                    | 2383_ShComp.pdf                                                                    |                          |
| Save as type: Foxit Phant                                                                                                    | tomPDF PDF Document (*.pdf)                                                        | 7.2 Save Cancel          |

(8) คลิกที่ ២ ช่อง "พิมพ์ใบนำส่ง" สำหรับดาวน์โหลดเอกสารใบนำส่งข้อมูลผ่านระบบ DBD e-Filing

(9) คลิก "พิมพ์" เพื่อบันทึกใบนำส่งข้อมูลผ่านระบบ DBD e-Filing

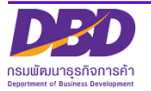

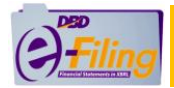

#### . คู่มือการนำส่งงบการเงินและบัญชีรายชื่อผู้ถือหุ้น

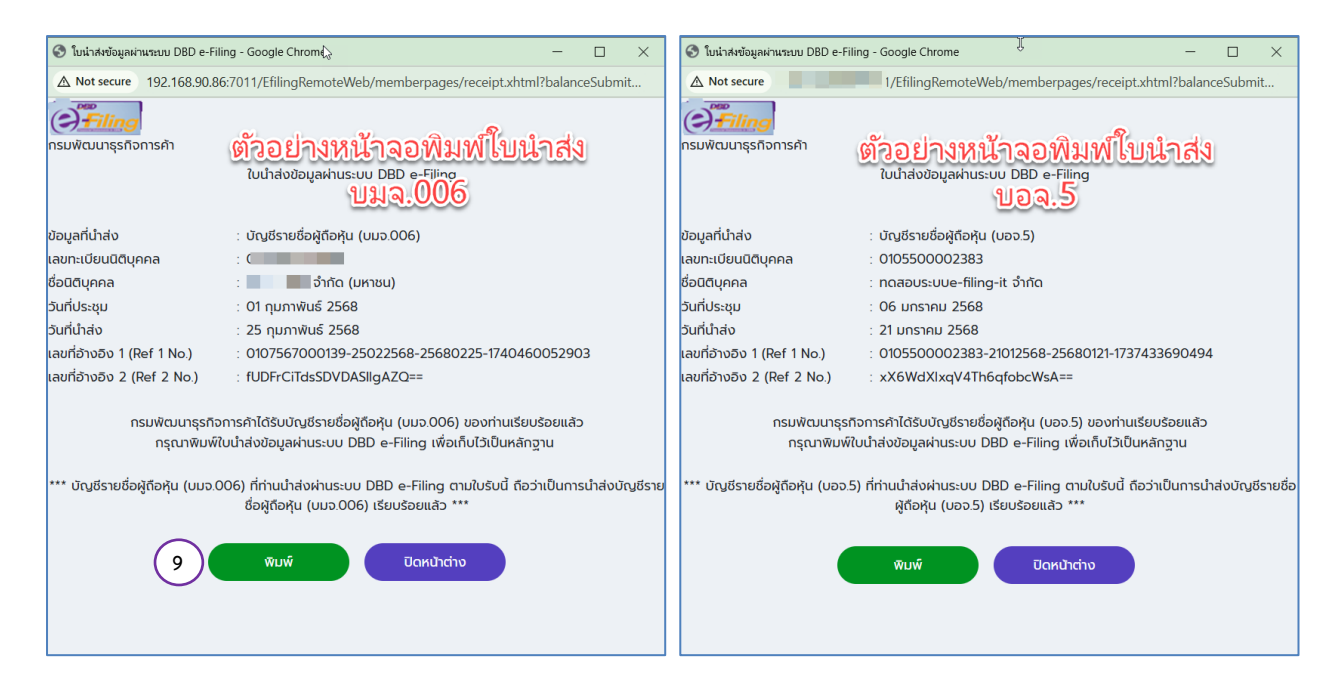

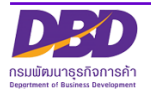